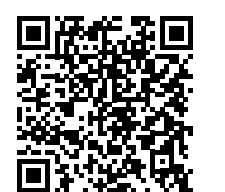

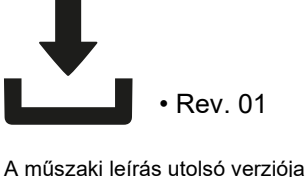

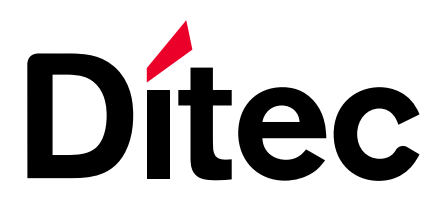

IP2437EN • 2024/12/04

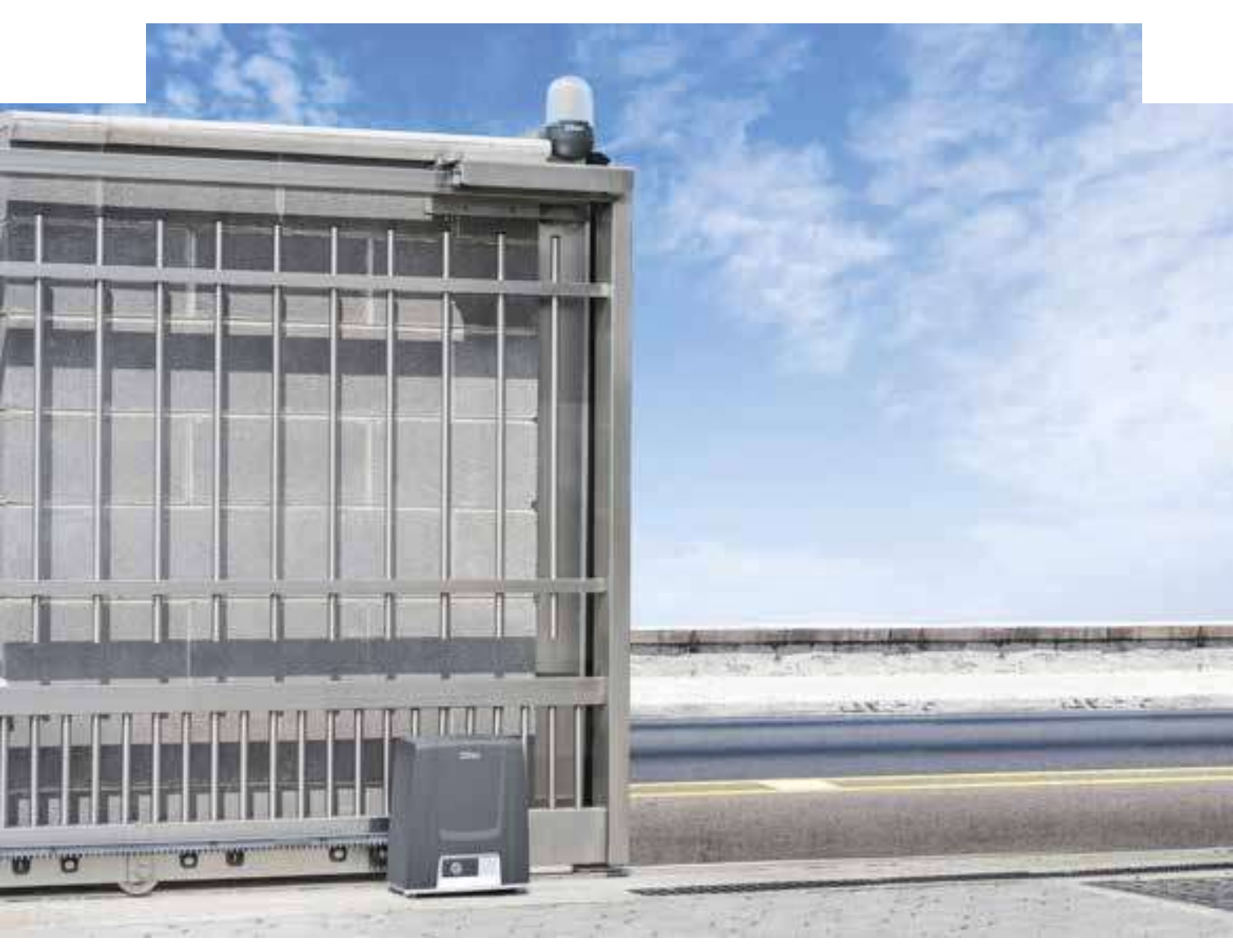

# Ditec ION4B - ION6B

Technikai leírás telepítőknek

# Tolókapuk, úszókapuk

(az eredeti utasítások fordítása)

**Electric Gate KFT. - KAPUTECHNIKA SZAKÜZLET ÉS SZERVIZ** HU-1181 Budapest Üllői út 343. | (+36 1 )205-41-66 (+3620) 433-55-10 https://diteckapunyito.hu | info@diteckapunyito.hu

### ÁLTALÁNOS BIZTONSÁGI ÓVINTÉZKEDÉSEK A FELHASZNÁLÓ

#### SZÁMÁRA

FIGYELMEZTETÉS! Fontos biztonsági utasítások · Kérjük, gondosan kövesse ezeket az utasításokat · A kézikönyvben található információk figyelmen kívül hagyása súlyos személyi

sérüléshez vezethet vagy a berendezés károsodása · Őrizze meg ezeket az utasításokat későbbi használatra

FIGYELMEZTETÉS! Tisztítási vagy karbantartási műveletek előtt húzza ki az áramellátást · Ez a kézikönyv és a tartozékok letölthetők a www.ditecautomations.com weboldalon.

Ez a telepítési útmutató csak szakképzett személyzetnek szól: • A telepítést, az elektromos csatlakoztatást és a beállításokat szakképzett személyzetnek kell elvégeznie a helyes munkamódszerek

el az utasításokat. A helytelen telepítés veszélyes lehet • A termék beszerelése előtt győződjön meg arról, hogy a termék kifogástalan állapotban van • A csomagolóanyagokat (műanyag, polisztirol stb.)

és a hatályos előírások betartásával • A termék üzembe helyezése előtt figyelmesen olvassa

Ne dobja ki a környezetbe, és ne hagyja gyermekeknek elérhető helyen, mert ezek potenciális veszélyforrást jelentenek • Ne telepítse a terméket robbanásveszélyes területre és légkörbe: gyúlékony gázok vagy füstök jelenléte komoly biztonsági kockázatot jelent • Győződjön meg arról, hogy a műszaki adatokban megadott hőmérséklet-tartomány kompatibilis a telepítési hellyel • A motorizáló készülék felszerelése előtt Győződjön meg arról, hogy a meglévő szerkezet, valamint az összes tartó- és vezetőelem szilárdsága és stabilitása megfelel a szabványoknak. Ellenőrizze a vezetett rész stabilitását és zökkenőmentes mobilitását, és győződjön meg arról, hogy nem áll fenn a leesés vagy a kisiklás veszélye. Végezzen el minden szükséges szerkezeti módosítást a biztonsági távolság megteremtése, valamint az összes zúzódási, nyírási, beszorulási és általános veszélyes terület védelme vagy elkülönítése érdekében • A motorizáló berendezés gyártója nem vállal felelősséget a helyes munkamódszerek betartásának elmulasztásáért a mozgatandó keretek építésekor, vagy a használat során bekövetkező deformációkért • A biztonsági berendezések

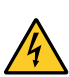

(fotocellák, biztonsági élek, vészleállítók stb.) a vonatkozó törvények és irányelvek, a helyes munkamódszerek, a telepítési helyiségek, a rendszer működési logikája és a motoros ajtó vagy kapu által kifejtett erők figyelembevételével kell felszerelni • A biztonsági berendezéseknek védeniük kell a motoros ajtó vagy kapu zúzódása, vágása, becsípődése és általános veszélyességi területei ellen. Tüntesse fel a törvény által előírt jeleket a veszélyes területek azonosítására •

Minden berendezésen jól látható jelzést kell feltüntetni a motoros

ajtó vagy kapu • A tápegység csatlakoztatása előtt győződjön meg arról, hogy a tábla adatai megegyeznek a hálózati tápegység adataival. A hálózatra legalább 3 mm-es érintkezőnyílás-távolságú omnipoláris leválasztókapcsolót kell felszerelni. Ellenőrizze, hogy van-e megfelelő hibaárammegszakító és megfelelő túláram-lekapcsolás az elektromos berendezés előtt a helyes munkamódszereknek és a hatályos jogszabályoknak megfelelően • Kérésre csatlakoztassa a motoros

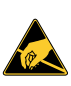

ajtót vagy kaput egy hatékony földelési rendszerhez, amely megfelel a hatályos biztonsági előírásoknak • Mielőtt üzembe helyezné a berendezést a végfelhasználónak, győződjön meg arról, hogy az automatizálás megfelelően van beállítva az összes funkcionális és biztonsági

követelmény teljesítéséhez, és hogy az összes vezérlő-, biztonsági és kézi kioldó eszköz megfelelően működik • A karbantartási és javítási műveletek során a fedél kinyitása előtt kapcsolja ki az áramellátást, hogy hozzáférjen az elektromos alkatrészekhez • A kezelő védőburkolatát csak szakképzett személyzet távolíthatja el • Az elektronikus

Az alkatrészeket földelt antisztatikus vezetőkarokkal kell kezelni. A motorizáló berendezés gyártója nem vállal felelősséget a biztonságos és rendeltetésszerű működéshez nem megfelelő alkatrészek beszereléséért • A termékek javításához vagy cseréjéhez csak eredeti pótalkatrészeket használjon • A beállítónak meg kell adnia a motoros ajtó vagy kapu automatikus, kézi és vészhelyzeti működését

# Részben kész gép beépítési nyilatkozata

(2006/42/EK irányelv, II-B melléklet)

Mi, ASSA ABLOY Entrance Systems AB Lodjursgatan 10 SE-261 44 Landskrona Svédország, Kijelentjük, hogy kizárólagos felelősségünk mellett az alábbi típusú berendezés: Ditec ION4B-6B - lengőkapu automatikája Megfelel az alábbi irányelveknek és azok módosításainak: 2006/42/EC Gépekről szóló irányelv (MD), a következő alapvető egészségvédelmi és biztonsági követelmények tekintetében: 1.1.2, 1.1.3, 1.2.1, 1.2.2, 1.2.3, 1.2.4.2, 1.2.6, 1.3.9, 1.4.3, 1.7.2, 1.7.3, 1.7.4, 1.7.4.1, 1.7.4.2. 2014/30/EU Elektromágneses összeférhetőségről szóló irányelv (EMCD) 2014/53/EU Rádióberendezésekről szóló irányelv (RED) 2011/65/EU Veszélyes anyagok használatának korlátozásáról szóló irányelv (RoHS 2) 2015/863/EU Veszélyes anyagok korlátozásáról szóló módosítás (RoHS módosítás 2) Alkalmazott harmonizált európai szabványok: EN IEC 55014-2:2021 BS EN IEC 55014-2:202 EN IEC 61000-6-1:2019 BS EN IEC 61000-6-1:2019 EN IEC 61000-6-3:2021 BS EN IEC 61000-6-3:2021 ETSI EN 301 489-1 V2.2.3 ETSI EN 301 489-3 V2.3.2 ETSI EN 301 489-17 V3.2.4 ETSI EN 300 220-1 V3.1.1 ETSI EN 300 220-2 V3.2.1 ETSI EN 300 328 V2.2.2 EN IEC 62311:2020 Egyéb alkalmazott szabványok és műszaki előírások: EN 60335-1:2012 + AC:2014 + A11:2014 + A13:2017 + A1:2019 + A2:2019 + A14:2019 + A15:2021 BS EN 60335-1:2012 + A15:2021 EN 60335-2-103:2015 EN IEC 62368-1:2020 + A11:2020 + AC:2020 BS EN 60335-2-103:2015 IEC 62368-1:2018 + COR1:2020 A gyártási folyamat garantálja, hogy a berendezés megfelel a műszaki dokumentációnak. Fontos! A berendezés nem üzemeltethető addig, amíg a teljesen beépített automata bejárati rendszer nem felel meg a 2006/42/EK gépipari irányelvnek. A műszaki dokumentációért felelős személy: Matteo Fino Ditec S.p.A. Largo U. Boccioni, 1

21040 Origgio (VA) Olaszország

A nyilatkozatot az ASSA ABLOY Entrance Systems AB nevében aláírta:

Place Origgio 2024/1

Date 2024/12/04 Signature Matteo Fino Position CEO Ditec

Mattes fin

© ASSA ABLOY, All rights reserved

# UK Declaration of Conformity

We:

ASSA ABLOY Entrance Systems AB Lodjursgatan 10 SE-261 44 Landskrona Sweden

Declare under our sole responsibility that the types of equipment with names:

#### Ditec ION4B-6B automation for swing gates

Complies with the following directives and their amendments:

- Supply of Machinery (Safety) Regulations 2016
- Electromagnetic Compatibility Regulations 2016
- Radio Equipment Regulations 2017
- The Restriction of the Use of Certain Hazardous Substances in Electrical and Electronic Equipment Regulations 2012 (RoHS)

Harmonized European standards that have been applied:

| EN IEC 55014-2:2021       | BS EN IEC 55014-2:202    |
|---------------------------|--------------------------|
| EN IEC 61000-6-1:2019     | BS EN IEC 61000-6-1:2019 |
| EN IEC 61000-6-3:2021     | BS EN IEC 61000-6-3:2021 |
| ETSI EN 301 489-1 V2.2.3  | ETSI EN 301 489-3 V2.3.2 |
| ETSI EN 301 489-17 V3.2.4 | ETSI EN 300 220-1 V3.1.1 |
| ETSI EN 300 220-2 V3.2.1  | ETSI EN 300 328 V2.2.2   |
| EN IEC 62311:2020         |                          |

Other standards or technical specifications that have been applied:

| EN 60335-1:2012 + AC:2014 + A11:2014 + A13:2017 + A1 | I:2019 + A2:2019 + A14:2019 + A15:2021   |
|------------------------------------------------------|------------------------------------------|
| BS EN 60335-1:2012 + A15:2021                        | EN 60335-2-103:2015                      |
| BS EN 60335-2-103:2015                               | EN IEC 62368-1:2020 + A11:2020 + AC:2020 |
| IEC 62368-1:2018 + COR1:2020                         |                                          |

The manufacturing process ensures the compliance of the equipment with the technical file.

Responsible for technical file:

Matteo Fino Ditec S.p.A. Largo U. Boccioni, 1 21040 Origgio (VA) Italy

Signed for and on behalf of ASSA ABLOY Entrance Systems AB by:

Place Origgio

2024/12/04

Date

Signature Matteo Fino Position CEO Ditec

Matter for

# Tartalomjegyzék

| Általá | nos biztonsági előírások                    | 3  |
|--------|---------------------------------------------|----|
| Részl  | ben kész gép beépítési nyilatkozata         | 4  |
| Egyes  | sült Királysági megfelelőségi nyilatkozat   | 5  |
| 1.     | Műszaki adatok                              | 6  |
| 2.     | Felhasználási területek                     | 7  |
| 3.     | Használati utasítások                       | 8  |
| 4.     | Gépekről szóló iránvelv                     | 8  |
| 5.     | Méretek                                     |    |
| 6.     | Szabványos telepítés                        |    |
| 7.     | Főbb alkatrészek                            | 10 |
| 7.1    | Kézi kioldó címke                           | 10 |
| 8.     | Telepítés                                   | 11 |
| 8.1    | Előzetes ellenőrzések                       | 11 |
| 8.2    | Alaplap pozíciója                           | 12 |
| 8.3    | Fogaskerék-motor telepítése                 | 13 |
| 8.4    | Fogasléc telepítése                         | 14 |
| 8.5    | Működés virtuális enkóderrel                | 14 |
| 8.6    | Opcionális kiegészítők telepítése           | 15 |
| 8.6.1  | Mágneses végálláskapcsolók (NES100FCM)      | 15 |
| 8.6.2  | Akkumulátor készlet (BBK750X2)              | 16 |
| 8.6.3  | Távoli kioldókar (IONSBM-ASR2)              | 17 |
| 8.6.4  | Lánckészlet (IONC)                          | 18 |
| 9.     | Elektromos csatlakozások                    | 19 |
| 10.    | LCU50DC vezérlőpanel                        | 20 |
| 10.1   | ION4B-6B szinkron működtetés                | 21 |
| 11.    | Parancsok és biztonsági eszközök            | 22 |
| 11.1   | Parancs bemenetek                           | 22 |
| 11.2   | Biztonsági bemenetek                        | 23 |
| 12.    | Kimenetek és kiegészítők                    | 24 |
| 13.    | Jumper beállítás                            | 25 |
| 14.    | LED jelzések                                | 25 |
| 15.    | Menü használata                             | 26 |
| 15.1   | Kijelző be- és kikapcsolása                 |    |
| 15.2   | Navigációs gombok                           |    |
| 16.    | LCU50DC paraméterei                         | 27 |
| 16.1   | Főmenü                                      |    |
| 16.2   | Gyakran használt menü térkép                | 27 |
| 16.3   | Teljes menü térkép                          |    |
| 16.4   | Gyakran használt menü – paraméterek leírása | 30 |
| 16.5   | Teljes menü – paraméterek leírása           | 33 |
| 17.    | Kijelzőn megjelenő jelzések                 | 48 |
| 17.1   | Automatizálás állapotának kijelzése         | 48 |
| 17.2   | Biztonsági eszközök és parancsok kijelzése  | 50 |
| 17.3   | Riasztások és hibák megjelenítése           | 51 |
| 18     | Hibaelhárítás                               | 54 |

#### Kulcs

Â

IP2437EN

| Eza               | szimbolum azt jelzi, nogy a biztonságra vonatkozo utasításokra v | agy megj- |
|-------------------|------------------------------------------------------------------|-----------|
| <sup>_</sup> egyz | zésekre különös figyelmet kell fordítani.                        |           |
|                   |                                                                  |           |

Ez a szimbólum a termék megfelelő működéséhez szükséges hasznos információkat jelzi.

Alapértelmezett értékek

# 1. Műszaki adatok

|                                                                                                    | Ditec ION4B                                                                                           | Ditec ION6B                                                                                                    |  |
|----------------------------------------------------------------------------------------------------|----------------------------------------------------------------------------------------------------|----------------------------------------------------------------------------------------------------|--|
| Maximális nyitás                                                                                                    | 20 m                                                                                                  |                                                                                                    |  |
| Maximális kapusúly                                                                                                    | 400 kg                                                                                                | 600 kg                                                                                                    |  |
| Nyitási sebesség                                                                                                    | 0,1 ÷ 0,3                                                                                             | m/s                                                                                                    |  |
| Nyomaték                                                                                                    | 200 N névleges   600 N csúcs                                                                          | 300 N névleges   800 N csúcs                                                                                                    |  |
| Tápellátás                                                                                                    | 100 - 240 V~, 50-60 Hz                                                                                | 100-120 V~ / 200-240 V~<br>(választható kapcsolóval), 50-60 Hz                                                                                                    |  |
| Biztosíték                                                                                                    | 120 V-os tápellátás esetén kapcsolja át a tápegység                                                   | y választóját                                                                                                    |  |
| Erő                                                                                                    | T3.15A                                                                                                | T5A                                                                                                    |  |
| Készenléti                                                                                                    | 100 W                                                                                                 | 150 W                                                                                                    |  |
| Szolgáltatási osztály                                                                                                    | < 0,6 W (kihúzott kie                                                                                 | gészítők)                                                                                                    |  |
| Szakaszos<br>működés                                                                                                    | INTEN<br>(tesztelve akár 150.00                                                                       | ZÍ∨<br>0 ciklusig)                                                                                                    |  |
| Ciklusok / óra*                                                                                                    | S2= 60 min (T=<br>S3= 70% (T=                                                                         | = 25°C)<br>= 25°C)                                                                                                    |  |
| Folyamatos<br>ciklusok*                                                                                                    | 40 (T= 25°C); 56 (T= 25°C)                                                                            |                                                                                                    |  |
| Élettartam                                                                                                    | 50.000 - 150.000 ciklus az adott feltételektől függően (lásd a termék tartóssági diagramját)          |                                                                                                    |  |
| Használati<br>hőmérséklet (T)                                                                                                    | -20°és +55°C között. NIO aktiválva -35°Cés + 55°C között                                              |                                                                                                    |  |
| Védelmi szint                                                                                                    | IP44                                                                                                  |                                                                                                    |  |
| Motor kimenet                                                                                                    | 24V DC 10 A max                                                                                       |                                                                                                    |  |
| Tápellátás a tar-<br>tozékokhoz                                                                                                    | 24V DC 0,3A max                                                                                       |                                                                                                    |  |
| Vezérlőpanel                                                                                                    | LCU50                                                                                                 | DC                                                                                                    |  |
| Rádiófrekvencia                                                                                                    | 433.92 MHz ( <b>₽ 0</b> → <b>₽ 0</b> →<br>868.35 MHz ( <b>₽</b>                                       | $\begin{array}{ccc} \bullet & \blacksquare & \blacksquare \\ \blacksquare & \bullet & \blacksquare & \blacksquare \\ \blacksquare & \bullet & \blacksquare & \blacksquare & \blacksquare \end{array} \end{array} $ |  |
| Tárolható rádiókó-<br>dok                                                                                                    | RCB100E receiver modu                                                                                 | Ile included                                                                                                    |  |
|                                                                                                    |                                                                                                    |                                                                                                    |  |
| Memorizálható<br>rádiókódok                                                                                                    | kód. BIXMR2<br>200= ( $\bigcirc \bigcirc \rightarrow \bigcirc \bigcirc \bigcirc \bigcirc \rightarrow$ | m 8 / 9 8)<br>m 8 / 2 8)                                                                                                    |  |
| Zajszint L PA                                                                                                    | ≤70 dB                                                                                                | (A)                                                                                                    |  |
| <ul> <li>Indikatív ciklusok figyelembe véve a 6 m-es szárnyat és a gyári beállításokat (alapértelmezett<br/>sebesség 20 cm/s).</li> <li>Az ION4B / ION6B 30 cm/s maximális sebességet tesz lehetővé (konfigurálható). Egy ciklust<br/>kell figyelembe venni<br/>nyitás, majd zárás.</li> </ul> |                                                                                                    |                                                                                                    |  |

| Feltételek befolyásoló tényezői                    |        |          |     |
|----------------------------------------------------|--------|----------|-----|
|                                                    |        | ION4B IO | N6B |
|                                                    | >150Kg | 10       | -   |
| Kanuszárny súlya                                   | >200Kg | 20       | 10  |
| napuszanny surya                                   | >300Kg | 30       | 20  |
|                                                    | >400Kg | -        | 30  |
| Kapuszárny szé-                                    | >4m    | 20       | 10  |
| lessége                                            | >8m    | -        | 20  |
| Kerékátmérő <100mm                                 | 1      | 10       |     |
| Sós környezet                                      | 10     |          |     |
| Biztonsági él telepítve                            | 10     |          |     |
| R1/R2 > alapértelmezett                            | 1      | 0        |     |
| VA/VC > alapértelmezett<br>OC/CB < alapértelmezett | 1      | D        |     |

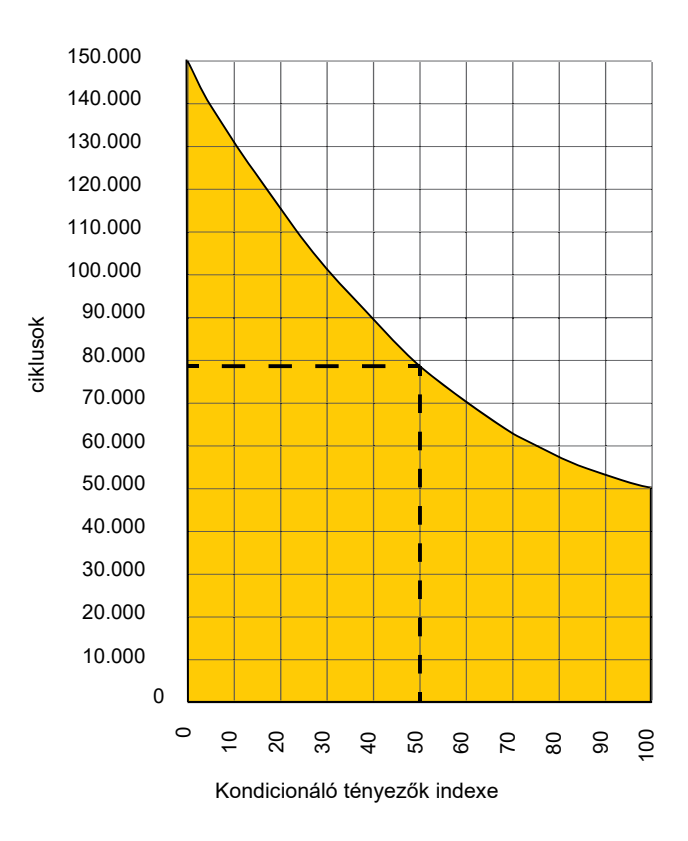

| ION4B élettartam-számítási példa        |    |
|-----------------------------------------|----|
| Kapuszárny súlya>250Kg                  | 20 |
| Sós környezet                           | 10 |
| Biztonsági él telepítve                 | 10 |
| VA/VC > alapértelmezett                 | 10 |
| Összesített stressz index               | 50 |
| Becsült élettartam: 80.000 ciklus       |    |
| Becsült napi ciklusok: 22 (kb. 10 évre) |    |

# 2. Felhasználási területek

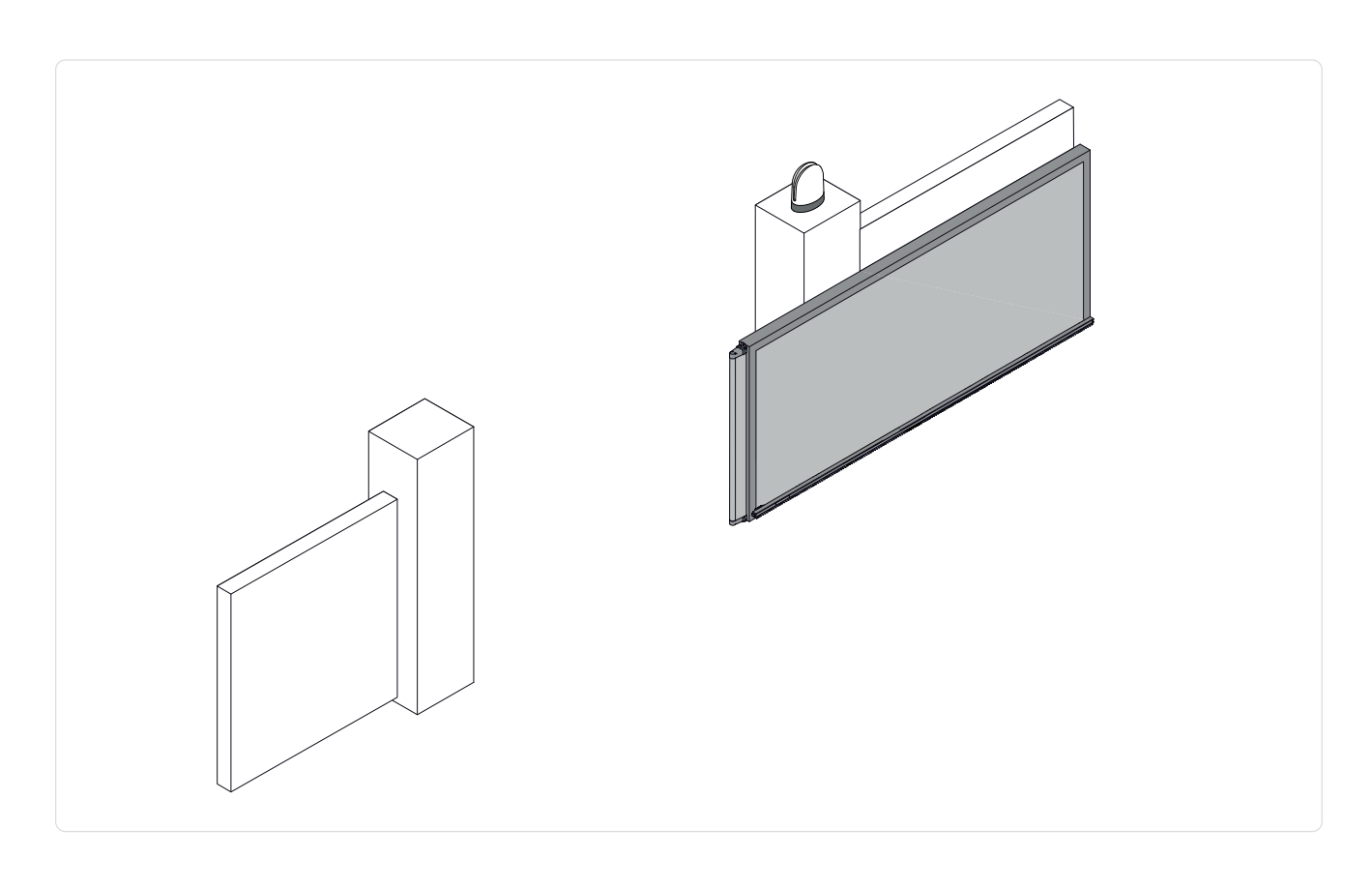

#### 3. Használati utasítások

Használat: Egy- és többlakásos házak, valamint nagy forgalmú gépjármű- vagy gyalogosforgalmú kereskedelmi bejáratok esetén.

- A szervizosztály, a használati idők és az egymást követő ciklusok száma csak javaslatok. Ezeket statisztikai alapon, átlagos használati körülmények között mérték, ezért nem garantálható, hogy minden egyes esetben pontosan ezek az értékek érvényesek.
- Minden automata bejárat esetében olyan változók játszhatnak szerepet, mint a súrlódás, kiegyensúlyozottság és a környezeti feltételek, amelyek jelentősen befolyásolhatják az automata rendszer vagy egyes alkatrészeinek (beleértve az automatizált mechanizmusokat is) működési élettartamát és minőségét. Az installáló szakember felelőssége, hogy minden egyedi telepítés esetén megfelelő biztonsági tényezőket alkalmazzon..

#### Gépekről szóló irányelv 4.

A Gépirányelv (2006/42/EK) szerinti követelmények, a telepítő, aki egy kaput vagy ajtót automatizál, ugyanazokkal a kötelezettségekkel rendelkezik, mint egy gép gyártója, ezért köteles:

- Elkészíteni a műszaki dokumentációt, amelynek tartalmaznia kell a Gépirányelv V. mellékletében felsorolt dokumentumokat. A műszaki dokumentációt legalább tíz évig meg kell őrizni, és a nemzeti hatóságok kérésére rendelkezésre kell bocsátani a motorizált ajtó vagy kapu gyártási dátumától kezdve.;
- Kiállítani az EK megfelelőségi nyilatkozatot a Gépirányelv II-A melléklete szerint, és azt átadni az ügyfélnek.;
- A Gépirányelv I. mellékletének 1.7.3. pontjával összhangban elhelyezni a CE jelölést a motorizált ajtón vagy kapun.

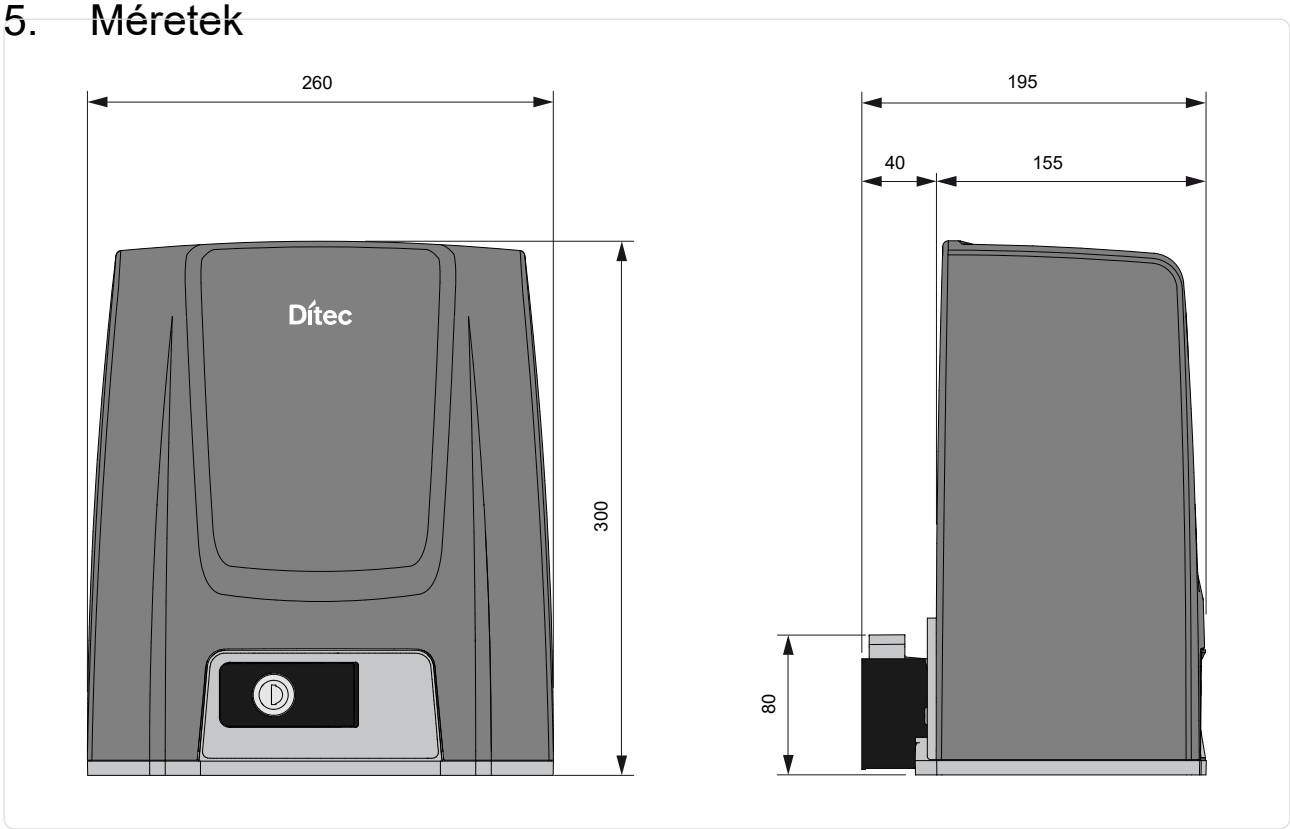

Méretek

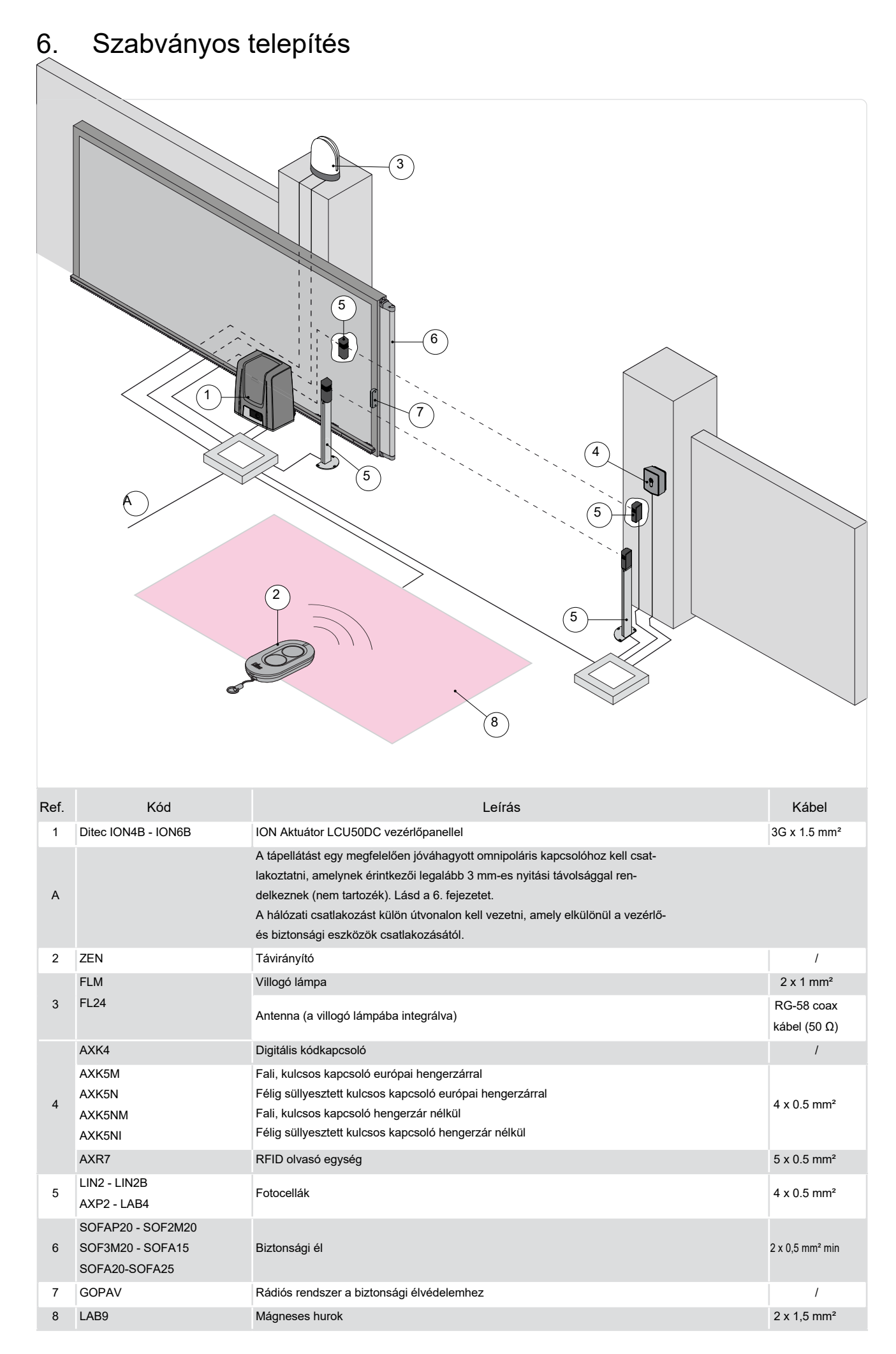

# 7. Főbb alkatrészek

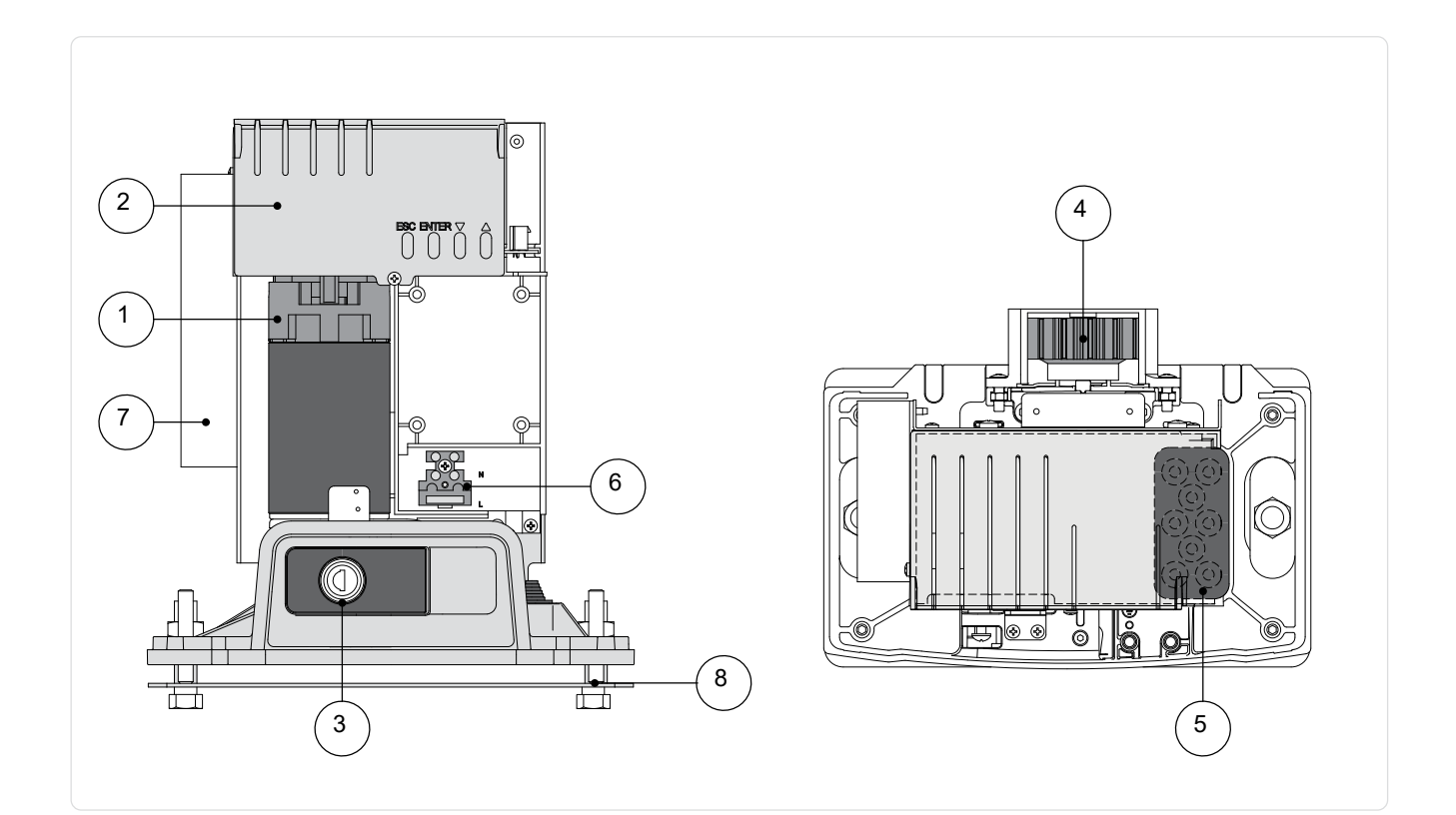

| Ref. | Leírás                                 |
|------|----------------------------------------|
| 1    | Motor                                  |
| 2    | Vezérlőpanel                           |
| 3    | Kulcsos kioldó                         |
| 4    | Fogaskerék                             |
| 5    | Kábel bemenet                          |
| 6    | Tápfeszültség csatlakozó és biztosíték |
| 7    | Tápegység                              |
| 8    | Alaplemez                              |

### 7.1 Kézi kioldó címke

Hiba vagy áramkimaradás esetén helyezze be a kulcsot, fordítsa el az óramutató járásával megegyező irányba, és nyissa ki az ajtót teljesen. Nyissa ki manuálisan a kaput. A kapu újbóli rögzítéséhez csukja be az ajtót, fordítsa el a kulcsot az óramutató járásával eltertétes irányba megidtése légeset.

lentétes irányba, majd távolítsa el a kulcsot.

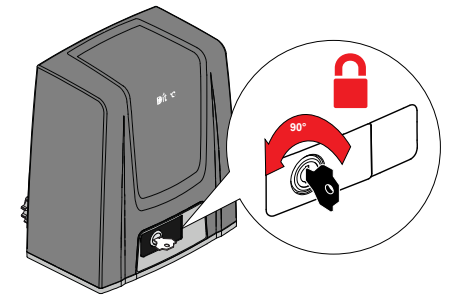

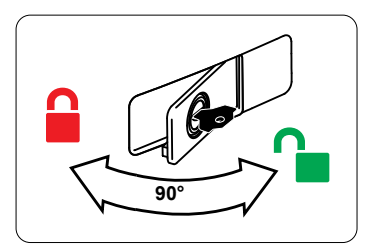

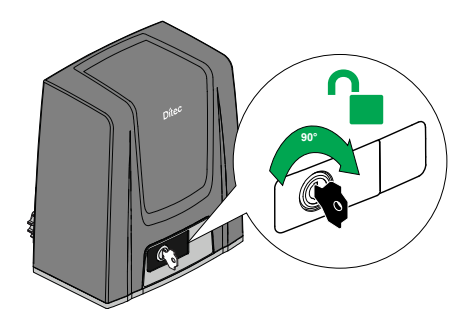

# 8. Telepítés

A megadott működési és teljesítményi jellemzők csak a DITEC kiegészítők és biztonsági eszközök használatával garantálhatók.

Ha másképp nincs feltüntetve, minden méret mm-ben van megadva.

#### 8.1 Előzetes ellenőrzések

Ellenőrizze a kapuszárny stabilitását (kisiklás és oldalirányú eldőlés), valamint a csúszókerekeket, és győződjön meg arról, hogy a felső vezetők nem okoznak súrlódást. A csúszóvezetőt a teljes hosszában biztonságosan rögzíteni kell a talajhoz a kapunyíláson belül, és nem lehetnek rajta egyenetlenségek, amelyek akadályoznák a kapuszárny mozgását. A nyitási és zárási ütközőket be kell szerelni.

Ha a kapu résekkel rendelkezik, győződjön meg róla, hogy ezek le vannak fedve a nyírási pontok elkerülése érdekében, vagy telepítsen aktív biztonsági éleket az oszlopokra.

#### 8.2 Alaplap pozíciója

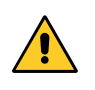

FIGYELMEZTETÉS: Győződjön meg arról, hogy a kapu nem tud kisiklani a csúszóvezetőkből és leesni. Ellenőrizze, hogy a védelmi rendszer és a manuális kioldó megfelelően működik-e. Készítsen beton alapot a rögzítő csavarokkal és az alaplemezzel beágyazva, amelynek szintben kell lennie, tisztának kell maradnia, és meg kell felelnie a megadott méreteknek.

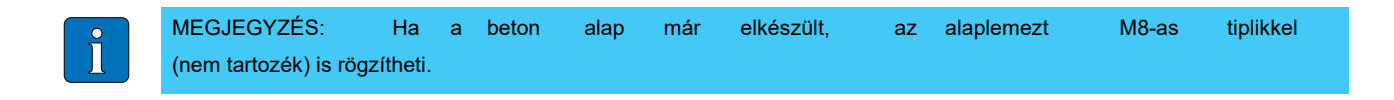

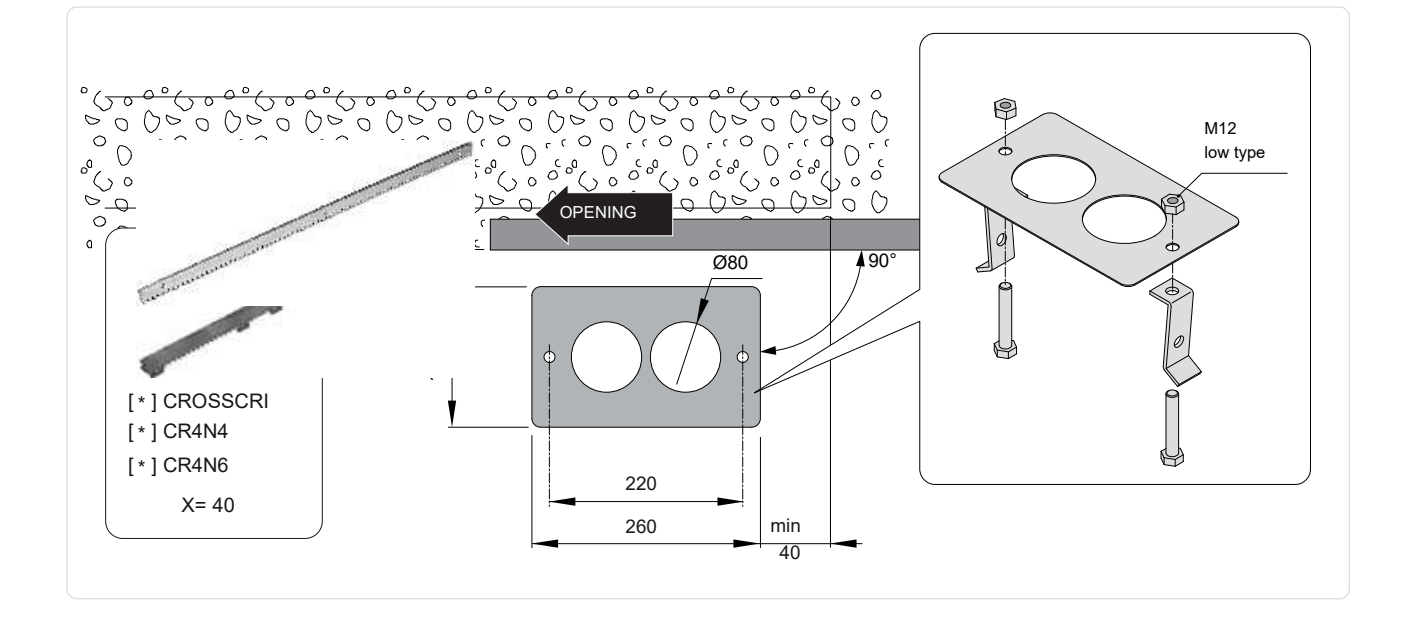

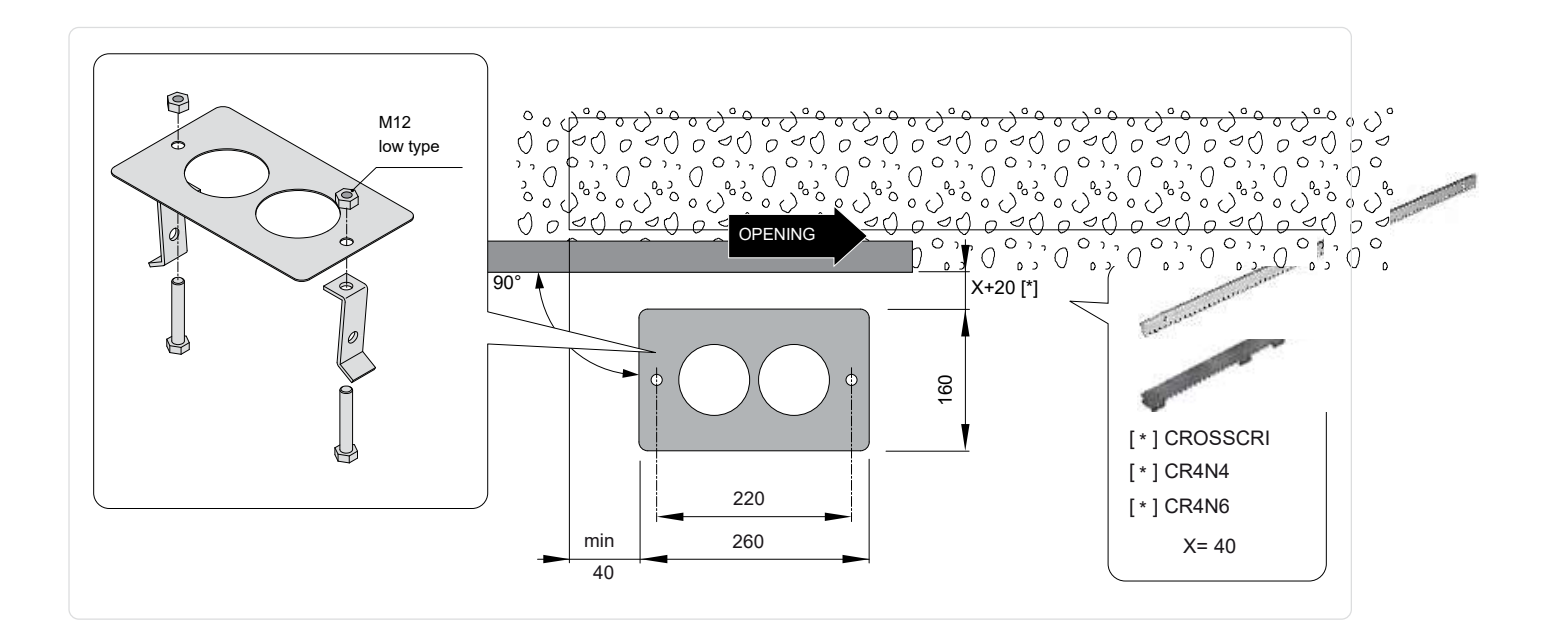

### 8.3 Fogaskerék-motor telepítése

- Oldja ki a hajtóművet [1] (lásd KEZELÉSI ÚTMUTATÓ). -
- Lazítsa meg az első csavart [2], majd távolítsa el a burkolatot az oldalain történő megny-omásával [3-4].

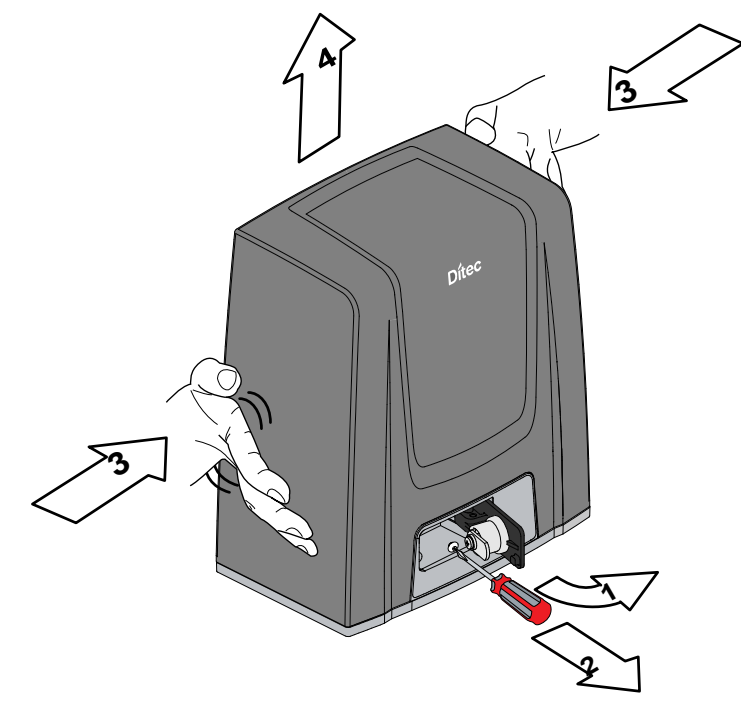

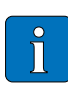

MEGJEGYZÉS: A függőleges beállítás során tartsa a hajtóművet kissé megemelve az alaplemezről, hogy a fogasléc rögzítése és későbbi beállításai lehetségesek legyenek.

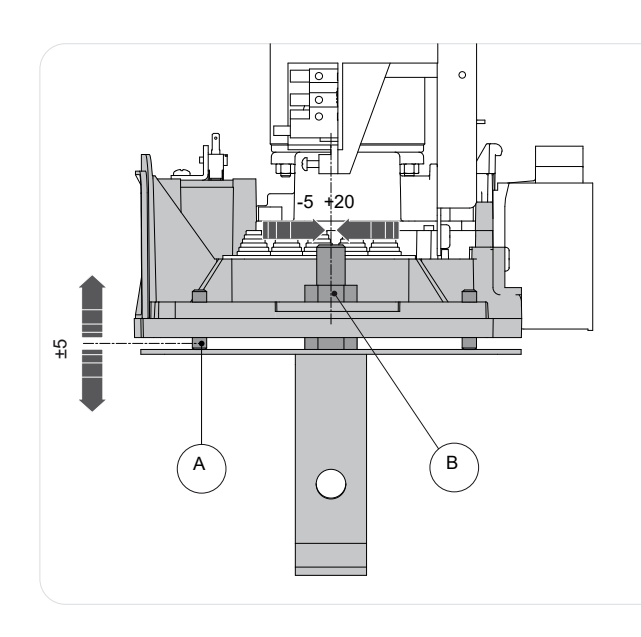

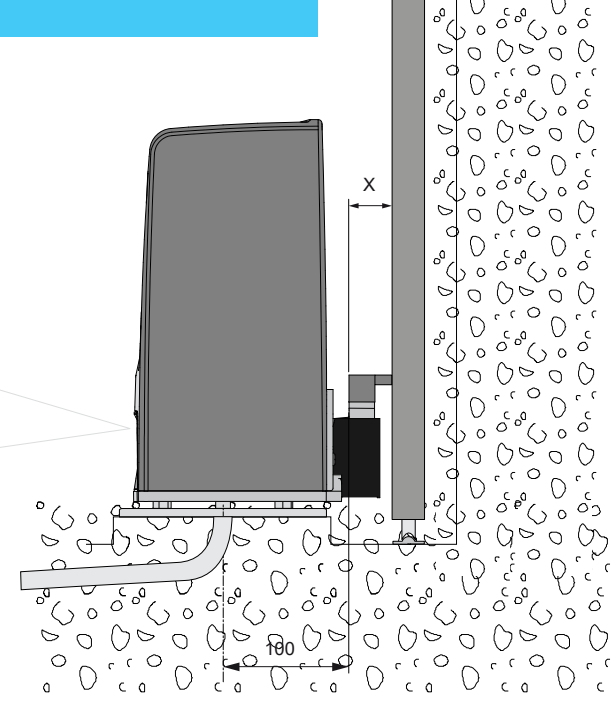

00  $\langle \rangle \circ$ 

0

С

0

 $\bigcirc \circ$  $\bigcirc$ 

0 0 0

D

- Helyezze a hajtóművet az alaplemezre. -
- A hajtómű vízszintes beállítását a hajtómű alaplemezén található nyílások mentén történő csúsztatással, a függőleges beállítást pedig négy szintezőcsavarral [A] végezze el.
- Beállítás után rögzítse a hajtóművet a [B] csavarokkal. \_

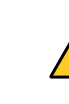

IP2437EN

FIGYELMEZTETÉS: A hajtóművet megfelelően meg kell emelni a talajtól az elárasztás elkerülése érdekében. A [B] csavarokat 20-25 Nm-es nyomatékkal húzza meg.

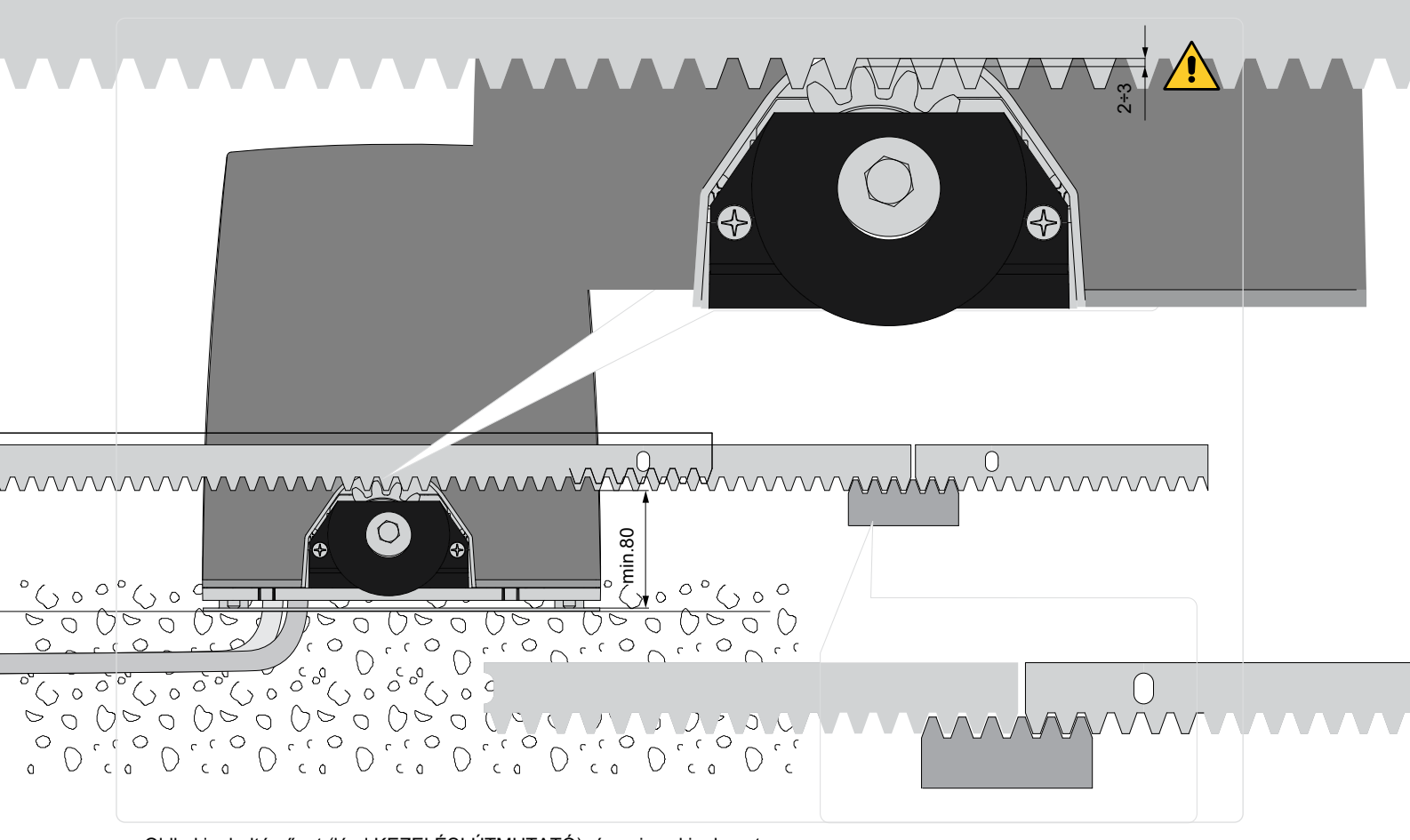

- Oldja ki a hajtóművet (lásd KEZELÉSI ÚTMUTATÓ), és nyissa ki a kaput.
- Helyezze a fogaslécet a fogaskerékhez, majd a kaput kézzel mozgatva rögzítse a fogaslécet teljes hosszában.

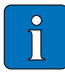

MEGJEGYZÉS: A rudak pontosabb illesztésének megkönnyítése érdekében használjon egy maradék darab fogaslécet, és helyezze azt az illesztési pont alá, ahogy az ábra részletén

- A rögzítés után állítsa be függőlegesen a hajtóművet úgy, hogy kb. 2-3 mm-es hézag maradjon a fogaskerék és a fogasléc között.
- Rögzítse a hajtóművet a [B] csavarokkal, 20-25 Nm-es meghúzási nyomatékkal.
- A szerelés után enyhén kenje meg a fogaslécet és a fogaskereket.
   Kézzel ellenőrizze, hogy a kapu egyenletesen és súrlódásmentesen mozog-e.

#### 8.5 Működés virtuális enkóderrel

Az ION4B-ION6B hajtóművek nem igényelnek végálláskapcsolókat, mivel virtuális enkóderrel rendelkeznek.

Mechanikus nyitási és zárási ütközőket kell telepíteni.

A kapu automatikusan lassít, amikor eléri az ütközőket.

FIGYELMEZTETÉS: Amikor a kapu eléri a nyitási vagy zárási végállásütközőt, röviden

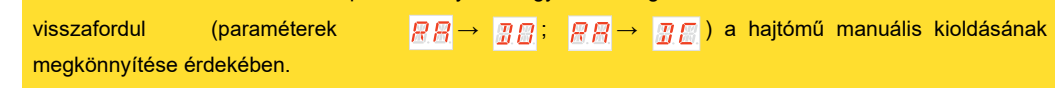

#### 8.6 Opcionális kiegészítők telepítése

#### 8.6.1 Mágneses végálláskapcsolók (NES100FCM)

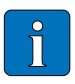

MEGJEGYZÉS: A végálláskapcsoló készlet arra szolgál, hogy a kaput megállítsa, mielőtt elérné a nyitási és zárási mechanikus ütközőket. Ha végálláskapcsoló van telepítve, a lassítás szabályozott teljesítményszinten történik, hogy elkerülje az esetleges súrlódást.

 $\underline{B} \not = \rightarrow \quad \underline{B} \not = \underline{B} \cdot \underline{B} \cdot$ 

A végálláskapcsolók pozicionálásához használja a menüt

A kijelző mutatja a végálláskapcsolók állapotát:

- 📙 📙 nyitási végálláskapcsoló konfigurálva és aktiválva; •
- zárási végálláskapcsoló konfigurálva és aktiválva; •
- : (mindkét kijelzőrész aktív): nyitási végálláskapcsoló nincs konfigurálva és aktiválva; •
- []]: (a kijelző egyik része sem aktív): zárási végálláskapcsoló nincs konfigurálva és aktiválva;
- 👷 🖀 : (a kijelző középső része aktív): nincs végálláskapcsoló aktiválva. •

Ha a végálláskapcsolók STOP-ként vannak beállítva ( **E B** = **S #**; **E E** = **S #**) akkor az illetéktelen működtetés elleni funkció aktiválódik. Ha az automatika nyitott vagy zárt állapotban megáll, és a kapu visszalép, kioldva a végálláskapcsolót, akkor visszaáll az eredeti helyzetébe, megakadályozva az idegen erőkkel történő nyitást [az energiatakarékos módot ki kell kapcsolni

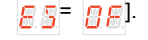

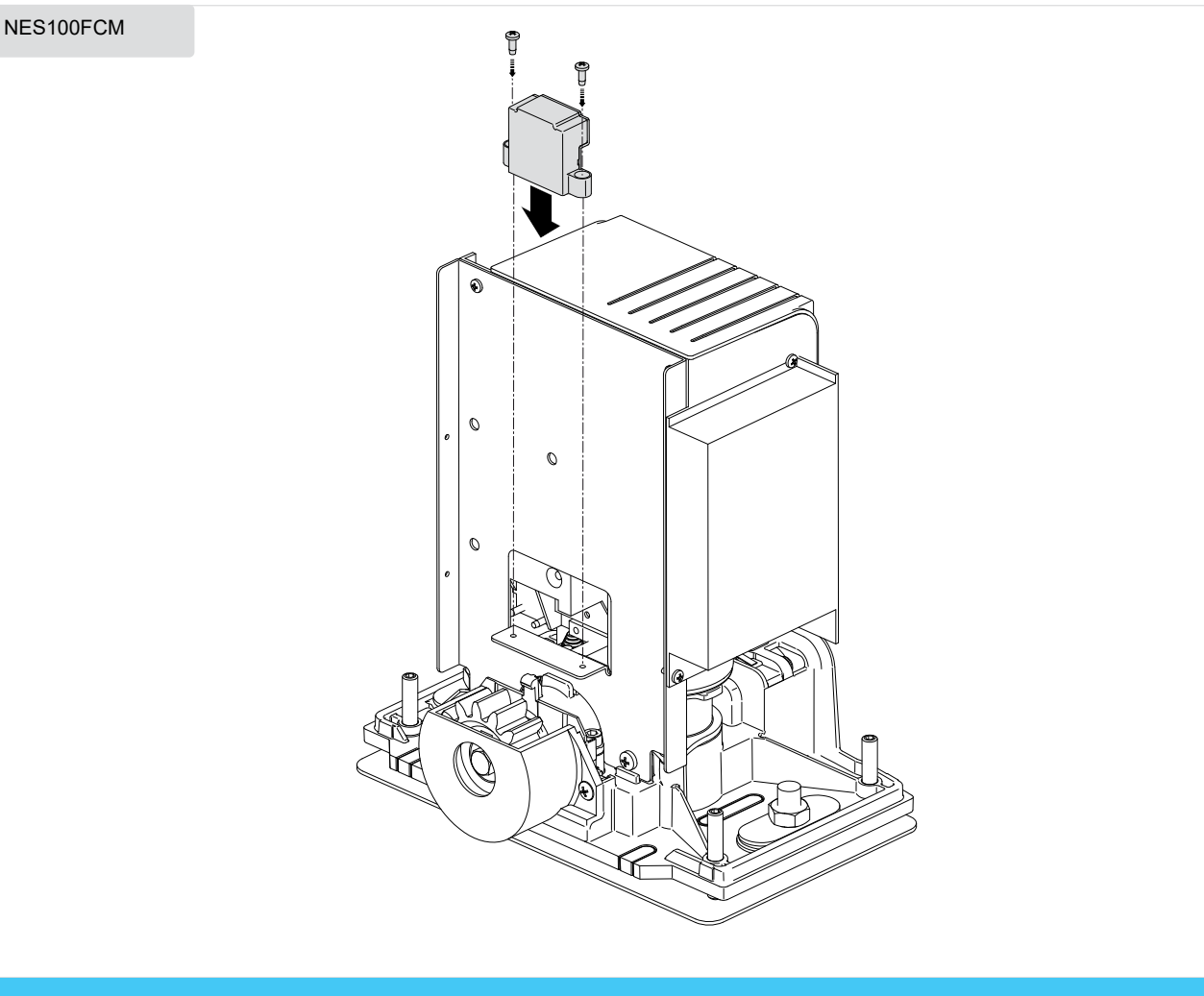

#### Az összes instrukcióért lásd a kézikönyvet:

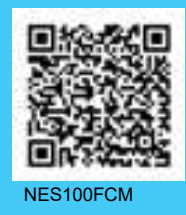

#### 8.6.2 Akkumulátor készlet (BBK750X2)

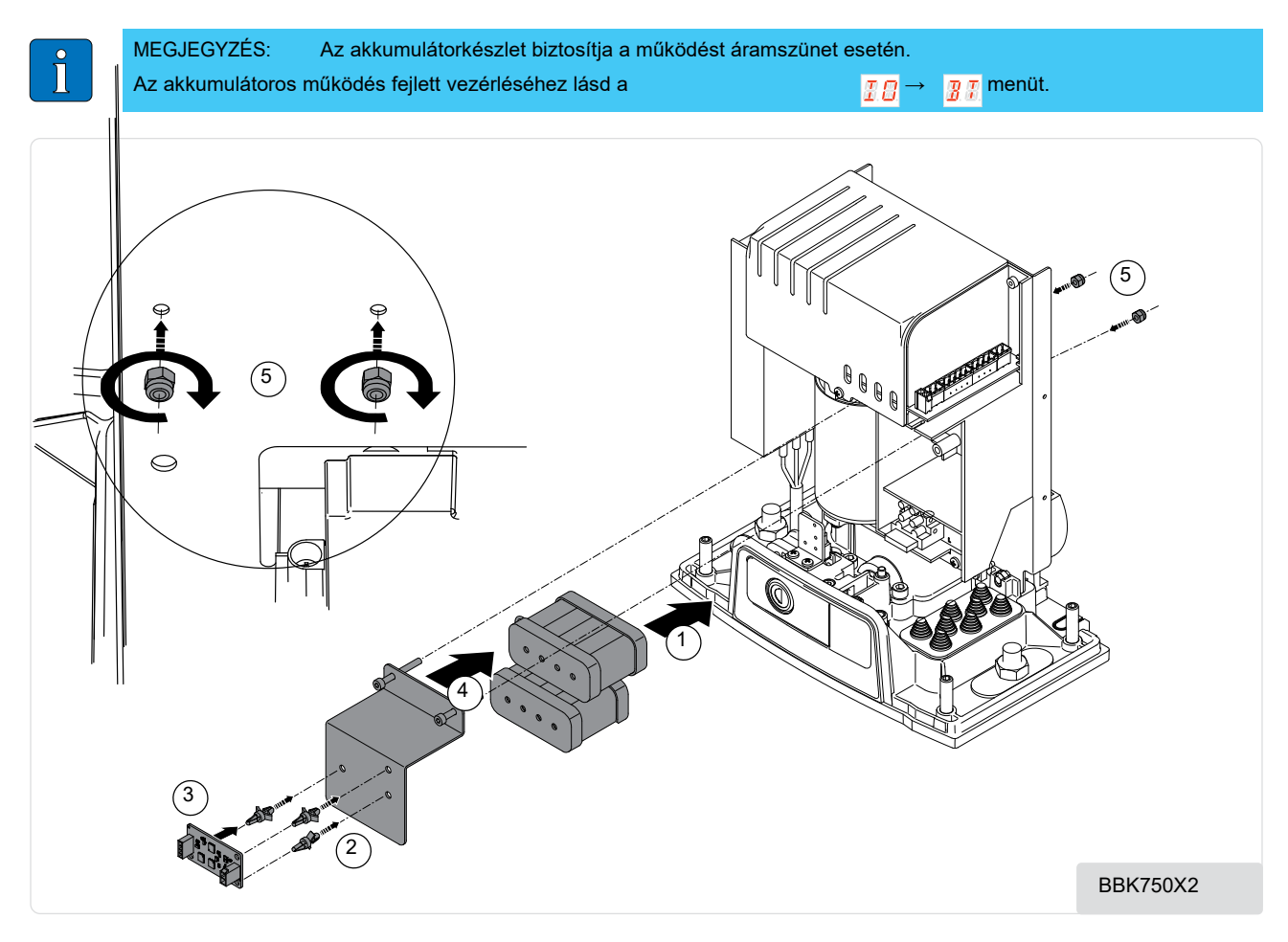

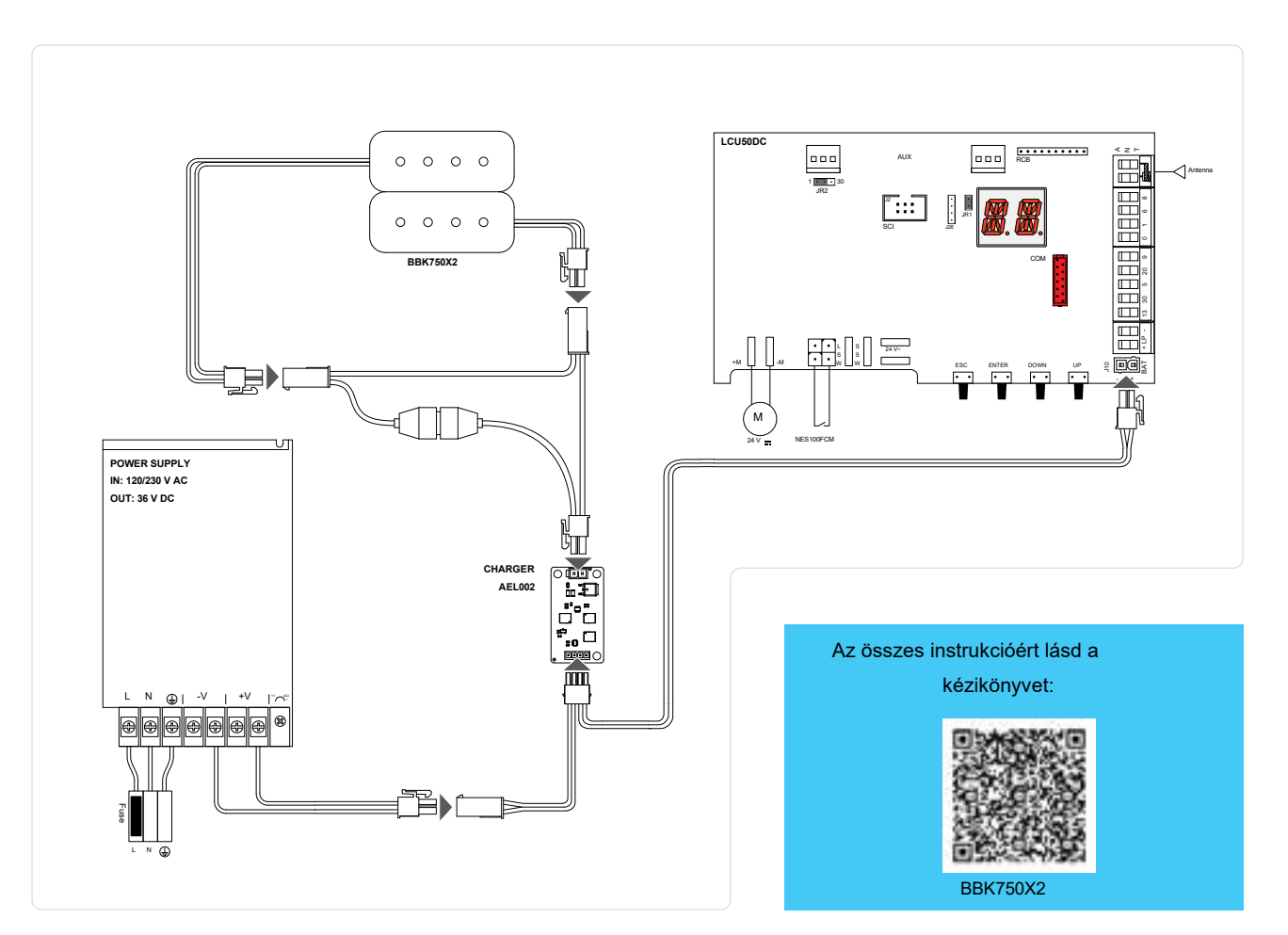

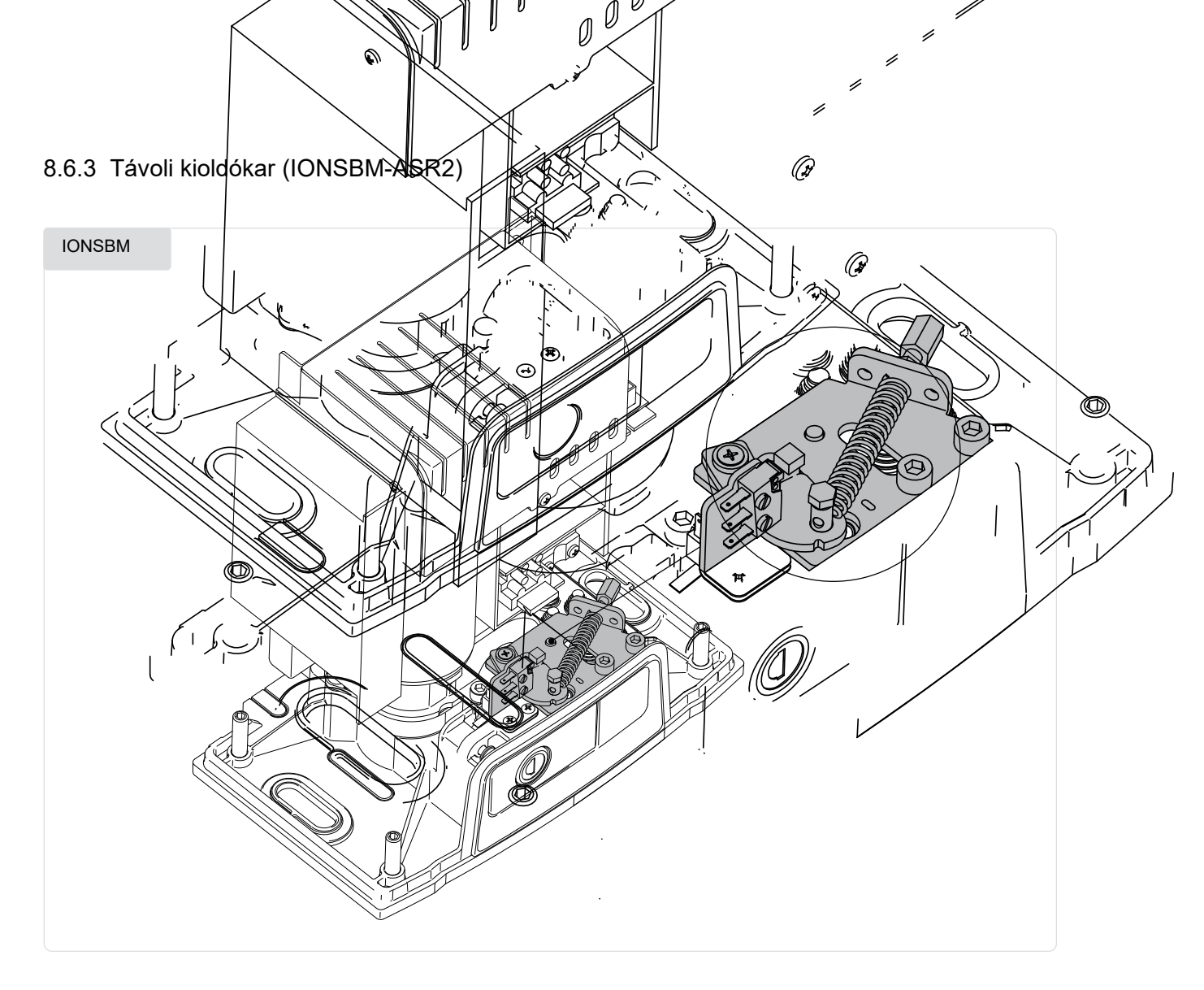

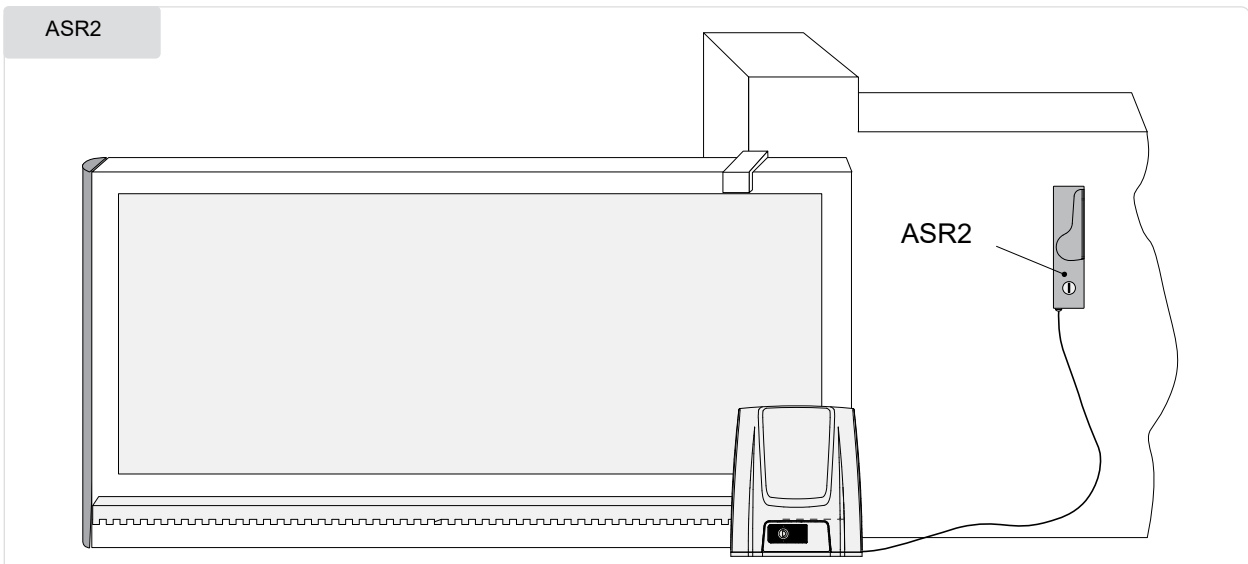

Az összes instrukcióért lásd a kézikönyvet:

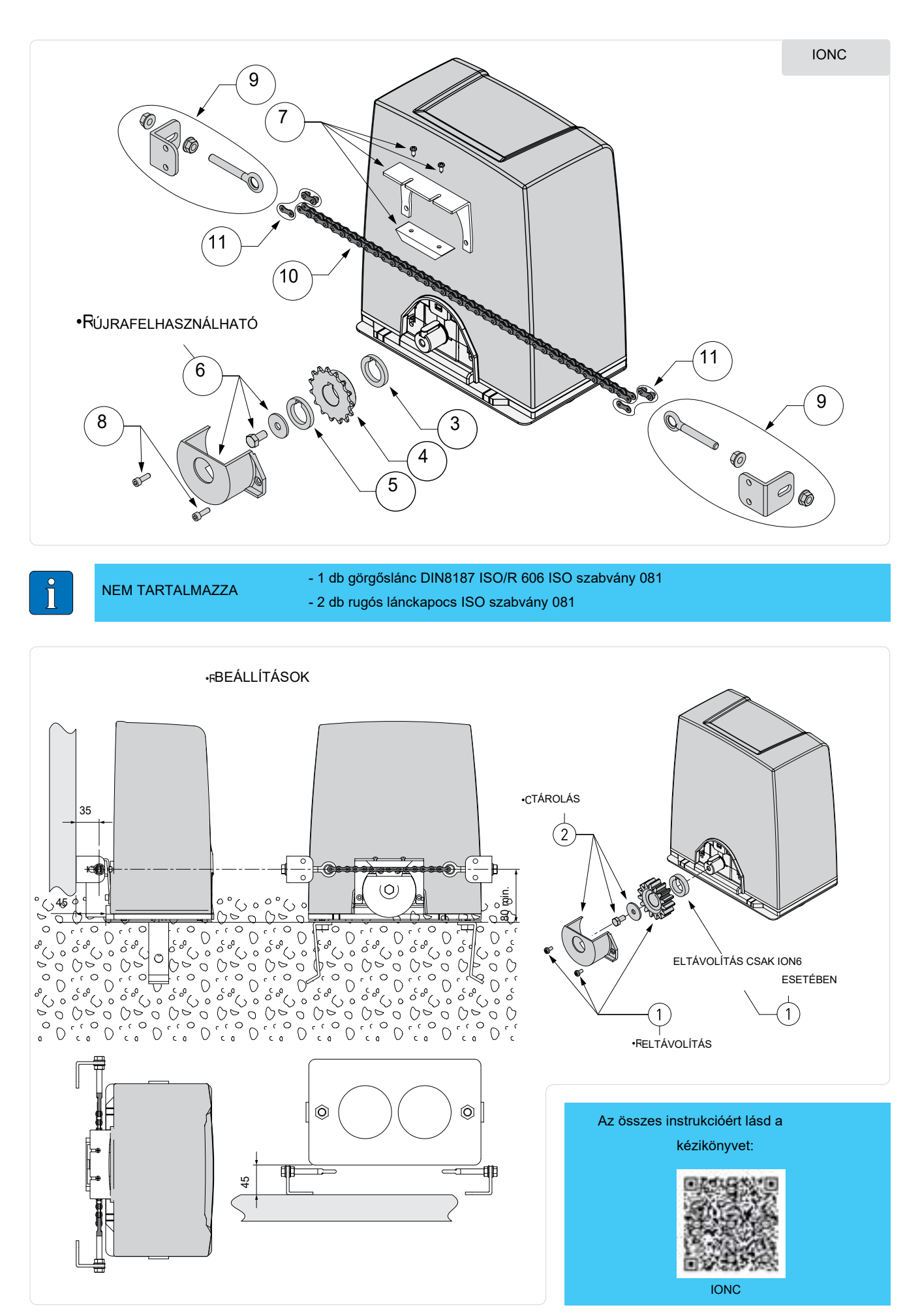

Elektromos csatlakozások 0) 0 Ø H 000 В

> Mielőtt csatlakoztatná a tápellátást, ellenőrizze, hogy az adattáblá:. szereplő adatok megfelelnek-e a villamos hálózat adataival. A villamos hálózatba egy minden polust megszakító kapcsolót vagy leválasztót kell beépíteni, amelynek érintkezőnyitási távolsága legalább 3 mm.Ellenőrizze, hogy megfelelő maradékáram-eszköz és túlfeszültség-védelem van-e beépítve az elektromos rendszerbe.Használjon H05RN-F 3G1.5 elektromos kábelt, és csatlakoztassa azt az automatizálási rendszer L (barna) és N (kék) csatlakozóihoz. A földelő kábel (sárga/zöld) csatlakoztassa a földelő kapocshoz. Rögzítse a kábelt a kábelbilincs (A) segítségével, és csak a kapocsnál hántsa le a szigetelést.

<u>/!</u>`

FIGYELEM: mindig tartsa be az L-N polaritást a hálózatra csatlakoztatáskor, és zárja le az összes fel nem használt kapcsot.

Rögzítse a kábelt a kábelbilincs (A) segítségével, és csak a kapocsnál hántsa le a szigetelést. A villamos hálózatba és bármely egyéb kisfeszültségű vezetékbe (120 V AC - 230 V AC), az automatizálási rendszeren kívüli szakaszban, különálló és független hullámos csövekben kell vezetni, elkülönítve a vezérlő- és biztonsági eszközök (SELV = Safety Extra Low Voltage) csatlakozásainak útvonalától.

Győződjön meg róla, hogy nincsenek éles szélek, amelyek megsérthetik a tápkábelt.

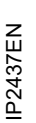

FIGYELEM: Biztosítsa, hogy a hálózati csatlakozókábelek, valamint bármely más kisfeszültségű kábel (120 V AC - 230 V AC) és biztonsági extra-alacsony feszültségű biztonsági tartozékcsatlakozók a terméken belüli részen jól el legyenek választva a hajtómű testétől (B).

# 10. LCU50DC vezérlőpanel

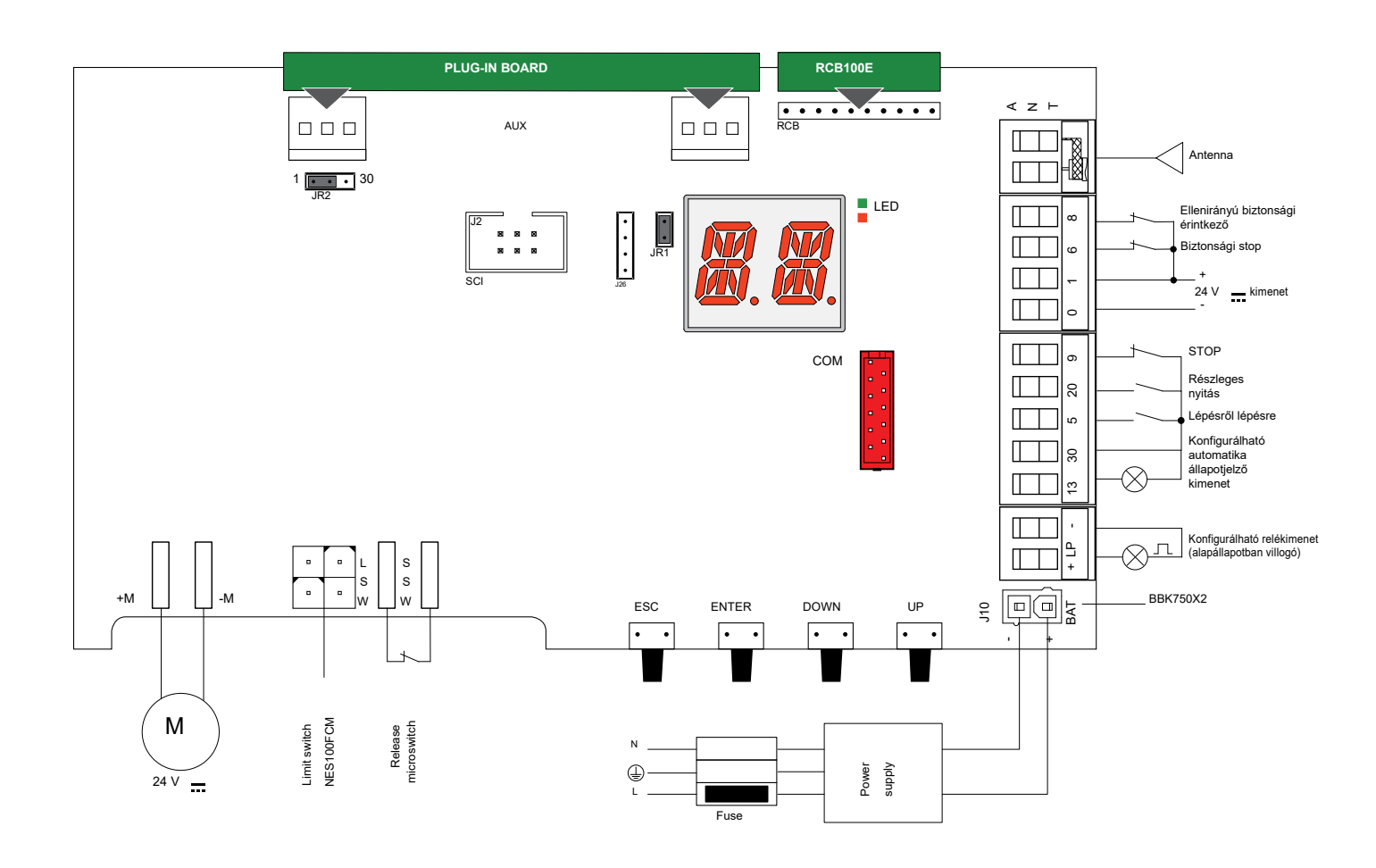

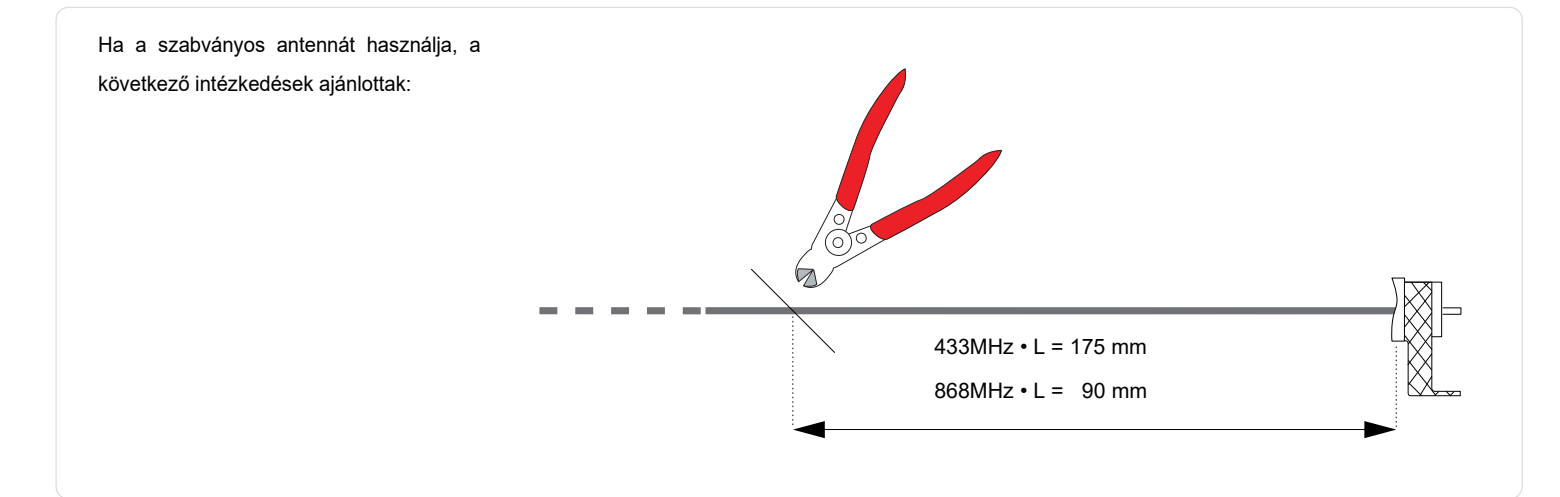

#### 10.1 ION4B-6B szinkron működtetés

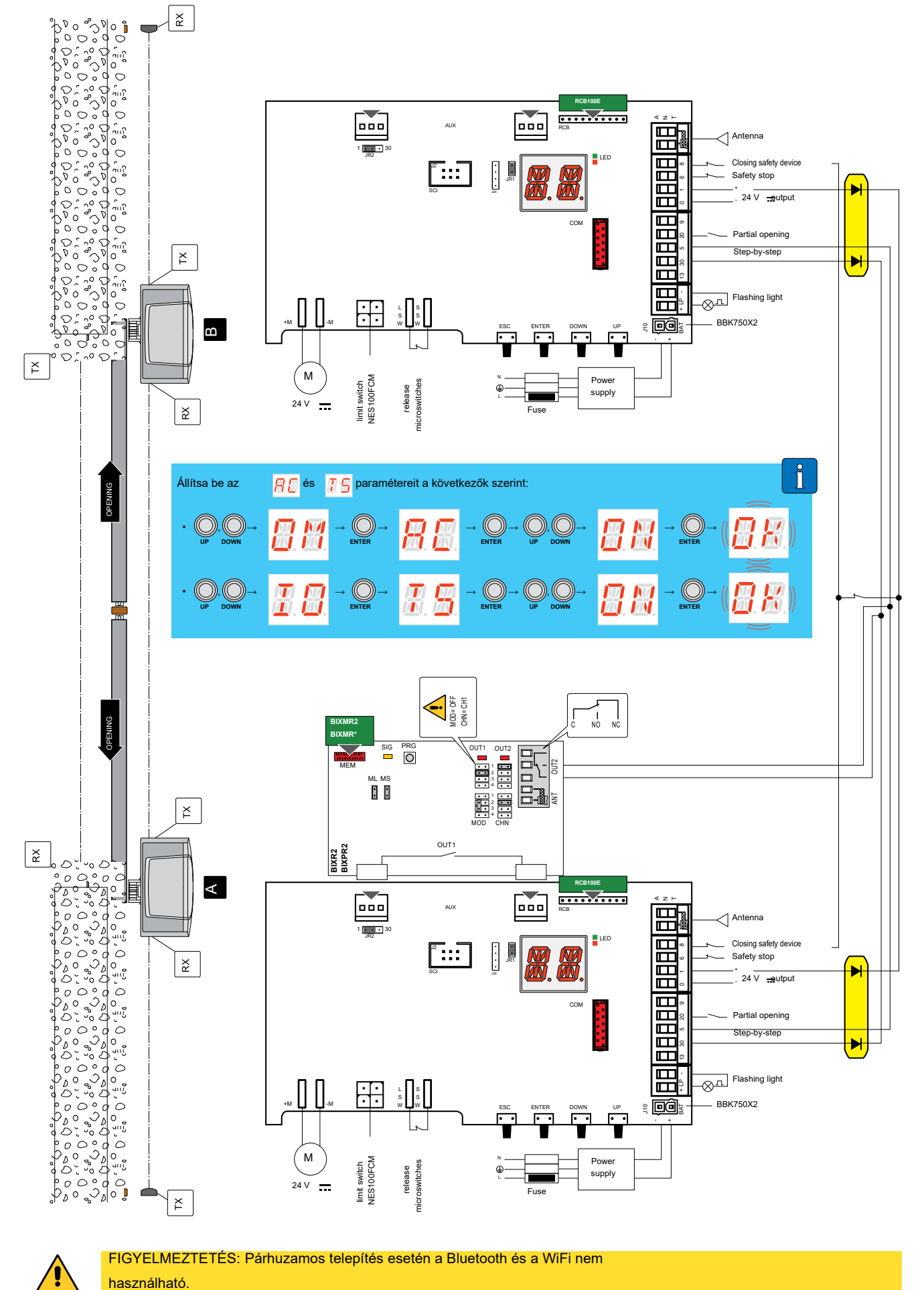

# 11. Parancsok és biztonsági eszközök

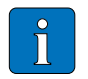

MEGJEGYZÉS: Ajánlott elolvasni a 13. bekezdést az összes lehetséges beállítás részletezéséért.

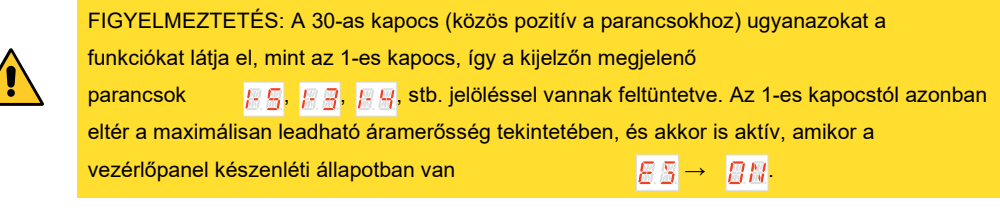

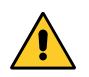

FIGYELMEZTETÉS: Minden NC (normálisan zárt) kontaktushoz helyezzen be áthidalót, ha nem használja őket, vagy deaktiválja őket a megfelelő menüben. Az azonos

#### 11.1 Parancs bemenetek

|    | Function            | Command             | Leírás                                                                                                    |
|----|---------------------|---------------------|----------------------------------------------------------------------------------------------------|
|    | STEP-BY-STEP        | 30 5                | A <u>I</u> [] → <u>I</u> 5 → <u>I</u> 5, kiválasztásakor a NO érintkező zárása<br>szekvenciális nyitási vagy zárási műveletet aktivál: nyitás-stop-<br>zárás-nyitás.                                                                                                    |
| NO |                     |                     | FIGYELMEZTETÉS: Ha az automatikus zárás engedélyezve van, a<br>megállási mód az<br>☐ [] → 55 segítségével választható ki.                                                                                                    |
|    |                     |                     | A "nyitás-stop-zárás-nyitás" szekvencia megváltoztatható "nyitás-<br>stop-zárás-stop-nyitás"-ra a ☐ [] → P P kiválasztásával.                                                                                                    |
|    | NYITÁS              |                     | A <b>I I</b> → <b>I S</b> → <b>I S</b> kiválasztásával az érintkező zárása a nyitási<br>műveletet aktiválja                                                                                                    |
| NC | STOP                | 30 <u>    t   9</u> | <ul> <li>A biztonsági érintkező nyítása leállítja az aktuális műveletet.</li> <li>Ha Ţ□ → P g → g P, az automatikus zárás letiltásra kerül, amikor az 30-9 terminálok újra záródnak.</li> <li>Ha Ţ□ → P g → gŢ, az automatikus zárás engedélyezett marad, amikor az 30-9 terminálok újra záródnak.</li> <li>MEGJEGYZÉS: a villogólámpa villan fel.</li> </ul> |
| NO | RÉSZLEGES<br>NYITÁS | 30 20               | A kontaktus zárása részleges nyitási műveletet aktivál.<br>Amint az automatizálás megáll, a részleges nyitási vezérlés az<br>előző művelettel ellentétes műveletet hajt végre.                                                                                                    |
| NC | AUTOMATA<br>ZÁRÁS   | 30 20               | Az $I \bigcirc \rightarrow 2 \bigcirc \rightarrow 2 \bigcirc 2$ , kiválasztásakor a kontaktus állandó zárása<br>engedélyezi az automatikus zárást, ha $\Box \square \square \rightarrow 2 \bigcirc 2 \bigcirc 2 \bigcirc 2 $ beállítás aktív.                                                                                                    |

# 11.2 Biztonsági bemenetek

|    | Function                               | Command              | Leírás                                                                                                    |
|----|----------------------------------------|----------------------|----------------------------------------------------------------------------------------------------|
|    | BIZTONSÁGI<br>TESZT                    | GOPAV                | Helyezze be a GOPAVRS eszközt az AUX bővítőhelybe.<br>A biztonsági teszt aktiválásához állítsa be megfelelően az<br>☐ ☐ →<br>☐ ☐ és<br>☐ ☐ →<br>☐ ☐ →<br>Ha a teszt sikertelen, a kijelzőn egy riasztási üzenet jelenik meg.                                                                                                    |
| NO | ZÁRÁS                                  | 1 6                  | Az $\boxed{\begin{array}{c} \hline \end{array}} \xrightarrow{} \overrightarrow{} \overrightarrow{}} \overrightarrow{} \overrightarrow{}} \overrightarrow{} \overrightarrow{} a$ |
| NC | BIZTONSÁGI<br>MEGÁLLÁS                 | 1 <u>    t   </u> 6  | Az       I □ → □ □ → □ □ □, kiválasztásakor a biztonsági kontaktus nyitása megállítja a mozgást, és megakadályoz minden további műveletet.         MEGJEGYZÉS:       A különböző biztonsági kontaktfunkciók beállításához tekintse meg az beállításokat.                                                                                                    |
| NC | ZÁRÁSI<br>BIZTONSÁGI<br>ESZKÖZ         | 1 <u>     t   </u> 8 | Az NC kontaktus nyitása a mozgás visszafordítását (újranyitását)<br>váltja ki a zárási művelet során.<br>Az $\boxed{I} \odot \rightarrow \boxed{5} \odot \rightarrow \boxed{I} N$ , kiválasztásakor az automatizálás nyugalmi<br>állapotában (kapu zárva vagy részben nyitva) minden művelet tiltott.<br>Az $\boxed{I} \odot \rightarrow \boxed{5} \odot \rightarrow \boxed{I} E$ , kiválasztásakor az automatizálás nyugalmi<br>állapotában (kapu zárva vagy részben nyitva) a nyitási műveletek<br>engedélyezettek.                                                                                                    |
| NC | ZÁRÁSI/NYITÁSI<br>BIZTONSÁGI<br>ESZKÖT |                      | A biztonsági kontaktus nyitása megállítja és megakadályozza a mozgást.<br>MEGJEGYZÉS: Zárási művelet közben a biztonsági kon-<br>taktus nyitása megállítja és visszafordítja a mozgást.<br>Nyitási művelet közben a biztonsági kontaktus nyitása<br>megállítja a mozgást.                                                                                                    |

# 12. Kimenetek és kiegészítők

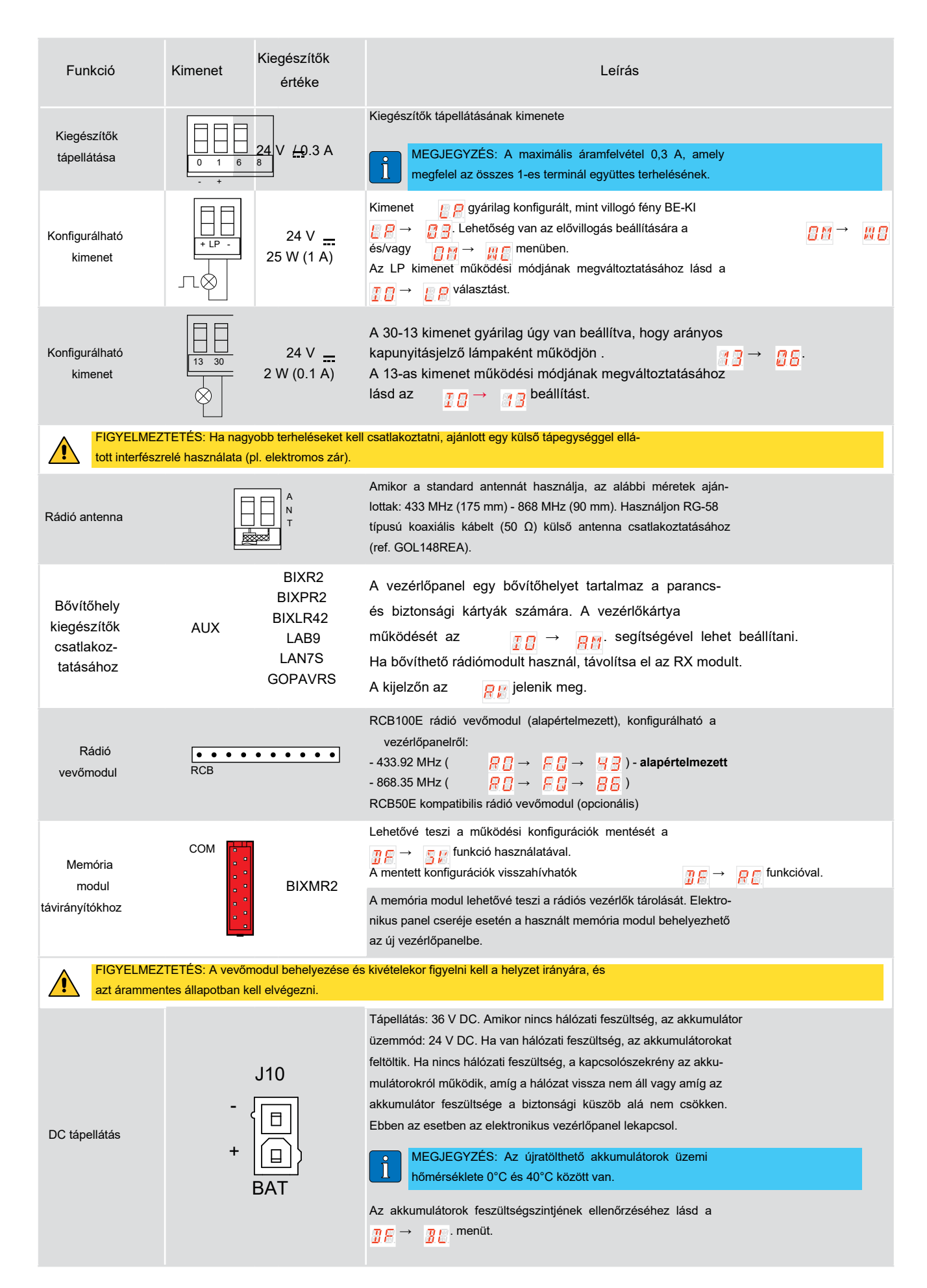

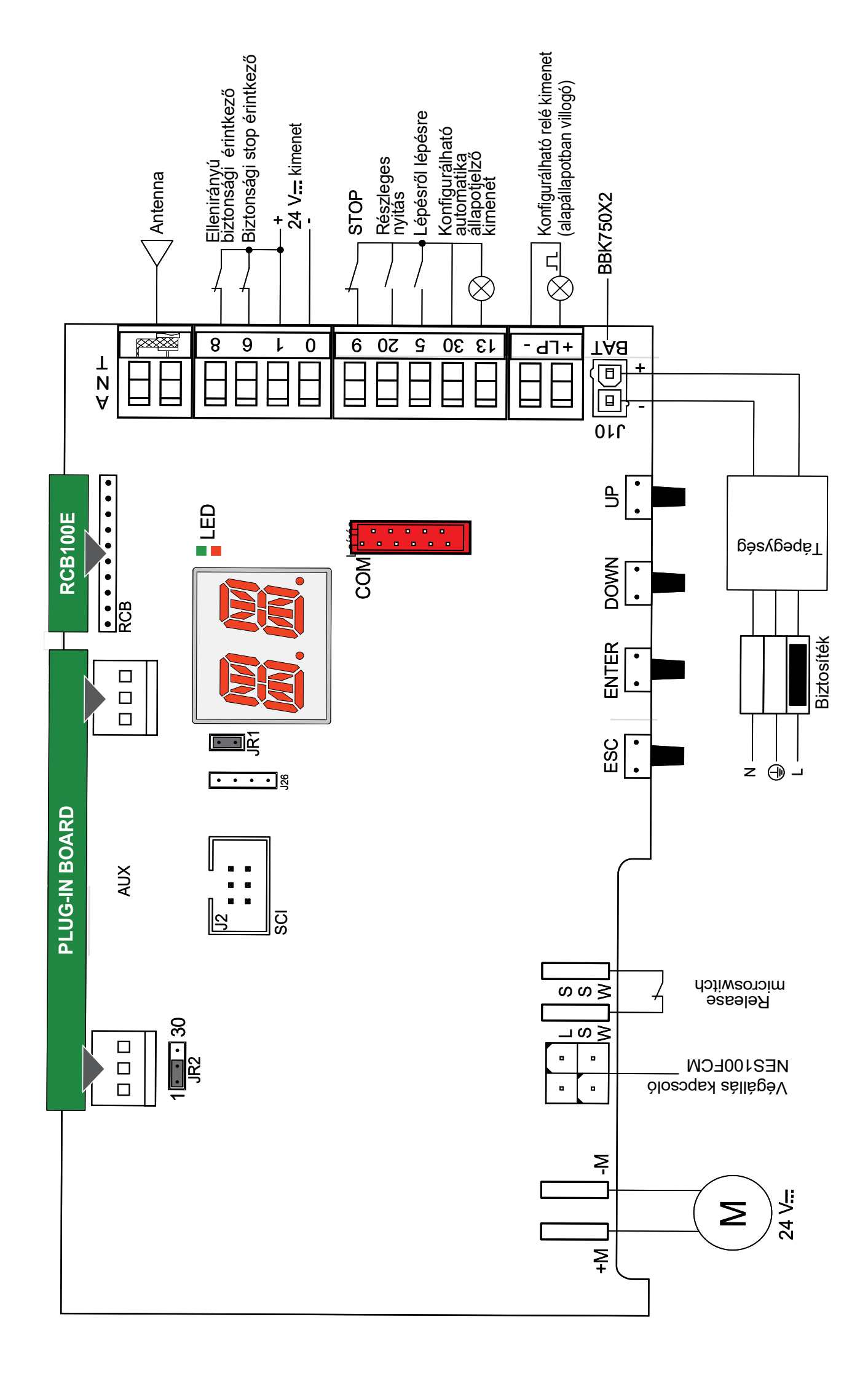

# 13. Jumper beállítás

| Jumper | Leírás                   | KI ••                                                                    | BE                                                                                                    |
|--------|--------------------------|--------------------------------------------------------------------------|----------------------------------------------------------------------------------------------------|
| JR1    | Kijelző mód kiválasztása | Kijezlő mód.<br>Csak a megjelenített értékek<br>és paraméterek láthatók. | Karbantartási mód.<br>Az értékek és paraméterek<br>megjeleníthetők és módo-<br>síthatók. Az aktív karban-<br>tartási módot a kijelző jobb<br>oldali pontjának állandó<br>világítása jelzi. |

| Jumper | Leírás                                    | 1 30<br>• •                                                                                                    | 1 30<br>• •                                            |
|--------|-------------------------------------------|----------------------------------------------------------------------------------------------------|--------------------------------------------------------|
| JR2    | Tápellátás kiválasztása - segéd-<br>panel | AUX1 tápellátása 0-1-ről<br>(alapértelmezett)<br>E 5 → 0 11 esetén kikapcsol<br>energiatakarékos üzemmód-<br>ban | AUX1 tápellátása 0-30-ról<br>(mindig aktív tápellátás) |

# 14. LED jelzések

| Piros LED                       | Zöld LED                        | Leírás                                                                                                    |
|---------------------------------|---------------------------------|----------------------------------------------------------------------------------------------------|
| Ki                              | Ki                              | Kártya kikapcsolva vagy nem működik.                                                                            |
| 1 villanás másod-<br>percenként | Ki                              | LCU kártya be van kapcsolva és működik.<br>RCB (rádió/BLE/WiFi) kártya hiányzik vagy nem működik.               |
| Ki                              | 1 villanás másod-<br>percenként | LCU kártya be van kapcsolva és működik.<br>RCB50E (rádió) kártya jelen van és működik.                          |
| Ki                              | 2 villanás másod-<br>percenként | LCU kártya be van kapcsolva és működik.<br>RCB100E (rádió/BLE) kártya jelen van és működik.                     |
| Ki                              | 3 villanás másod-<br>percenként | LCU kártya be van kapcsolva és működik.<br>RCB200E (WiFi) kártya az SCI-n jelen van és működik.                 |
| Ki                              | 4 villanás másod-<br>percenként | LCU kártya be van kapcsolva és működik.<br>RCB50E (rádió) + RCB201 (WiFi) kártya jelen van és működik.          |
| Ki                              | 5 villanás másod-<br>percenként | LCU kártya be van kapcsolva és működik.<br>RCB100E (rádió/BLE)<br>+ RCB200E (WiFi) kártya jelen van és működik. |

# 15. Menü használata

i

NOTE: A gombok lenyomása lehet gyors (kevesebb mint 2 másodperc) vagy hosszabb ideig tartó (több mint 2 másodperc).Ha más nincs megadva, gyors lenyomás az alapértelmezett. Egy paraméter beállításának megerősítéséhez hosszabb ideig tartó vagy kétszeri hosszú lenyomás szükséges.

#### 15.1 Kijelző be- és kikapcsolása

A kijelző bekapcsolásának folyamata:

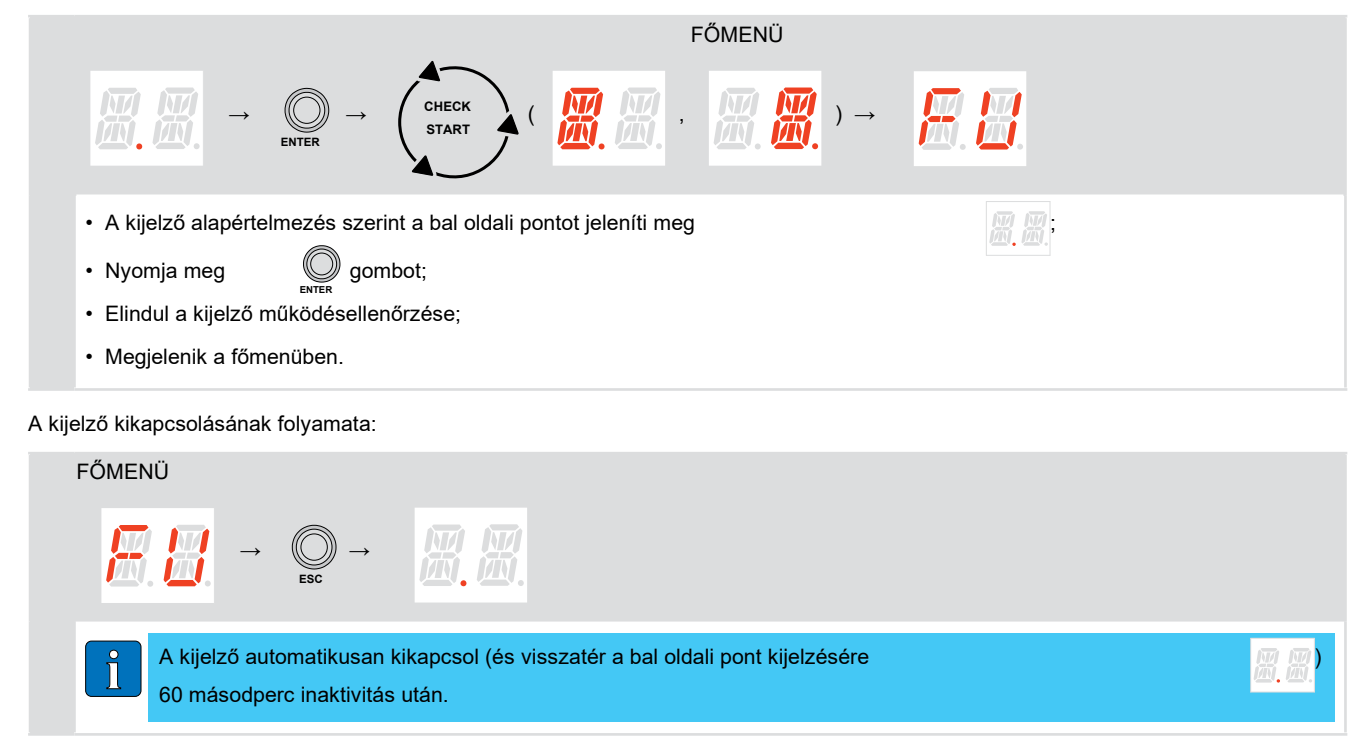

#### 15.2 Navigációs gombok

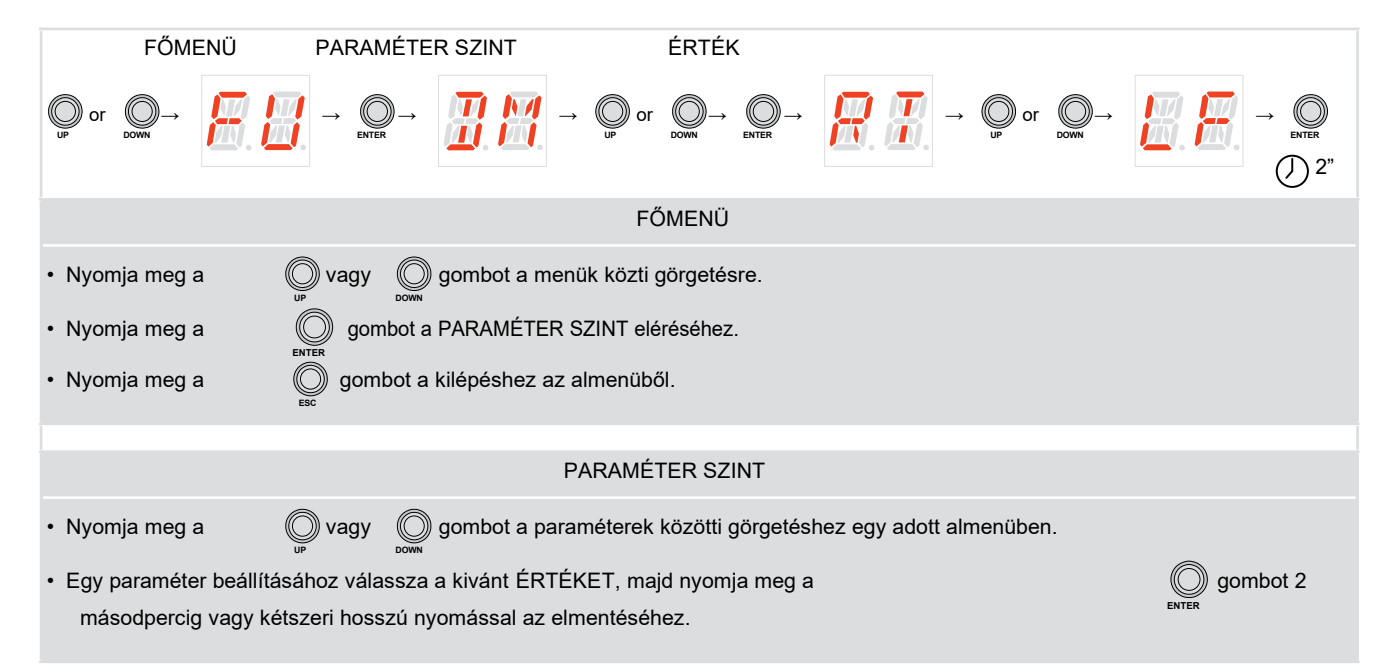

# 16. LCU50DC paraméterei

## 16.1 Fő szintű menü

|             | Display               | Leírás                                                                                                    |
|-------------|-----------------------|----------------------------------------------------------------------------------------------------|
|             | <b>8</b> . 8.         | Gyakori használat<br>A menü lehetővé teszi a leggyakrabban használt paraméterek kezelését az autom-<br>atizálás funkcióinak személyre szabásához.                                                                                  |
| _           |                       | Működési mód                                                                                                    |
|             |                       | A menüben kezelhetők az automatizálás működési módjaira vonatkozó összes<br>paraméter (telepített automatizálás típusa, előre beállított értékek, automatikus<br>zárás stb.)                                                       |
|             | <b>8</b> . <b>8</b> . | Futási beállítások<br>A menüben az összes futási paraméter (nyitási/zárási sebesség, lassítási pontok,<br>akadályérzékenység stb.) beállítása elvégezhető.                                                                         |
| Teljes menü |                       | Bemenet/Kimenet konfiguráció<br>A menü lehetőséget biztosít az automatizálás bemenet/kimenet funkcióinak konfi-<br>gurálására (csatlakoztatott eszközök kiválasztása, fotocellák, villogó fény/elektromos<br>zár beállítása stb.). |
|             | <b>R</b> . <b>B</b> . | Rádió és csatlakozási műveletek<br>A menü a vezérlőpanel rádiós/vezeték nélküli funkcióinak összes paraméterének<br>kezelésére szolgál.                                                                                            |
|             |                       | Diagnosztikai funkciók<br>A menü lehetőséget biztosít az egyéb szolgáltatásokhoz használt összes további pa-<br>raméter kezelésére (diagnosztikai számlálók, FW frissítés, energiatakarékosság stb.)                               |

### 16.2 Gyakran hasznát menű térkép

|    | Fő menű                                         |    |
|----|-------------------------------------------------|----|
| ×. | FU - Gyakran használt                           |    |
|    | PARAMÉTER SZINT                                 |    |
|    | AS - Ajtótípus kiválasztása                     |    |
|    | DM - Nyitás iránya                              |    |
|    | EP - Távirányító titkosított                    |    |
|    | 📮 📮 üzeneteinek beállítása (AES 12              | 28 |
|    | bites mód és védett mód)                        |    |
|    | SR - Távirányító tárolása                       |    |
|    | RM - Rádióvevő működése                         |    |
|    | T5 - 5-ös terminál működési módja               |    |
|    | AC - Automatikus zárás engedély-<br>ezése       |    |
|    | TC - Automatikus zárási idő beállítása [s]      |    |
|    | RP - Részleges nyitás mértékének beállítása [%] |    |

| X.                    | TP - Automatikus zárási idő beállítása<br>részleges nyitás után [s]        |
|-----------------------|----------------------------------------------------------------------------|
| <b>R</b> . <b>H</b> . | R1 - Akadályok és motoráram tolóe-<br>rejének beállítása nyitás közben [%] |
| <b>#</b> #            | R2 - Akadályok és motoráram tolóe-<br>rejének beállítása zárás közben [%]  |
| K R                   | VA - Nyitási sebesség [cm/s]                                               |
| K.H.                  | VC - Zárási sebesség [cm/s]                                                |
| 88                    | R9 - 30- 9-es terminál működési mód-<br>ja                                 |
| 88                    | D6 - A 1-6 terminálokhoz csatlakoz-<br>tatott eszköz kiválasztása          |
| 88                    | D8 - A 1-8 terminálokhoz csatlakoz-<br>tatott eszköz kiválasztása          |
| <b>8.8</b> .          | SO - 1-8 terminál működési módja<br>nyitott állapotban                     |

### 16.3 Teljes menü térkép

| 16.3 T | eljes menü térkép                                                                                                    | PO - Megközelítési sebesség beállítása<br>nyitás közben      |
|--------|----------------------------------------------------------------------------------------------------|--------------------------------------------------------------|
|        | Főmenü                                                                                                    | PC - Megközelítési sebesség beállítása                       |
|        | OM - Működési mód                                                                                                    | Zárás közben [cm/s] OO - Akadályérzékelési határérték        |
|        | PARAMÉTER SZINT                                                                                                    | beállítása nyitáskor                                         |
|        | AS - Ajtótípus kiválasztása                                                                                                    | OC - Akadályérzékelési határérték<br>beállítása záráskor     |
|        | DM - Nyitás iránya                                                                                                    | VR - Betanulási sebesség beállítása                          |
|        | AC - Automatikus zárás engedélyezése                                                                                                    | VM - Kezdeti mozgási sebesség                                |
|        | TC - Automatikus zárási idő<br>beállítása [s]                                                                                                    | TA - Gyorsulási idő beállítása nyitáskor                     |
|        | RP - Részleges nyitás mértékének<br>beállítása [%]                                                                                                    | TQ - Gyorsulási idő beállítása záráskor                      |
|        | TP - Automatikus zárási idő<br>beállítása részleges nyitás után [s]                                                                                                    | TD - Lassítási idő beállítása nyitás<br>közben               |
|        | PP - Lépésenkénti üzemmód beállítása                                                                                                    | TU - Lassítási idő beállítása zárás köz-<br>ben              |
|        | S9 - STOP mód a lépésenkénti üzem-<br>módban 1-5 parancstól.                                                                                                    | DO - Kikapcsolás időtartama<br>megálláskor nyitás közben     |
|        | SS - STOP időtartama a lépésenkénti<br>üzemmódban 1-5 parancstól                                                                                                    | DC - Kikapcsolás időtartama<br>megálláskor zárás közben [mm] |
|        | TS - Automatikus zárási idő megújításának<br>beállítása a PH biztonsági eszköz kioldá-                                                                                                    | DE - Kikapcsolás beállítása élvédő ak-<br>tiválása után [cm] |
|        | sa után [%]<br>WO - Nyitás előtti villogás időtar-                                                                                                    | ST - Indítási idő beállítása                                 |
|        | Image: Terminal beállítása [s]         Image: Terminal beállítása [s]         Image: Terminal beállítása [s]         Image: Terminal beállítása [s]                                                                                                    | DT - Akadályfelismerési idő beállítása                       |
|        | Image: State of the state of the state                            | MP - Indítás maximális teljesítményen                        |
|        | TN - NIO beavatkozási hőmérséklete                                                                                                    | OT - Akadály típusának kiválasztása                          |
|        | Experimentary statements and statements and st | IO - Bemenet/Kimenet konfiguráció                            |
|        |                                                                                                    | PARAMÉTER SZINT                                              |
|        | TH - Magas hőmérséklet elleni<br>védelem engedélyezése                                                                                                    | FA - Nyitási végálláskapcsoló mód kiválasztása               |
|        | VL - Vakáció mód zárása/nyitása                                                                                                    | FC - Zárási végálláskapcsoló mód kiválasztása                |
|        | DS - Kijelző mód                                                                                                    | R9 - 30-9 bemenet konfigurálása                              |
|        | PS - Előre beállított beállítás                                                                                                    | T5 - 5-ös terminál működési módja                            |
| 88     | RA - Futási beállítások                                                                                                    | 64 - Biztonsági stop/zárás parancs<br>működése               |
|        | PARAMÉTER SZINT                                                                                                    | AM - AUX bővítő vezérlőkártya                                |
|        | VA - Nyitási sebesség [cm/s]                                                                                                    | működése<br>20 - Részleges nyitási parancs a 30-20           |
|        | VC - Zárási sebesség [cm/s]                                                                                                    | T irminálhoz<br>PT - Fix részleges nyítás                    |
|        | R1 - Nyitási akadályok tolóerejének-<br>beállítása                                                                                                    | D6 - 1-6 terminálhoz csatlakoztatott                         |
|        | R2 - Zárási akadályok tolóerejének-<br>beállítása                                                                                                    | s - 1-6 terminálhoz csatlakozta-                             |
|        | OB - Lassítási távolság beállítása ny-<br>itás közben [cm]                                                                                                    | tott eszköz működési módjának kiválasztása                   |
|        | CB - Lassítási távolság beállítása<br>zárás közben [cm]                                                                                                    | D8 - 1-8 terminálhoz csatlakoztatott<br>eszköz kiválasztása  |

|       | 88                  | SC    | ) - 1-8<br>nyitott állapo                        | terminál<br>otban             | működési                        | módja     |
|-------|---------------------|-------|--------------------------------------------------|-------------------------------|---------------------------------|-----------|
|       | 88                  | 68    | - 1-6 és 1-8 te<br>atlakoztatott e               | rminálhoz e<br>eszköz kivá    | egyidejűleg cs-<br>lasztása     |           |
|       | <b>H</b> .H         | LP    | - +LP- kimen                                     | iet funkciój                  | а                               |           |
|       | <b>H B</b>          | 13    | - 13-as kimei                                    | net funkció                   | ja                              |           |
|       | B.B                 | LU    | <ul> <li>Jelzőfény<br/>beállítása [s]</li> </ul> | bekapcso<br>                  | lási extra idő                  |           |
|       | 8.8                 | LG    | i - Függe<br>bekapcsolás                         | etlenül<br>i ideje            | vezérelt                        | jelzőfény |
|       | <b>H</b> .H         | LR    | - Elektromos                                     | zár kioldá                    | si ideje                        |           |
|       | <b>R</b> . K        | PV    | ′ -Napelem<br>használat)                         | ies                           | tápellátás                      | (jövőbeni |
|       | <b>8</b> .8         | ES    | - Energiatak                                     | arékosság                     | - 4214244-2-1                   |           |
|       | <b>H</b> . <b>H</b> | LD    | jelzése                                          | ikkumulaid                    | i lonoliseg                     |           |
|       | E.E                 | LL    | <ul> <li>Akkumuláto<br/>szintjének fe</li> </ul> | or alacsony<br>szültségi k    | töltöttségi<br>üszöbe           |           |
|       | 88                  | BC    | ) - Akkumulát                                    | or üzemme                     | ód                              |           |
|       | RO - F              | Rádio | ós művelet                                       | ek és                         |                                 |           |
| Ш. Ш. |                     | csat  | lakoztatha                                       | tóság<br>,                    |                                 |           |
|       |                     |       | PARA                                             | MÉTER S                       | ZINT                            |           |
|       | <b>B</b> .B         | EP    | ' - Titkosított í                                | izenetek b                    | eállítása                       |           |
|       | <u>8</u> .8         | SR    | t - Távirányító                                  | tárolás                       |                                 |           |
|       | RH                  | RM    | 1 - Rádióvevő                                    | működés                       | e                               |           |
|       | ŦX                  | ТХ    | - Tárol<br>megjelenítés                          | t távi<br>se                  | rányítók                        | számának  |
|       |                     | MU    | l - Táro<br>számának beá                         | lható<br>illítása             | távirányítók                    | maximális |
|       | <u>e</u> e          | ER    | t - Egyetlen tå                                  | ivirányító t                  | örlése                          |           |
|       | 8.A                 | EA    | Teljes men                                       | nória törlés                  | e                               |           |
|       | <b>8</b> .8         | 1. 6  | 8. <i>8</i> . 8.                                 | <b>8</b> . <b>8</b> .         | <u>8</u> .                      |           |
|       |                     | C1    | , C2, C3, C4 -<br>CH3, CH4 fur                   | Tárolt távira<br>nkciójának l | ányító CH1,CH2,<br>kiválasztása |           |
|       | RE                  | RE    | - Memória nyi<br>keresztül                       | itási beállítá                | is távirányítón                 |           |
|       | <b>H</b> . 3        | MS    | GOL4 távirán                                     | atibilitási<br>yítókkal       | beállítás                       | régebbi   |
|       | Rĸ                  | RK    | - Menü navi<br>tyűzettel                         | igáció távir                  | ányító billen-                  |           |
|       | <del>B</del> B      | FQ    | <ul> <li>Menü naviç<br/>tyűzettel</li> </ul>     | gáció távira                  | ányító billen-                  |           |
|       | BE                  | ВТ    | - Bluetooth®                                     | mód                           |                                 |           |
|       | R.E                 | WF    | - WiFi funkc                                     | ió beállítás                  | a                               |           |

|              |             | WF        | csatla?<br>(különösen)<br>dításának kér                    | akoztatott<br>Ap<br>rése | ple                                                 | WiFi<br>HomeKit)       | e:<br>új | szköz<br>rain- | :  |
|--------------|-------------|-----------|------------------------------------------------------------|--------------------------|-----------------------------------------------------|------------------------|----------|----------------|----|
|              | M E         | MA        | <ul> <li>Mobilalka<br/>zelése</li> </ul>                   | lmazás                   | hozzáfér                                            | és ke-                 |          |                |    |
| <u>8</u> .8. | DF - D      | Diagr     | iosztikai fu                                               | nkciók                   |                                                     |                        |          |                |    |
|              |             |           | PARA                                                       | MÉTER                    | SZINT                                               |                        |          |                |    |
|              | <u>3</u>    | SP        | - Jelszó beá                                               | llítása                  |                                                     |                        |          |                |    |
|              | <u>I</u> E  | IP ·      | - Jelszó mega                                              | adása                    |                                                     |                        |          |                |    |
|              | <b>B</b> B  | CU        | - Vezérlőpan<br>megjelenítés                               | el firmwa<br>e           | re verziój                                          | ának                   |          |                |    |
|              |             | UP        | - Firmware f                                               | rissítés                 |                                                     |                        |          |                |    |
|              | RE          | AL        | - Riasztássza                                              | ámláló                   |                                                     |                        |          |                |    |
|              | RE          | AH        | - Riasztási n                                              | apló                     |                                                     |                        |          |                |    |
|              | RR          | AR        | - Riasztás vi                                              | sszaállítá               | isa                                                 |                        |          |                |    |
|              |             | CV        | <ul> <li>Teljes</li> <li>jelenítése</li> </ul>             | műv                      | eleti                                               | számláló               |          | meg-           | •  |
|              | <b>B</b> .A | CP        | - Rész<br>megjelenítés                                     | leges<br>æ               | műν                                                 | veleti                 | száml    | áló            |    |
|              | <u> </u>    | ZP        | - Rész<br>visszaállítás                                    | leges<br>a               | műv                                                 | eleti                  | száml    | áló            |    |
|              | <b>8</b> .8 | CA        | - Karbar<br>(gyári beállíta<br>0.0 00. 00)                 | ntartási<br>ás - riasz   | ri<br>ztás kikaj                                    | asztás<br>ocsolva:     | beállít  | ása            |    |
|              | BE          | OA        | <ul> <li>Karb</li> <li>jelenítési mó</li> </ul>            | antartási<br>djának k    | iválasztá                                           | riasztás<br>sa         |          | meg-           | •  |
|              |             | СН        | l - Tápel<br>jelenítése                                    | látási                   | óra                                                 | számláló               |          | meg-           | •  |
|              | <u> </u>    | ВН        | - A<br>óraszámláló                                         | kkumulá<br>megjeler      | toros<br>nítése                                     | tá                     | ápellátá | si             |    |
|              | 3.2         | sv        | - Felhaszná<br>tése a vezé<br>jára                         | álói konfi<br>erlőpanel  | guráció<br>tároló n                                 | men-<br>nodul-         |          |                |    |
|              | RE          | RC        | : - Konfigurác                                             | ió betölté               | se                                                  |                        |          |                |    |
|              | RL          | RL        | - Utolsó beál                                              | lításkész                | let betölt                                          | ése                    |          |                |    |
|              | <u>B.E</u>  | EU        | <ul> <li>Felhas<br/>utolsó beállít<br/>modulból</li> </ul> | ználói<br>áskészlet      | kont<br>törlése                                     | figurációk<br>a tároló |          | és             | az |
|              | <u>I</u> E  | IM<br>I   | - Motoráram                                                | megjeler                 | iítése                                              |                        |          |                |    |
|              | R.R         | ТВ        | - Automatizá<br>hőmérséklet                                | lás belső<br>ének me     | i<br>gjeleníté:                                     | se                     |          |                |    |
|              |             | TT        | <ul> <li>Rögzített m<br/>hőmérséklet</li> </ul>            | aximális<br>ek megje     | és minin<br>lenítése                                | nális                  |          |                |    |
|              | <b>#.</b> # | TF<br>(N. | - Végálláskap<br>Megjelenítés:<br>O. / NO ha nin           | csoló tesz<br>csenek ko  | tt.<br><b>F                                    </b> | <b>F []</b><br>a)      |          |                |    |
|              | BL          | BL        | - Akk<br>megjelenítés                                      | umulátor<br>e            |                                                     | feszültse              | égszint  |                |    |
|              | <b>#</b> .# | EL        | - Automatiz<br>intje                                       | álás hat                 | ékonysá                                             | gi sz-                 |          |                |    |
|              | 81          | RD        | - Gyári beáll                                              | ítások vis               | sszaállítá                                          | ISA                    |          |                |    |

#### 16.4 "Gyakori használat" menü - Paraméterek leírása

FU - Gyakori használat A menü lehetővé teszi a leggyakrabban használt paraméterek kezelését az automatizálás funkcióinak személyre szabásához. Elérhető Paraméter Leírás beállítások AS - Automatika kiválasztása Lehetővé teszi az automatika típusának kiválasztását (gyári beállítás). • NO - Nincs • 4B - ION4B • 6B - ION6B MEGJEGYZÉS: A vezérlőkártya újraindul, miután egy új érték HH kiválasztásra került. FIGYELMEZTETÉS: Cserekártya esetén a kijelzőn villog az MØ BBriasztás. Nem engedélyezett semmilyen művelet. Először az P 🚡 paramétert kell beállítani. Ezt a műveletet kizárólag képzett szakember végezheti el. DM - Nyitás iránya • RT - Jobb XX RH• LF - Bal EP - Távirányító titkosított üzeneteinek beállítása (AES 128 bites mód és védett mód) Ha a kódolt üzenetek fogadásának lehetősége engedélyezve van, a <u> A N</u> vezérlőpanel kompatibilis lesz az "ENCRYPTED" vagy védett típusú távirányítókkal. • ON - Engedélyezve • OF - Letiltva SR - Távirányító tárolása .. x2, x3... A 🥘 , 🕼 🖁 🖓 gomb megnyomásával a kijelző villogni kezd, és társíthatók a kívánt gombok (🔄 🖳) ismét villog, és társítható a következő 🏭 🔣 Megjelent a kijelzőn az Miután az 🔘 vagy gombot 2 másodpercig, és lépjen tovább a gomb. Kilépéshez nyomja meg a következő elemre.. 🕼 📳 villogó ikon jelenik meg, akkor a távirányító MEGJEGYZÉS: Ha a kijelzőn Ň már tárolva lehet. RM - Rádióvevő működése Ez a rádióparancshoz társított funkció, ha csak egy csatorna van tárolva (függetlenül attól, hogy melyik). R R • 1-5 - Step-by-step • 1-3 - Nyitás T5 - 5-ös terminál működési módja Ez a paraméter a 30-5 terminál funkciójához van rendelve. E S RR • 1-5 - Step-by-step • 1-3 - Nyitás

|                       | AC - Automatikus zaras engedelyezese                                                                                                    |                                                       |
|-----------------------|----------------------------------------------------------------------------------------------------|-------------------------------------------------------|
|                       | • OF - Letiltva                                                                                                    |                                                       |
|                       | • ON - Engedélyezve                                                                                                    |                                                       |
| 四.四.                  | • 1-2 - A 20-as terminál bemenetétől függ (a 🥏 👩 -s paramétert be kell                                                                                                    |                                                       |
|                       | állítani 🛛 🔀 –re)                                                                                                    | <u>m. m</u> .                                         |
|                       | TC - Automatikus zárási idő beállítása [s]                                                                                                    |                                                       |
|                       | Különböző érzékenységi intervallumokkal van beállítva:                                                                                                    | 99                                                    |
|                       | 0" és 59"között 1 másodperces intervallumokkal                                                                                                    |                                                       |
|                       | 1'0 és 1'5 között 10 másodperces intervallumokkal                                                                                                    |                                                       |
|                       | Minden intervallumnál a kijelző megjeleníti:                                                                                                    | 画. 画. 🐃 🔟. 画.                                         |
| Ш. Ш.                 | - $\boxed{p} \xrightarrow{q} \rightarrow 1$ perc és 10 másodperc                                                                                                    |                                                       |
|                       |                                                                                                    |                                                       |
|                       | - $\frac{11}{10} \frac{5}{5} \rightarrow 1$ perc és 50 másodperc                                                                                                    |                                                       |
|                       | <ul> <li>2' és 4' között 1 perces intervallumokkal</li> </ul>                                                                                                    | <u>8.8</u>                                            |
|                       | RP - Részleges nyitás mértékének beállítása [%]                                                                                                    |                                                       |
|                       | Ez a paraméter a részleges nyitás százalékát állítja be az automatizálás                                                                                                    | 8888                                                  |
|                       | teljes nyitásához viszonyítva.                                                                                                    |                                                       |
|                       | • 10%-tól 99 %-ig 1 %-os intervallumokkal                                                                                                    | <u>8 8</u>                                            |
|                       | TP - Automatikus zárási idő beállítása részleges nyitás után [s]                                                                                                    |                                                       |
|                       | Különböző érzékenységi intervallumokkal van beállítva:                                                                                                    |                                                       |
|                       | 0" és 59"között 1 másodperces intervallumokkal                                                                                                    |                                                       |
|                       | 1'0 és 1'5 között 10 másodperces intervallumokkal                                                                                                    |                                                       |
|                       | Minden intervallumnál a kijelző megjeleníti:                                                                                                    | <b>@</b> . <b>@</b> . <b>@</b> . <b>@</b> .           |
| M.M.                  | - $\boxed{\begin{array}{c} \\ \end{array}}  1$ perc és 10 másodperc                                                                                                    |                                                       |
|                       |                                                                                                    |                                                       |
|                       | - $\square \square \longrightarrow 1$ perc és 50 másodperc                                                                                                    |                                                       |
|                       | 2' és 4' között 1 perces intervallumokkal                                                                                                    | <u>8 8</u>                                            |
|                       | R1 - Akadálvok és motoráram tolóereiének beállítása nyitás közben [%]                                                                                                    |                                                       |
|                       | Amikor a tolóerő meghaladia a küszöbértéket, a rendszer akadályt észlel, és                                                                                                    |                                                       |
|                       | a mozdás leáll                                                                                                    |                                                       |
|                       |                                                                                                    |                                                       |
|                       | MECIECVZÉS: Az akadálvárzákolási botárt a boápított                                                                                                    |                                                       |
|                       | MEGJEGYZÉS: Az akadályérzékelési határt a beépített                                                                                                    |                                                       |
|                       | MEGJEGYZÉS: Az akadályérzékelési határt a beépített<br>végálláskapcsoló típusa határozza meg, végálláskapcsoló<br>biáwáhan a B B A A B G kiválosztás alapián                                                                                                    |                                                       |
|                       | MEGJEGYZÉS:       Az       akadályérzékelési       határt       a       beépített         végálláskapcsoló       típusa       határozza       meg,       végálláskapcsoló         hiányában a                                                                                                    | 88                                                    |
|                       | MEGJEGYZÉS:       Az       akadályérzékelési       határt       a       beépített         végálláskapcsoló       típusa       határozza       meg,       végálláskapcsoló         hiányában a       只只只要你能帮助你的问题。       parational a a akadály felismeréséhez)       kiválasztás alapján.         00 - Minimális tolóerő (minimális áramkülönbség az akadály felismeréséhez)       befelismeréséhez)                                                                                                    | 88                                                    |
| <b>R</b> . <b>M</b> . | <ul> <li>MEGJEGYZÉS: Az akadályérzékelési határt a beépített</li> <li>végálláskapcsoló típusa határozza meg, végálláskapcsoló</li> <li>hiányában a</li></ul>                                                                                                    | 88 88<br>30                                           |
| <b>R</b> . <b>R</b> . | <ul> <li>MEGJEGYZÉS: Az akadályérzékelési határt a beépített</li> <li>végálláskapcsoló típusa határozza meg, végálláskapcsoló</li> <li>hányában a → → → → → → → → → → → → → → → → → →</li></ul>                                                                                                    | 8888<br>80                                            |
| N. M.                 | <ul> <li>MEGJEGYZÉS: Az akadályérzékelési határt a beépített</li> <li>végálláskapcsoló típusa határozza meg, végálláskapcsoló</li> <li>hiányában a</li></ul>                                                                                                    | 88 88<br>80                                           |
|                       | <ul> <li>MEGJEGYZÉS: Az akadályérzékelési határt a beépített</li> <li>végálláskapcsoló típusa határozza meg, végálláskapcsoló</li> <li>hiányában a  →  □ □</li> <li>kiválasztás alapján.</li> <li>00 - Minimális tolóerő (minimális áramkülönbség az akadály felismeréséhez)</li> <li>99 - Maximális tolóerő (maximális áramkülönbség az akadály felismeréséhez)</li> <li>A küszöbértéket dinamikusan számolják ki, mint egy különbség et a nyitási löket során mért motoráramban.</li> </ul>                                                                                                    | 8888.<br>80                                           |
| <b>R</b> . M.         | <ul> <li>MEGJEGYZÉS: Az akadályérzékelési határt a beépített</li> <li>végálláskapcsoló típusa határozza meg, végálláskapcsoló</li> <li>hiányában a  →  □ □</li> <li>kiválasztás alapján.</li> </ul> 00 - Minimális tolóerő (minimális áramkülönbség az akadály felismeréséhez) 99 - Maximális tolóerő (maximális áramkülönbség az akadály felismeréséhez) A küszöbértéket dinamikusan számolják ki, mint egy különbséget a nyitási löket során mért motoráramban.                                                                                                    | <mark>88</mark> <b>8</b> 8                            |
|                       | <ul> <li>MEGJEGYZÉS: Az akadályérzékelési határt a beépített</li> <li>végálláskapcsoló típusa határozza meg, végálláskapcsoló</li> <li>hiányában a  →  □ □</li> <li>kiválasztás alapján.</li> </ul> 00 - Minimális tolóerő (minimális áramkülönbség az akadály felismeréséhez) 99 - Maximális tolóerő (maximális áramkülönbség az akadály felismeréséhez) A küszöbértéket dinamikusan számolják ki, mint egy különbséget a nyitási löket során mért motoráramban.                                                                                                    | <mark>88</mark> <b>8</b> 8                            |
| <b>R</b> . <b>B</b> . | <ul> <li>MEGJEGYZÉS: Az akadályérzékelési határt a beépített</li> <li>végálláskapcsoló típusa határozza meg, végálláskapcsoló</li> <li>hiányában a  →  □ □</li> <li>kiválasztás alapján.</li> <li>00 - Minimális tolóerő (minimális áramkülönbség az akadály felismeréséhez)</li> <li>99 - Maximális tolóerő (maximális áramkülönbség az akadály felismeréséhez)</li> <li>A küszöbértéket dinamikusan számolják ki, mint egy különbséget a nyitási löket során mért motoráramban.</li> </ul>                                                                                                    | 88<br>88                                              |
|                       | MEGJEGYZÉS:       Az       akadályérzékelési       határt       a       beépített         végálláskapcsoló       típusa       határozza       meg,       végálláskapcsoló         hiányában a       P       P                                                                                                    | 88 <u>8</u> 8                                         |
|                       | MEGJEGYZÉS:       Az       akadályérzékelési       határt       a       beépített         végálláskapcsoló       típusa       határozza       meg,       végálláskapcsoló         hiányában a       P       P                                                                                                    | 88 <u>8</u> 8                                         |
|                       | MEGJEGYZÉS:       Az       akadályérzékelési       határt       a       beépített         végálláskapcsoló       típusa       határozza       meg,       végálláskapcsoló         hiányában a       R       →       Image: Comparison of the stress of the stress | 88<br>80                                              |
|                       | MEGJEGYZÉS:       Az       akadályérzékelési       határt       a       beépített         végálláskapcsoló       típusa       határozza       meg,       végálláskapcsoló         hiányában a       P       P       P       P       P       P         00 - Minimális tolóerő (minimális áramkülönbség az akadály felismeréséhez)       99 - Maximális tolóerő (maximális áramkülönbség az akadály felismeréséhez)       99 - Maximális tolóerő (maximális áramkülönbség az akadály felismeréséhez)         A küszöbértéket dinamikusan számolják ki, mint egy különbséget a nyitási löket során mért motoráramban.       R       P       P                                                                                                    | <b>8.8</b><br>30                                      |
| <b>R</b> . <b>B</b> . | MEGJEGYZÉS:       Az       akadályérzékelési       határt       a       beépített         végálláskapcsoló       típusa       határozza       meg,       végálláskapcsoló         hiányában a       P       P                                                                                                    | <b>8.8</b><br><u>30</u>                               |
|                       | MEGJEGYZÉS:       Az       akadályérzékelési       határt       a       beépített         végálláskapcsoló       típusa       határozza       meg,       végálláskapcsoló         hiányában a       P       P                                                                                                    | <b>8.8</b><br>30                                      |
|                       | MEGJEGYZÉS:       Az       akadályérzékelési       határt       a       beépített         végálláskapcsoló       típusa       határozza       meg,       végálláskapcsoló         hiányában a       P       P                                                                                                    | 88                                                    |
|                       | <ul> <li>MEGJEGYZÉS: Az akadályérzékelési határt a beépített<br/>végálláskapcsoló típusa határozza meg, végálláskapcsoló<br/>hiányában a PP → DP kiválasztás alapján.</li> <li>00 - Minimális tolóerő (minimális áramkülönbség az akadály felismeréséhez)</li> <li>99 - Maximális tolóerő (maximális áramkülönbség az akadály felismeréséhez)</li> <li>A küszöbértéket dinamikusan számolják ki, mint egy különbséget a nyitási löket<br/>során mért motoráramban.</li> <li>R2 - Akadályok és motoráram tolóerejének beállítása zárás közben [%]</li> <li>A vezérlőpanel biztonsági eszközzel van ellátva, amely akadály esetén:</li> <li>- ha az akadályérzékelési határterületen kívül van, a rendszer megfordítja<br/>a mozgást;</li> <li>- ha az akadályérzékelési határon belül van, a rendszer leállítja a mozgást.</li> <li>MEGJEGYZÉS: Az akadályérzékelési határt a beépített<br/>végálláskapcsoló típusa határozza meg, végálláskapcsoló</li> </ul>                                                                                                    | 88                                                    |
|                       | MEGJEGYZÉS:       Az       akadályérzékelési       határt       a       beépített         végálláskapcsoló       típusa       határozza       meg,       végálláskapcsoló         hiányában a       P       P                                                                                                    | 8.8<br>30<br>8.8<br>8.8<br>8.8                        |
|                       | MEGJEGYZÉS:       Az       akadályérzékelési       határt       a       beépített         végálláskapcsoló       típusa       határozza       meg,       végálláskapcsoló         hiányában a       P       P                                                                                                    | 2.2.<br>3.0<br>3.0<br>3.0<br>3.0<br>3.0<br>3.0        |
| <b>R</b> . <b>R</b> . | MEGJEGYZÉS:       Az       akadályérzékelési       határt       a       beépített         végálláskapcsoló       típusa       határozza       meg,       végálláskapcsoló         hiányában a       R       →       0.0       kiválasztás alapján.         00 - Minimális tolóerő (minimális áramkülönbség az akadály felismeréséhez)       99 - Maximális tolóerő (maximális áramkülönbség az akadály felismeréséhez)         99 - Maximális tolóerő (maximális áramkülönbség az akadály felismeréséhez)       A küszöbértéket dinamikusan számolják ki, mint egy különbséget a nyitási löket során mért motoráramban.         R2 - Akadályok és motoráram tolóerejének beállítása zárás közben [%]       A vezérlőpanel biztonsági eszközzel van ellátva, amely akadály esetén:         - ha az akadályérzékelési határterületen kívül van, a rendszer megfordítja a mozgást;       - ha az akadályérzékelési határon belül van, a rendszer leállítja a mozgást.         Image MEGJEGYZÉS:       Az akadályérzékelési       határt       a       beépített         végálláskapcsoló       típusa       határozza       meg, végálláskapcsoló       hányában a       R       →       0.0       kiválasztás alapján.         • 00 – Minimális tolóerő (minimális árameltérés az akadály érzékeléséhez)       + 99 – Maximális tolóerő (maximális árameltérés az akadály érzékeléséhez)       + 99 – Maximális tolóerő (maximális árameltérés az akadály érzékeléséhez)                                                                                                    | 2.2 9.9<br>3.0<br>3.0<br>3.0<br>3.0<br>3.0            |
|                       | MEGJEGYZÉS:       Az       akadályérzékelési       határt       a       beépített         végálláskapcsoló       típusa       határozza       meg,       végálláskapcsoló         hiányában a       P       P                                                                                                    | 2.2.<br>3.0<br>3.0<br>3.0<br>3.0<br>3.0<br>3.0<br>3.0 |
| <b>R</b> . <b>R</b> . | MEGJEGYZÉS:       Az       akadályérzékelési       határt       a       beépített         végálláskapcsoló       típusa       határozza       meg,       végálláskapcsoló         hiányában a       P       P                                                                                                    | 2.2.<br>3.0<br>3.0<br>3.0<br>3.0<br>3.0<br>3.0<br>3.0 |
| <b>R</b> . <b>R</b> . | MEGJEGYZÉS:       Az       akadályérzékelési       határt       a       beépített         végálláskapcsoló       típusa       határozza       meg,       végálláskapcsoló         hiányában a       P       P                                                                                                    | 2.2 9.9<br>30<br>2.2 9.9<br>30                        |
|                       | MEGJEGYZÉS:       Az       akadályérzékelési       határt       a       beépített         végálláskapcsoló       típusa       határozza       meg,       végálláskapcsoló         niányában a       P       P                                                                                                    | 2.2.<br>3.0<br>3.0<br>3.0<br>3.0<br>3.0               |
|                       | MEGJEGYZÉS:       Az       akadályérzékelési       határt       a       beépített         végálláskapcsoló       típusa       határozza       meg,       végálláskapcsoló         00 - Minimális tolóerő (minimális áramkülönbség az akadály felismeréséhez)       99 - Maximális tolóerő (maximális áramkülönbség az akadály felismeréséhez)         99 - Maximális tolóerő (maximális áramkülönbség az akadály felismeréséhez)       99 - Maximális tolóerő (maximális áramkülönbség az akadály felismeréséhez)         A küszöbértéket dinamikusan számolják ki, mint egy különbséget a nyitási löket során mért motoráramban.       8         R2 -       Akadályok és motoráram tolóerejének beállítása zárás közben [%]         A vezérlőpanel biztonsági eszközzel van ellátva, amely akadály esetén:         - ha az akadályérzékelési határterületen kívül van, a rendszer megfordítja         a mozgást;         - ha az akadályérzékelési határon belül van, a rendszer leállítítja a mozgást.         Image: Marking Marking Marki                                                                                                    | 2.2.<br>3.0<br>3.0<br>3.0<br>3.0<br>3.0<br>3.0        |

|                |                       | VA - Nyitási sebesség [cm/s]                                                                  |                               |                                                                                                    |
|----------------|-----------------------|-----------------------------------------------------------------------------------------------|-------------------------------|----------------------------------------------------------------------------------------------------|
|                | XX                    | 10 és 30 cm/s között állítható, 1 cm/s lépésekben                                             | <i>ö.ö</i> .                  | 3.0                                                                                                    |
|                |                       |                                                                                               | 28                            |                                                                                                    |
|                |                       | VC - Zárási sebesség [cm/s]                                                                   |                               |                                                                                                    |
|                |                       | <ul> <li>10 és 30 cm/s között állítható, 1 cm/s lépésekben</li> </ul>                         | <u>Ø. Ø</u>                   | <u>M</u> . M.                                                                                                    |
| <u>M. M.</u> . | <u>M</u> . <u>M</u> . |                                                                                               | 88                            |                                                                                                    |
|                |                       | R9 - 9-es terminál működési módja                                                             |                               |                                                                                                    |
|                |                       | • NO - Letiltva                                                                               | in in                         | <b>)</b> . (1).                                                                                                    |
|                |                       | • 9P - A bemenet nyitott állapota állandó megállítást vált ki                                 |                               |                                                                                                    |
|                |                       | (alapértelmezett)                                                                             | Ø.Ø.                          | <b>8</b> . 8.                                                                                                    |
|                |                       | 9T - A bemenet nyitott állapota ideiglenes megállítást vált ki. Miután a                      |                               |                                                                                                    |
|                | <u> </u>              | kontaktus bezárul, egy automatikus zárási idő aktiválódik (ha engedély-                       |                               |                                                                                                    |
|                |                       | ezve van)                                                                                     |                               |                                                                                                    |
|                |                       | <ul> <li>HR -Ha a bemenet nyitott, az automatizálás "jelenlévő kezelő" módban</li> </ul>      |                               |                                                                                                    |
|                |                       | működik                                                                                       |                               |                                                                                                    |
|                |                       | D6 - A 1-6 terminálokhoz csatlakoztatott eszköz kiválasztása                                  |                               | <u>FU</u> FU                                                                                                    |
|                |                       | NO - Nincs csatlakoztatva eszköz                                                              | <b>Ø</b> . <b>Ø</b> .         | <u>00. 00</u> .                                                                                                    |
|                |                       | • PH - Fotocellák                                                                             |                               |                                                                                                    |
|                |                       | P41 - Fotocellák biztonsági teszttel                                                          | <b>Ø</b> . <b>D</b> .         | Ø. Ø.                                                                                                    |
|                | ii itti               | <ul> <li>SE - Biztonsági él (ha a 1-6 kontaktus nyitva van, a megállás után 10</li> </ul>     |                               |                                                                                                    |
|                |                       | cm visszalépés történik)                                                                      | <b>D</b> . <b>D</b> .         |                                                                                                    |
|                |                       | • S41 - Biztonsági él biztonsági teszttel (ha a 1-6 kontaktus nyitva van, a                   |                               |                                                                                                    |
|                |                       | megallas utan egy elore beallitott idotartamnak megfelelö visszalepes                         |                               |                                                                                                    |
|                |                       |                                                                                               |                               |                                                                                                    |
|                |                       | D8 - A 1-8 terminálokhoz csatlakoztatott eszköz kiválasztása                                  |                               |                                                                                                    |
|                |                       | NO - Nincs csatlakoztatva eszkoz                                                              | <u>.</u>                      | <u><u><u></u><u><u></u><u><u></u><u></u><u></u><u><u></u><u></u><u><u></u><u></u><u></u><u></u><u></u><u></u><u></u><u></u><u></u></u></u></u></u></u></u> |
|                |                       | PH - Fotocellak                                                                               | Q $Q$                         | $\Sigma \square$                                                                                                    |
|                |                       | SE Biztonsági ál (ba a 1.8 kontaktus pvitvo von a mogállás után 10                            | <u>.</u>                      | <u></u>                                                                                                    |
|                | 团.团.                  |                                                                                               | $\overline{X}$ $\overline{H}$ |                                                                                                    |
|                |                       | <ul> <li>S41 - Biztonsági él biztonsági teszttel (ha a 1-8 kontaktus nyitva van. a</li> </ul> |                               |                                                                                                    |
|                |                       | megállás után egy előre beállított időtartamnak megfelelő visszalépés                         |                               |                                                                                                    |
|                |                       | történik $P \xrightarrow{P} \overline{P}$                                                     |                               |                                                                                                    |
|                |                       | SO - 1-8 terminál működési módia nvitott állapotban                                           |                               |                                                                                                    |
|                |                       | • ON - Engedélyezve                                                                           |                               |                                                                                                    |
|                |                       | • OF - Letiltva                                                                               |                               |                                                                                                    |
|                |                       | Ha engedélyezve van (                                                                         |                               |                                                                                                    |
|                | <u>Ш.</u> Ш.          | vagy részben nyitva) minden művelet tiltva van.                                               | <u></u> .                     | <u>Ш. Ш</u> .                                                                                                    |
|                |                       | Ha le van tiltva (                                                                            |                               |                                                                                                    |
|                |                       | részben nyitva) a nyitási műveletek engedélyezettek.                                          |                               |                                                                                                    |
|                |                       |                                                                                               |                               |                                                                                                    |

#### 16.5 Teljes menü - paraméterek leírása

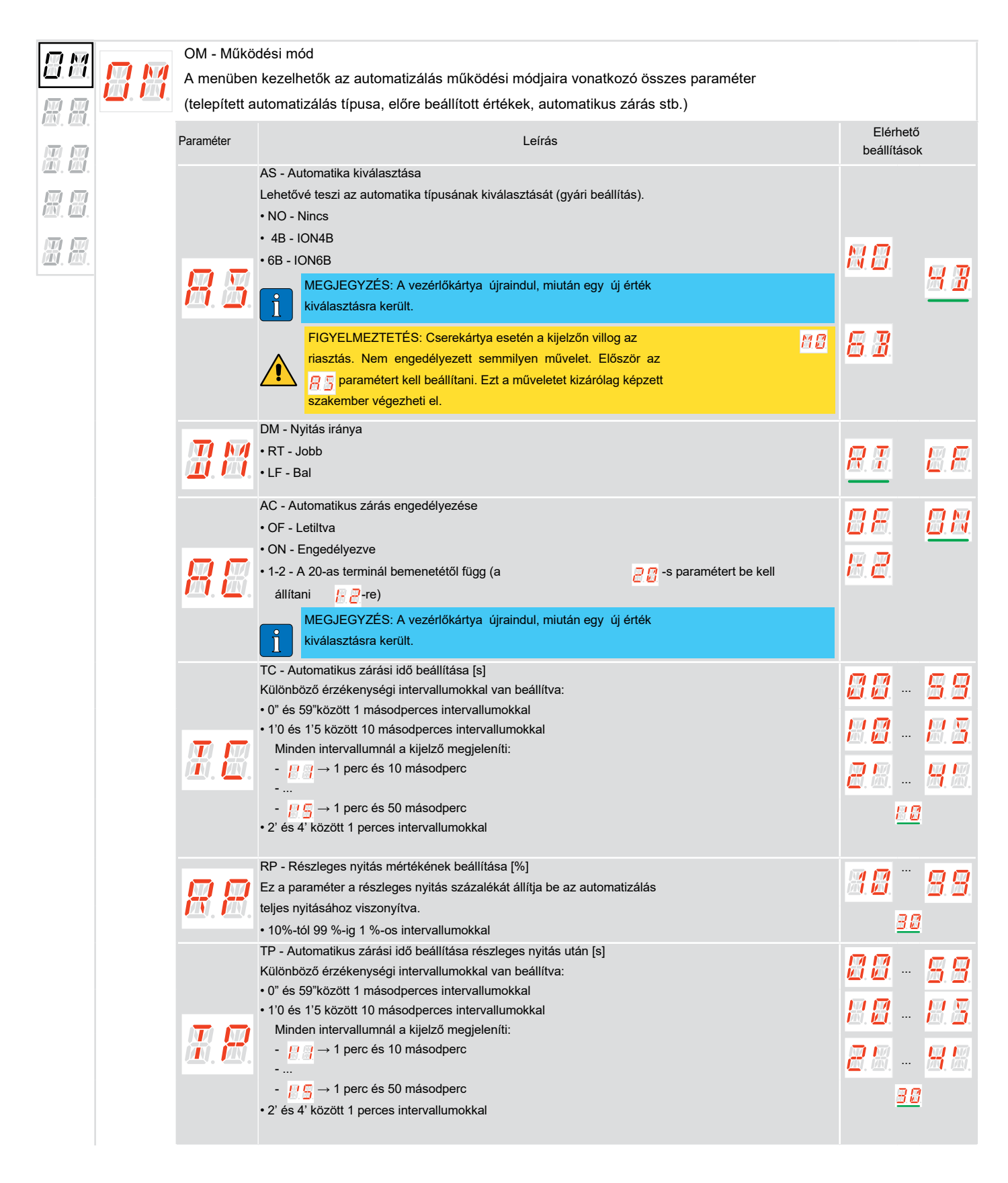

|                                                            | DD 1 4 4 4                                                                                                    |               |              |
|------------------------------------------------------------|----------------------------------------------------------------------------------------------------|---------------|--------------|
|                                                            | <ul> <li>PP - Lepesenkenti sorreno bealitasa</li> <li>00 - Nvitás Stop Zárás Nvitás</li> </ul>                                                                                                    | 00            |              |
|                                                            | • 01 - Nvitás-Stop-Zárás-Stop-Nvitás                                                                                                    | 6.6.          | Ø. Ø.        |
|                                                            |                                                                                                    |               |              |
|                                                            | S9 - A 1-5 parancsból történő lépésenkénti sorozatban való megállás                                                                                                    |               |              |
|                                                            | módja.                                                                                                    |               |              |
| <u> </u>                                                   | ON - Allando                                                                                                    |               |              |
|                                                            | SS "Az automatizálás kezdeti állanotának kiválasztása                                                                                                    |               |              |
|                                                            | OP - Nvitott.                                                                                                    |               |              |
|                                                            | CL - Zárt.                                                                                                    | 88            |              |
| <u>Д</u> . <u>Д</u> .                                      | Meghatározza, hogy a vezérlőpanel hogyan érzékeli az automatizálást a                                                                                                    |               | <u></u>      |
|                                                            | bekapcsoláskor vagy a POWER RESET parancs után.                                                                                                    |               |              |
|                                                            | TS - Automatikus zárási idő megújításának beállítása a fotocellák                                                                                                    |               |              |
|                                                            | biztonsági eszközének feloldása után [%]                                                                                                    |               |              |
|                                                            | • 0 to 99%-ig 1%-os intervallumokkal.                                                                                                    |               |              |
|                                                            | A számlálás a kapu teljes kinyitásával kezdődik (és a zárási művelet                                                                                                    |               |              |
|                                                            | akkor is végrehajtásra kerül, ha az automatikus zárás 🦷 📒 ) le van tiltva)                                                                                                    |               |              |
|                                                            | FIGYELMEZTETÉS: az automatikus zárás nem kerül letiltás-                                                                                                    | 00            | n n          |
| m m                                                        | ra a harmadik egymást követő irányváltásnál.                                                                                                    | <u> ö</u> . ö | <u>M.M</u> . |
|                                                            | Példa:                                                                                                    |               |              |
|                                                            | • <b>T F</b>                                                                                                    |               |              |
|                                                            |                                                                                                    |               |              |
|                                                            | • 7 5 = 50%                                                                                                    |               |              |
|                                                            | <ul> <li>Automatikus zárási idő megújítása= 30"</li> </ul>                                                                                                    |               |              |
|                                                            | WO - Nyitás előtti villogási idő beállítása [s]                                                                                                    |               |              |
|                                                            | A villogó fény és udvariassági fény bekapcsolási előidőjének beállítása a                                                                                                    |               |              |
|                                                            | zárási művelet megkezdéséhez képest, önkéntes parancsból.                                                                                                    | 88-           | 85           |
|                                                            | 0" és 5" között 1 másodperces intervallumokkal.                                                                                                    |               |              |
|                                                            |                                                                                                    |               |              |
|                                                            | WC - Zaras elotti villogasi ido beallitasa (s)<br>A villogé fény és udveriességi fény bekensselési előidőiének beállítása a                                                                                                    |               |              |
|                                                            | zárási művelet megkezdéséhez képest, önkéntes parancsból                                                                                                    |               |              |
| <u> </u> <u> </u> <u> </u> <u> </u> <u> </u>   <u> </u>  . | 0" és 5" között 1 másodperces intervallumokkal.                                                                                                    |               | <u> </u>     |
|                                                            |                                                                                                    |               |              |
|                                                            | NI - NIO elektronikus fagyásgátló rendszer engedélyezése                                                                                                    |               |              |
|                                                            | ON - Engedélyezve                                                                                                    |               |              |
|                                                            | • OF - Letiltva                                                                                                    |               |              |
|                                                            | Ha engedélyezve van (                                                                                                    | <b>.</b>      |              |
| ă ă                                                        | is tenntarija.                                                                                                    | <u>8.8.</u>   | <u>Z</u> Z   |
|                                                            | MEGJEGYZES: A helyes működés érdekében a vezérlőpanel-                                                                                                    |               |              |
|                                                            | nek ugyanazon a kornyezeti nomersekleten keli lennie, mint a                                                                                                    |               |              |
|                                                            |                                                                                                    |               |              |
|                                                            | The ANO delatarily for the former of a second second secon |               |              |
|                                                            | n - A Nio elektronikus lagyasgatio rendszer és az automatikus rampak                                                                                                    | <b>P</b>      | 58           |
|                                                            | Fz az érték nem a körnvezeti hőmérsékletre vonatkozik hanem a                                                                                                    | <u>.</u>      | <u> </u>     |
| <b></b> . <b>_</b> .                                       | vezérlőpanel belső hőmérsékletére.                                                                                                    | 20            | 7            |
|                                                            |                                                                                                    |               |              |
|                                                            | HS - Rámpa fagyásgátló rendszer engedélyezése                                                                                                    |               |              |
|                                                            |                                                                                                    |               |              |
|                                                            | Ha engedélyezye van (                                                                                                    |               |              |
|                                                            | indítási ideje 57 maximálisra nő, a gyorsítási idő 70 és 70 minimálisra                                                                                                    |               |              |
|                                                            | csökken, valamint csökken a működési sebesség.                                                                                                    | BA            |              |
|                                                            | MEGJEGYZÉS: A helyes működés érdekében a vezérlőpanelnek                                                                                                    |               |              |
|                                                            | ugyanazon a környezeti hőmérsékleten kell lennie, mint a mo-                                                                                                    |               |              |
|                                                            | toroknak.                                                                                                    |               |              |
|                                                            | A H 5 beavatkozási hőmérséklete az<br>☐ H → 7 H paraméterrel állítható be                                                                                                    |               |              |

**8** M

**#**.#.

Ø.Ø.

**B**.**B**.

Ø.

|       | TH - Magas hőmérséklet elleni védelem engedélyezése                                                                                        |              |               |              |
|-------|----------------------------------------------------------------------------------------------------|--------------|---------------|--------------|
|       | ON - Engedelyezve     OF - Letiltva                                                                                                    |              |               |              |
| ä.ö.  | Ha engedélyezve van (                                                                                                    |              | <u>8. 8</u> . | <b>8</b> .8. |
|       | maximális hőmérsékletet (80°), a maximális automatikus zárási idő kerül<br>beállításra, hogy a rendszer megfelelő hőmérsékletre hűlhessen. |              |               |              |
|       | HF - Intenzív forgalom funkció                                                                                                    |              |               |              |
|       | ON - Engedélyezve                                                                                                    |              |               |              |
|       | Ha ez a funkció engedélyezve van, az automatikus újrazárási idő 3 percre                                                                   |              |               |              |
| 团.团.  | növekszik, ha egymást követő műveletek sorozata történik nagy forgalmú                                                                     |              | Ö.Ö.          | <u>0.</u> 0. |
|       | a várakozási időt és korlátozza a motor elhasználódását és túlmele-                                                                        |              |               |              |
|       | gedésének kockázatát.                                                                                                    |              |               |              |
|       | DS - A kijelző megjelenítési módjának beállítása                                                                                           |              |               |              |
|       | <ul> <li>01 - Parancsok, biztonsági eszközök és rádió teszt. Az automatikus</li> </ul>                                                     |              |               |              |
|       | zárási idő visszaszámlálásának megjelenítése.                                                                                              |              | EC.           | ö. S.        |
| ü.ü.  | <ul> <li>02 - Automatizálás állapota</li> <li>03 - Parancsok és biztonsági eszközök</li> </ul>                                             |              |               |              |
|       | MEGJEGYZÉS: A 🛛 Meállítás lehetővé teszi a rádióátvitel                                                                                    |              |               |              |
|       | érzékelését, hatótávolság teszt céljából (RX és NX - lásd 16.2.                                                                            |              |               |              |
|       | rejezet).                                                                                                    |              |               |              |
|       | PS – Előre beállított konfigurációk<br>Alapértelmezett beállítások betöltésére szolgál bizonyos paraméterekhez:                            |              |               |              |
|       | DF- Alapértelmezett konfiguráció                                                                                                    |              |               |              |
|       | AC -Automatikus zárás engedélyezése                                                                                                    | 88           |               |              |
|       | • TC - Automatikus zárási idő beállítása                                                                                                   |              |               |              |
|       | • T5 - 5-ös terminál működési módja                                                                                                    | 89           |               |              |
|       | • RM - Rádióvevő működése                                                                                                    | 85           |               |              |
|       | • AM - AUX bővítőkártya működése                                                                                                    | 85           |               |              |
|       | SS - Automatizálás állapotának kiválasztása indításkor                                                                                     | 88           |               |              |
|       | <ul> <li>H0 - Előre beállított konfiguráció, lakossági használat 0</li> </ul>                                                              |              |               |              |
|       | AC - Automatikus zárás engedélyezése                                                                                                    | FR           |               |              |
|       | • T5 - 5-ös terminál működési módja                                                                                                    | 85           |               |              |
|       | • RM - Rádióvevő működése                                                                                                    | RS           |               |              |
|       | • AM - AUX bővítőkártya működése                                                                                                    | R S          |               |              |
|       | SS - Automatizálás állapotának kiválasztása indításkor                                                                                     | <u>0</u> 2   | <u>88</u>     | 88           |
| 四. 四. | H1 - Előre beállított konfiguráció, lakossági használat 1                                                                                  |              |               |              |
|       | AC - Automatikus zárás engedélyezése                                                                                                    | 88           |               |              |
|       | • TC - Automatikus zárási idő beállítása                                                                                                   | <b>8</b> .8. |               |              |
|       | • T5 - 5-ös terminál működési módja                                                                                                    | 8.5          |               |              |
|       | • RM - Rádióvevő működése                                                                                                    | 8.5          |               |              |
|       | AM - AUX bővítőkártya működése                                                                                                    | 85           |               |              |
|       | SS - Automatizálás állapotának kiválasztása indításkor                                                                                     | <u>8</u> .8  |               |              |
|       | C0 - Előre beállított konfiguráció, társasházi használat 0                                                                                 |              |               |              |
|       | AC - Automatikus zárás engedélyezése                                                                                                    | <u>8 N</u>   |               |              |
|       | TC - Automatikus zárási idő beállítása                                                                                                    | <b>8</b> .8. |               |              |
|       | • T5 - 5-ös terminál működési módja                                                                                                    | 8.8          |               |              |
|       | RM - Rádióvevő működése                                                                                                    | <i>B.B</i> . |               |              |
|       | • AM - AUX bővítőkártya működése                                                                                                    | 8.8.         |               |              |
|       | SS - Automatizálás állapotának kiválasztása indításkor                                                                                     |              |               |              |

| <i>8.</i> 8 | RA - Futás<br>Ez a menü<br>lassítási po | beállítás<br>lehetővé teszi az összes futási paraméter beállítását (nyitási/zárási sebesség,<br>zíciók, akadályok elleni érzékenység stb.).                                                                                                    |                         |          |
|-------------|-----------------------------------------|----------------------------------------------------------------------------------------------------|-------------------------|----------|
|             | Paraméter                               | Leírás                                                                                                    | Elérhető<br>beállítások |          |
|             | 88                                      | VA - Nyitási sebesség [cm/s]<br>• 10 és 30 cm/s között állítható, 1 cm/s lépésekben<br>VC - Zárási sebesség [cm/s]                                                                                                    |                         |          |
|             | Ő. Ø.                                   | 10 és 30 cm/s között állítható, 1 cm/s lépésekben                                                                                                    | <u></u>                 | <u> </u> |
|             | <b>R</b> A                              | R1 - Akadályok és motoráram tolóerejének beállítása nyitás közben [%]<br>Amikor a tolóerő meghaladja a küszöbértéket, a rendszer akadályt észlel, és a<br>mozgás leáll<br>MEGJEGYZÉS: Az akadályérzékelési határt a beépített<br>végálláskapcsoló típusa határozza meg, végálláskapcsoló<br>hiányában a ♀♀ ♀↓ ↓ ↓ ↓ ↓ ↓ ↓ ↓ ↓ ↓ ↓ ↓ ↓ ↓ ↓ ↓ ↓                        |                         | 8        |
|             |                                         | 00 - Minimális tolóerő (minimális áramkülönbség az akadály felismeréséhez)<br>99 - Maximális tolóerő (maximális áramkülönbség az akadály felismeréséhez)<br>A küszöbértéket dinamikusan számolják ki, mint egy különbséget a nyitási löket<br>során mért motoráramban.<br>22 - Akadályek és meteráram tológrajánek boállítása zárás közben (%)                       | <u>30</u>               |          |
|             |                                         | <ul> <li>Akadalyok és motoraran tölderejenek bealintása zarás közben [%]</li> <li>A vezérlőpanel biztonsági eszközzel van ellátva, amely akadály esetén:</li> <li>ha az akadályérzékelési határterületen kívül van, a rendszer megfordítja<br/>a mozgást;</li> <li>ha az akadályérzékelési határon belül van, a rendszer leállítja a mozgást.</li> </ul>             | <u> </u>                |          |
|             | H.C.                                    | <ul> <li>MEGJEGYZÉS: Az akadályérzékelési határt a beépített</li> <li>végálláskapcsoló típusa határozza meg, végálláskapcsoló</li> <li>hiányában a</li></ul>                                                                                                    | 00-0<br>30              | <b>.</b> |
|             | <b>8</b> .8                             | OB - Lassítási távolság beállítása nyitás közben [cm]<br>A lassítási távolságot jelzi, mielőtt elérné a maximális nyitott pozíciót.<br>• 5-től 99 cm-ig, 1 cm-es intervallumokkal.                                                                                                    | 85 - 9<br>50            | 8        |
|             | <b>8. 8</b> .                           | CB - Lassítási távolság beállítása zárás közben [cm]<br>A lassítási távolságot jelzi, mielőtt elérné a zárási pozíciót<br>• 5-től 99 cm-ig, 1 cm-es intervallumokkal.                                                                                                    | <b>8 5 - 8</b><br>50    | 8        |
|             | 88                                      | PO - Közelítési sebesség beállítása nyitás közben [cm/s]<br>Ez a sebesség a lassítási rámpa végpontjától a nyitási löket végéig terjed.<br>3-tól 10 cm/s-ig, 1 cm-es intervallumokkal.<br>MEGJEGYZÉS: Fokozatosan növelje a megközelítési se-<br>bességet, ha nehéz kapuk esetén, enyhe lejtőn történő<br>telepítéskor sorozatos gyors rezgések (zörgés) lépnek fel. | <mark>88</mark> 8<br>85 | 8        |
|             | <b>R</b> .B.                            | PC - Közelítési sebesség beállítása zárás közben [cm/s]<br>• 3-tól 10 cm/s-ig, 1 cm-es intervallumokkal.                                                                                                    | <b>8.8</b> - 8.<br>85   | 8        |

**M**.**M**.

**R. R**. **R. R. R. R. R.** R.

| <b>8</b> . 8 | <ul> <li>OO - Akadályérzékelési határ nyitáskor [cm]</li> <li>Megadja azt a távolságot a nyitási végállástól, ahol a kikapcsolás inaktiválódik.</li> <li>• 5 és 99 cm között, 1 cm-es lépésekben állítható</li> <li>Nem aktív, ha</li></ul>                                                                                                    | 85 - 99<br>90         |
|--------------|----------------------------------------------------------------------------------------------------|-----------------------|
|              | OC - Akadályérzékelési határ záráskor [cm]         Megadja azt a távolságot a zárási végállástól, ahol a visszafordítás ina-<br>ktiválódik.         • 5 és 99 cm között, 1 cm-es lépésekben állítható         Image: Comparison of the second second | 85 - 99<br><u>*0</u>  |
|              | VR - Felvételi sebesség beállítása [cm/s]<br>• 5-től 10 cm/s-ig, 1 cm-es intervallumokkal.                                                                                                    | <b>85</b> - <b>88</b> |
|              | VM - Kezdeti mozgási sebesség [cm/s]<br>• 0 és 15 cm/s között, 1 cm/s lépésekben állítható.                                                                                                    | 88 - 45<br>85         |
| Æ.Æ          | <ul> <li>TA - Gyorsulási idő beállítása nyitás közben [s]</li> <li>A gyorsulási rámpa lejtését szabályozza a nyitás közben.</li> <li>0.5-től 9.9 s-ig, 0.1 s-os intervallumokkal.</li> </ul>                                                                                                    | 8.9 9.9<br>20         |
| E.E          | <ul> <li>TQ - Gyorsulási idő beállítása zárás közben [s]</li> <li>A gyorsulási rámpa lejtését szabályozza a zárás közben.</li> <li>• 0.5-től 9.9 s-ig, 0.1 s-os intervallumokkal.</li> </ul>                                                                                                    | 8.5 - 9.9<br>20       |
| E.           | <ul> <li>TD - Lassítási idő beállítása nyitás közben [%]</li> <li>A lassítási rámpa lejtését szabályozza a nyitás közben.</li> <li>10-től 99 %-ig, 1 %-os intervallumokkal.</li> </ul>                                                                                                    | <b>3.0 9.9</b><br>35  |
| E.E          | <ul> <li>TU - Lassítási idő beállítása zárás közben [%]</li> <li>A lassítási rámpa lejtését szabályozza a zárás közben</li> <li>10-től 99 %-ig, 1 %-os intervallumokkal.</li> </ul>                                                                                                    | <b>30 33</b><br>35    |
| 8            | <ul> <li>DO - Kikapcsolási távolság beállítása nyitási végállásnál [mm]</li> <li>Szabályozza a mechanikus nyitási végállásnál történő kikapcsolás</li> <li>távolságát.</li> <li>00 - Letiltva</li> <li>1 és 15 mm között, 1 mm-es lépésekben állítható</li> </ul>                                                                                                    | 88 - 85<br>83         |
|              | <ul> <li>DC - Kioldási távolság beállítása megálláskor zárás közben [mm]A</li> <li>mechanikus zárási megállás kioldási távolságát szabályozza.</li> <li>00 – Letiltva</li> <li>1-től 15 mm-ig, 1 mm-es intervallumokkal.</li> </ul>                                                                                                    | 88 - 85<br>01         |
| 8.8          | <ul> <li>DE - Kikapcsolási távolság beállítása élvédelem aktiválásakor [cm]</li> <li>Szabályozza a kikapcsolási távolságot, ha egy aktív vagy passzív élvédelem aktiválódik nyitás vagy zárás közben.</li> <li>00 - Kikapcsolva</li> <li>1 és 20 cm között, 1 cm-es lépésekben állítható.</li> </ul>                                                                                                    | 88 - 88<br>10         |
|              | ST - Kezdő áramlökés idejének beállítása [s]<br>• 0.5-től 3.0 s-ig, 1%-os intervallumokkal.                                                                                                    | 8.5 - 3.8<br>20       |
| <b>H</b> . 1 | DT - Akadályfelismerési idő beállítása [s/100]<br>• 10-től 60 s/100-ig, 1 s/100-os intervallumokkal.<br>MEGJEGYZÉS: Az érték századmásodpercekben kerül                                                                                                    | <u>80</u> - 80        |

| 8. 8.<br>8. 8.                                 |     | <u> </u>                | <ul> <li>MP - Maximális teljesítményű indítás</li> <li>ON - Indításkor a maximális tolóerőt alkalmazza az akadályokra.</li> <li>OF - Indításkor az akadályokra ható tolóerő az</li> <li>P - P - P - paraméterekkel beállított érték lesz.</li> </ul> | <u>8 N</u> | 88  |
|------------------------------------------------|-----|-------------------------|----------------------------------------------------------------------------------------------------|------------|-----|
| <b>H</b> . <b>H</b> .<br><b>H</b> . <b>H</b> . |     | <b>8</b> . X.           | OT - Akadályazonosítási mód kiválasztása<br>• 00 - Túláram vagy kapu megállása<br>• 01 - Túláram<br>• 02 - Kapu megállása                                                                                                    | 88<br>88   | 8.8 |
| <b>D</b> . <b>D</b> .                          | II. | IO - Bemer<br>Ez a menü | net/Kimenet Konfiguráció<br>lehetővé teszi az automatizálás bemenet/kimenet funkcióinak konfigurálását.                                                                                                    |            |     |

| Paraméter     | Leírás                                                                                                    | Elérhető<br>beállításo | i<br>k            |
|---------------|----------------------------------------------------------------------------------------------------|------------------------|-------------------|
| <b>8. 8</b> . | <ul> <li>FA - Nyitási végálláskapcsoló módjának kiválasztása</li> <li>NO - Nincs</li> <li>SX -Stop végálláskapcsoló (aktiválás után a kapu megáll)</li> <li>PX - Közelségi végálláskapcsoló (aktiválás után a kapu a mechanikus<br/>ütközőig megy, minden akadály megállításként van kezelve)</li> </ul>                                                                                                    | <u>H.B.</u><br>R.H.    | <u>8.</u> 8.      |
| <b>8. 8</b> . | <ul> <li>FC - Zárási végálláskapcsoló módjának kiválasztása</li> <li>NO - Nincs</li> <li>SX -Stop végálláskapcsoló (aktiválás után a kapu megáll)</li> <li>PX - Közelségi végálláskapcsoló (aktiválás után a kapu a mechanikus<br/>ütközőig megy, minden akadály megállításként van kezelve)</li> </ul>                                                                                                    | <u>n 8</u><br>8 x      | <u>5. x</u> .     |
| <u>8. 9</u> . | <ul> <li>R9 - 9-es terminál működési módja</li> <li>NO - Letiltva</li> <li>9P - A bemenet nyitott állapota állandó megállítást vált ki<br/>(alapértelmezett)</li> <li>9T - A bemenet nyitott állapota ideiglenes megállítást vált ki. Miután a<br/>kontaktus bezárul, egy automatikus zárási idő aktiválódik (ha engedély-<br/>ezve van)</li> <li>HR -Ha a bemenet nyitott, az automatizálás "jelenlévő kezelő" módban<br/>működik</li> </ul>                                  | N 8.<br>9. F.          | <u>9 P</u><br>8 R |
| <b>B. B</b> . | T5 - Terminál 5 működési módja<br>Ez a paraméter társul a 1-5 terminál funkcionalitásához.<br>• 1-5 - Step-by-step<br>• 1-3 - Nyitás                                                                                                    | <u>#.8</u>             | <b>8. 8</b> .     |
| <b>8</b> . X. | 64 - Biztonsági stop/zárási parancs működése<br>• 1-4 - Zárás. NO kontaktus<br>• 1-6 - Biztonság. NC kontaktus                                                                                                    | <u>8. 8</u> .          | <u>#.8</u>        |
| <b>8</b> . 8. | AM - AUX bővítőkártya működése<br>• 1-5 - Step-by-step<br>• 1-3 - Nyitás                                                                                                    | <u>88</u>              | <b>8. 8</b> .     |
| 88            | 20 - Részleges nyitási parancs a 30-20-as terminálon<br>• P3 - Részleges nyitási parancs<br>• 1-2 - Automatikus zárás engedélyezése                                                                                                    | <u>8 8</u>             | <b>8. 8</b> .     |
| <b>8. 8</b> . | <ul> <li>PT - Fix részleges nyitás</li> <li>• ON - Engedélyezve</li> <li>• OF - Letiltva</li> <li>Ha engedélyezve van IN, egy részleges nyitási parancsot a részleges nyitási pozíció figyelmen kívül hagy. Ha a 30-20-as kontaktus zárva van (például időzítővel vagy manuális választókapcsolóval), a kapu részlegesen nyílik.</li> <li>Ha ezután teljesen kinyílik, majd újra bezár (akár automatikus zárással is), akkor megáll a részleges nyitási pozícióban.</li> </ul> | 88                     | <u>8 R</u>        |

|                     | D6 - Az 1-6 terminálhoz csatlakoztatott eszköz kiválasztása                                                                                     |                       | <b>6</b>        |
|---------------------|----------------------------------------------------------------------------------------------------|-----------------------|-----------------|
|                     | NO - Nincs                                                                                                    | Ö.Ö.                  | <u> </u>        |
|                     | • PH - Fotocellák                                                                                                    | <b>1</b>              | -               |
|                     | P41 - Fotocellák biztonsági teszttel                                                                                                    | E H                   | Ö.Ö.            |
| <b>]</b> []]. [[]]. | • SE - Biztonsági él (ha az 1-6 kontaktus nyit, 10 cm-es visszavonás                                                                            | <b>T</b>              |                 |
|                     | történik megállás után)                                                                                                    | ð H.                  |                 |
|                     | <ul> <li>S41 - Biztonsági él biztonsági teszttel (ha az 1-6 kontaktus nyit, a vissza-</li> </ul>                                                |                       |                 |
|                     | vonás időtartama a kiválasztott értéktől függ $P \xrightarrow{P} P$                                                                             |                       |                 |
|                     | SM - Az 1-6 terminál működési módia                                                                                                    |                       |                 |
|                     | <ul> <li>• 00 - Működés közben a biztonsári kontaktus nyitása merállítia a mozrást</li> </ul>                                                   |                       |                 |
|                     | (visezavonácsa) ha szűksénes $\mathcal{D} \subseteq \mathcal{L} \subseteq \mathcal{U}$                                                          |                       |                 |
|                     | • 01 - Működés közben a biztonsági kontaktus nyitása megállítja a mozgást                                                                       |                       | 88              |
|                     | (visszavonással ha szükséges $\pi E \rightarrow \nabla E / \nabla U$ ) A kontaktus visszazárá-                                                  |                       |                 |
|                     | sakor a mozaás folvtatódik.                                                                                                    |                       | 89              |
|                     | <ul> <li>02 - Működés közben a biztonsági kontaktus nyitása megállítja a mozgást</li> </ul>                                                     |                       |                 |
|                     | (visszavonással, ha szükséges $\overline{n} \subseteq \rightarrow \overline{n} \subseteq I \subseteq \overline{n}$ ). A kontaktus visszazárása- | 88                    |                 |
|                     | kor egy nyitási parancs kerül végrehajtásra.                                                                                                    |                       |                 |
|                     | <ul> <li>03 - Zárás közben a biztonsági kontaktus nyitása visszafordítja a mozgást.</li> </ul>                                                  |                       |                 |
|                     | Nyitás közben a biztonsági eszköz figyelmen kívül marad                                                                                         |                       |                 |
|                     | <ul> <li>04 - Nyitás közben a biztonsági kontaktus nyitása megállítja a mozgást</li> </ul>                                                      |                       |                 |
|                     | (visszavonással, ha szükséges $\frac{\eta}{16} = \frac{5}{5} \frac{\rho}{5} \frac{\eta}{5} \frac{\eta}{3}$ ). A kontaktus visszazárá-           |                       |                 |
|                     | sakor a nyitási művelet folytatódik. Zárás közben a biztonsági eszköz                                                                           |                       |                 |
|                     | figyelmen kívül marad.                                                                                                    |                       |                 |
|                     | <ul> <li>05 - Zárás közben a biztonsági kontaktus nyitása megállítja és vissza-</li> </ul>                                                      |                       |                 |
|                     | fordítja a mozgást. Nyitás közben a biztonsági kontaktus nyitása megállít-                                                                      |                       |                 |
|                     | ja a mozgást (visszavonással, ha szükséges $\frac{11}{2} = \frac{5}{5} = \frac{1}{5} = \frac{1}{5} = \frac{1}{5}$ ).                            |                       |                 |
|                     | •06 - Működés közben a biztonsági kontaktus nyitása megállítja a                                                                                |                       |                 |
|                     | mozgást. A kontaktus visszazárásakor az automatikus zárás letiltódik.                                                                           |                       |                 |
|                     | D8 - Az 1-8 terminálhoz csatlakoztatott eszköz kiválasztása                                                                                     |                       | <b>67</b> 0 670 |
|                     | NO - Nincs                                                                                                    | Ö.Ö.                  | <u> </u>        |
|                     | • PH - Fotocellák                                                                                                    | mm                    | 1.171 1.171     |
|                     | P41 - Fotocellák biztonsági teszttel                                                                                                    | M.M.                  | <u></u>         |
| [①. ①.              | • SE - Biztonsági él (ha az 1-6 kontaktus nyit, 10 cm-es visszavonás                                                                            | NT IT                 |                 |
|                     | történik megállás után)                                                                                                    | <u> Ö. Ö.</u>         |                 |
|                     | <ul> <li>S41 - Biztonsági él biztonsági teszttel (ha az 1-6 kontaktus nyit, a vissza-</li> </ul>                                                |                       |                 |
|                     | vonás időtartama a kiválasztott értéktől függ $\square \square \square \square$ )                                                               |                       |                 |
|                     | SO - Az 1-8 terminál működése nyitott állapotban                                                                                                |                       |                 |
|                     | • ON - Engedélyezve                                                                                                    |                       |                 |
|                     | • OF - Letiltva                                                                                                    |                       |                 |
|                     | Ha engedélyezve van ( [] []) és az automatizálás nyugalmi állapotban van (a                                                                     |                       | B H             |
|                     | kapu zárva vagy részben nyitva van), minden művelet tiltott.                                                                                    |                       |                 |
|                     | Ha le van tiltva (                                                                                                    |                       |                 |
|                     | zarva vagy reszben nyitva van), a nyitasi műveletek engedélyezettek.                                                                            |                       |                 |
|                     | 68 -Az 1-6 és 1-8 terminálokra egyidejűleg csatlakoztatott eszköz kiválasztása                                                                  | MM                    | <u>N</u> (17)   |
|                     | • NO - Nincs                                                                                                    | <u>Ø. Ø</u> .         | <b>Ø. Ø</b> .   |
|                     | • SE - Biztonsági él                                                                                                    | M 🔟                   |                 |
|                     | S41 - Biztonsági él biztonsági teszttel                                                                                                    | <b>@</b> . <b>D</b> . |                 |
|                     | Ha eltér a 👷 📋, az 1-6 és 1-8 bemenetek egyidejű nyitása az alábbiakat                                                                          |                       |                 |
|                     | eredményezi:                                                                                                    |                       |                 |
|                     | <ul> <li>a mozgás megállítása és visszafordítása egy zárási művelet során</li> </ul>                                                            |                       |                 |
|                     | • a mozgás megállítása és a $\square \square \square \square \square$ kiválasztás szerinti időtartamú                                           |                       |                 |
|                     | visszalépés egy nyitási művelet során.                                                                                                    |                       |                 |

8. 8. 8. 8. 8. 8. 8. 8.

Ø.Ø.

|                      | LP - +LP- kimenet funkciója                                                                                                    |                   |                             |
|----------------------|----------------------------------------------------------------------------------------------------|-------------------|-----------------------------|
|                      | • 00 - jelzőfény                                                                                                    | 0.0.              | 回. 四.                       |
|                      | •01 - elektromos zár (aktiválva az                                                                                                    | 92                |                             |
|                      | loolariamra)                                                                                                    |                   | <u> </u>                    |
|                      | időtartamra)                                                                                                    | 89                | 85                          |
|                      | • 03 - BE-KI villogó fény (motor működése esetén aktív)                                                                                                    |                   |                             |
|                      | <ul> <li>• 04 - BE-KI villogó fény LED-hez oszcillátor nélkül (motor működése</li> </ul>                                                                                 | 88                |                             |
|                      | esetén)                                                                                                    |                   | 00                          |
|                      | 05 - BE LED-es villogó fény belső oszcillátorral                                                                                                    | <u>6.8</u> .      | <u>8. 8</u> .               |
| <i>#</i>             | • 06 - arányos jelzőlámpa a nyitott kapuhoz (akkumulátoros működés jelzése)                                                                                              |                   |                             |
| <b>—</b> • • • • • • | <ul> <li>07 - fix jelzolampa a nyitott kapunoz (automatizalas nincs zarva)</li> <li>08. automatizálás zárva (aktiválva teliesen zárt kapu esetén)</li> </ul>             | <u>۳. ۳</u> .     | <u>M. M</u> .               |
|                      | • 09 - automatizálás pyitya (aktiválya teljesen pyitott kapu esetén)                                                                                                    |                   |                             |
|                      | <ul> <li>10 - automatizálás mozgásban (használható például folyamatos</li> </ul>                                                                                         |                   | 1 <u>21</u> . 1 <u>21</u> . |
|                      | működést igénylő mágnesekhez)                                                                                                    |                   |                             |
|                      | • 11 - automatizálás nyitása                                                                                                    | ·····             |                             |
|                      | • 12 - automatizálás zárása                                                                                                    |                   |                             |
|                      | • 13 - karbantartási riasztás                                                                                                    |                   |                             |
|                      | 14 - alacsony akkumulátor töltöttség jelzése                                                                                                    |                   |                             |
|                      | • ON - kimenet mindig aktiv                                                                                                    |                   |                             |
|                      | 13 - 13-as kimenet funkciója                                                                                                    |                   |                             |
|                      | • 00 - jelzőfény                                                                                                    |                   | <u>M</u> . <u>M</u> .       |
|                      | • 01 - elektromos zar (aktivalva az                                                                                                    | 82                |                             |
|                      | 02 - elektromos zár + kioldási löket (az                                                                                                    |                   | <u> </u>                    |
|                      | időtartamra)                                                                                                    |                   | 85                          |
|                      | <ul> <li>• 03 - BE-KI villogó fény (motor működése esetén aktív)</li> </ul>                                                                                              |                   |                             |
|                      | <ul> <li>• 04 - BE-KI villogó fény LED-hez oszcillátor nélkül (motor működése</li> </ul>                                                                                 | <u>86</u>         | <u>8. 8.</u>                |
|                      | esetén)                                                                                                    | 00                |                             |
|                      | • 05 - BE LED-es villogó fény belső oszcillátorral                                                                                                    | Ö.Ö.              | õ. d.                       |
| 函.团.                 | <ul> <li>00 - aranyos jelzolampa a nyitott kapuhoz (atkumulatoros mukodes jelzese)</li> <li>07 - fix jelzőlámpa a nyitott kapuhoz (automatizálás nincs zán/a)</li> </ul> | M M               |                             |
|                      | <ul> <li>• 08 - automatizálás zárva (aktiválva teliesen zárt kapu esetén)</li> </ul>                                                                                     | <u>///. ///</u> . |                             |
|                      | • 09 - automatizálás nyitva (aktiválva teljesen nyitott kapu esetén)                                                                                                    |                   |                             |
|                      | <ul> <li>10 - automatizálás mozgásban (használható például folyamatos</li> </ul>                                                                                         | <u></u> .         | <u>, 14</u> .               |
|                      | működést igénylő mágnesekhez)                                                                                                    |                   |                             |
|                      | • 11 - automatizálás nyitása                                                                                                    |                   |                             |
|                      | • 12 - automatizálás zárása                                                                                                    |                   |                             |
|                      | 13 - karbantartási riasztás                                                                                                    |                   |                             |
|                      | • NA - kimenet mindia aktív                                                                                                    |                   |                             |
|                      | LU Udvari viláaítás bakanssalási utáidaiának baállítása [s]                                                                                                    |                   |                             |
|                      | A paraméter engedélvezéséhez állítsa be az $T \longrightarrow P Q \rightarrow P Q$ (ielzőfény).                                                                          |                   | 3                           |
|                      | Érzékenységi szintek szerint állítható be                                                                                                    |                   |                             |
|                      | • NO - Letiltva                                                                                                    | <u>6. 6.</u>      | 5.3.                        |
|                      | 01" és 59" között 1 másodperces lépésekben                                                                                                    |                   |                             |
|                      | 1'0 és 2' között 10 másodperces lépésekben                                                                                                    | <u>Ø. Ø.</u>      | 壐. 团.                       |
|                      | Minden időintervallumnál a kijezlő megjeleníti:                                                                                                    |                   |                             |
| <u>M. M</u> .        | - $\frac{1}{100} \rightarrow 1$ perc es 10 masodperc                                                                                                    | <u></u>           | <u> </u>                    |
|                      | $\sim$                                                                                                    | <u> </u>          | ¥                           |
|                      | • 2' és 4' között 1 perces lépésekben                                                                                                    | <u> </u>          |                             |
|                      | • ON - Folyamatosan engedélyezett (távirányítóval kikapcsolható)                                                                                                    |                   |                             |
|                      |                                                                                                    |                   |                             |
|                      | MEGJEGYZES: A jelzoteny minden művelet kezdetén bekápcsol.                                                                                                    |                   |                             |

**B**.B.

Ø.Ø.

**E. E.** R. E. E. E.

|                       | LG - Függetlenül vezérelt udvari világítás bekapcsolási ideje<br>Imásodoaro, pero, áral                                                                                     |               | 7                     |
|-----------------------|----------------------------------------------------------------------------------------------------|---------------|-----------------------|
|                       | A paraméter engedélyezéséhez állítsa be az $I \square \rightarrow \square \square$ kiválasztását                                                                            |               | -<br>mm               |
|                       | jelzőfényként.                                                                                                    | <u>Ø.</u>     | <b>D</b> . <b>D</b> . |
|                       | 01-től 59-ig - 1 másodperctől 59 másodpercig 1 másodperces lépések-                                                                                                    | 8.8.          | <b>H. H</b> .         |
|                       | ben<br>• 1'0-tól 1'5-ja - 1 perctől 1 perc 50 másodpercia 10 másodperces                                                                                                    | 21            |                       |
|                       | lépésekben                                                                                                    |               |                       |
|                       | • 2' - 2 perc                                                                                                    | <u>8. 8</u>   | ö. B.                 |
|                       | 03-től 59-ig - 3 perctől 59 percig 1 perces lépésekben     0 1-től 1 2-ig - 1 órától 12 óráig 1 órás lépésekben                                                             | <b>.</b>      |                       |
|                       | <ul> <li>ON - Bekapcsolás és kikapcsolás távirányítóval vagy fali állomással</li> </ul>                                                                                     |               |                       |
|                       | MEGJEGYZÉS: A világítás bekapcsolása nem függ egy művelet megkezdésétől, hanem külön is vezérelhető távirányítóval.                                                         |               | <u>.</u>              |
|                       | LR - Elektromos zár kioldási ideje [s]                                                                                                    |               |                       |
|                       | Ha engedélyezve van, ez jelzi az elektromos zár aktiválási idejét minden                                                                                                    | <u>8. C.</u>  | Ø.Ø                   |
| <u>M</u> . M.         | <ul> <li>• 0.2 és 3.0 másodperc között állítható 0.1 másodperces lépésekben</li> </ul>                                                                                      | 89            | 7                     |
|                       | PV - Nanelemes tánellátás (iövőheni használatra)                                                                                                    |               |                       |
|                       | • ON - Engedélyezve                                                                                                    |               |                       |
| <u>M.</u>             | • OF - Letiltva                                                                                                    |               | <u><u> </u></u>       |
|                       | ES - Energiatakarékos mód                                                                                                    |               |                       |
|                       | ON - Engedélyezve (a kijelző jobb oldalán található piros pont 5 másodper-                                                                                                  |               |                       |
|                       | • OF - Lettiltva                                                                                                    |               |                       |
|                       | Az energiatakarékos mód 5 perccel az ajtó bezárása után aktiválódik, vagy amikor                                                                                            |               |                       |
|                       | az ajtó tétlen és az automatikus zárás nincs engedélyezve.                                                                                                    |               | 88                    |
|                       | MEGJEGYZÉS: Az automatizálás normál működését folytatja, amikor                                                                                                    | <u> </u>      |                       |
|                       | a radios vezerion keresztul parancsot kap, vagy az 30-5 terminalokon                                                                                                    |               |                       |
|                       | A amely állandó tápellátást igényel, a beállítást OFF-ra állíthat-                                                                                                    |               |                       |
|                       | ja, és letilthatja ezt a funkciót.                                                                                                    |               |                       |
|                       | LB - Jelzés, hogy az akkumulátorok lemerülőben vannak                                                                                                    | aa            |                       |
|                       | • 00 - Kijelzés a kijelzén (                                                                                                    | <u>ë ë</u>    | ö.ö.                  |
|                       | <ul> <li>01 - Kijelzes a villogo fenyen (ha az automatizalas nyugalmi allapot-<br/>ban van. 2 villanás, maid óránként ismétlődik) és a kijelzőn</li> </ul>                  | 88            |                       |
| <u>M</u> . <u>M</u> . | ( 🖁 🖸 riasztási üzenet)                                                                                                    |               |                       |
|                       | • 02 - Kijelzés a "nyitott kapu" jelzőlámpán (ha az automatizálás zárva van,                                                                                                |               |                       |
|                       | 2 vilianas, majd orankent ismetiodik) es a kijelzon (                                                                                                    |               |                       |
|                       | • 22 - Minimális                                                                                                    | III III       | D D                   |
|                       | • 28 - Maximális                                                                                                    |               | <u></u>               |
| <u> </u>              | MEGJEGYZÉS: 0,5 V érzékenységi intervallummal állítható,<br>amelyet a jobb oldalon megjelenő tizedes pont jelez.                                                            | <u>28</u>     | 2                     |
|                       | BO - Akkumulátoros üzemmód                                                                                                    |               |                       |
|                       | <ul> <li>00 - Pánik üzemmód (áramszünet esetén végrehajtja a nyitási műveletet.</li> <li>Az automatizálás kinyílik, de nem fogad el további paranosokat, amíg az</li> </ul> | <i>©. ©</i> . | <b>Ø</b> . Ø.         |
|                       | áramellátás helyre nem áll).                                                                                                    | 82            |                       |
| ă.ă.                  | •01 - Folyamatos működés - az utolsó végrehajtott művelet az akku-                                                                                                    |               |                       |
|                       | mulátor lemerülése előtt egy nyitási művelet lesz.                                                                                                    |               |                       |
|                       | <ul> <li>U2 - Folyamatos működés - az utolsó végrehajtott művelet az akku-<br/>mulátor lemerülése előtt egy zárási művelet lesz.</li> </ul>                                 |               |                       |
|                       |                                                                                                    |               |                       |

**M**. M.

**B**.B.

**I** 8

B.B.

Ø.Ø.

|                           |      | RO - Rádić              | os és csatlakozási műveletek                                                                                                    |                        |              |
|---------------------------|------|-------------------------|----------------------------------------------------------------------------------------------------|------------------------|--------------|
|                           | Ø.Ø. | Ez a menu<br>kezelésére | az osszes radios/vezetek neikuli tunkciok kezelesere szolgalo parameterek szolgál a vezérlőpanelen.                                                                                                    |                        |              |
| Ø. Ø.<br>ØØ               |      | Paraméter               | Leírás                                                                                                    | Elérhető<br>beállításo | ŏ<br>k       |
| <u>14</u> 1. <u>14</u> 1. |      |                         | EP - Titkosított rádiós üzenetek beállítása (AES 128 bites mód és                                                                                                    |                        |              |
| 88                        |      | 8.8.                    | védett mód)<br>Ha a titkosított üzenetek fogadásának lehetősége engedélyezve van, a                                                                                                    | 88                     | <u>88</u>    |
|                           |      |                         |                                                                                                    |                        |              |
|                           |      | 1                       | $ \underbrace{\bigcirc}_{BHER} \rightarrow (\underbrace{\bigcirc}_{B} \underbrace{\bigcirc}_{C}) \rightarrow \underbrace{\bigcirc}_{C} \underbrace{\bigcirc}_{C} \xrightarrow{\bigcirc}_{C} \underbrace{\bigcirc}_{C} \xrightarrow{\bigcirc}_{C} \xrightarrow{\bigcirc}_{C} \underbrace{\bigcirc}_{C} \xrightarrow{\bigcirc}_{C} \xrightarrow{O} \xrightarrow{\bigcirc}_{C} \xrightarrow{O} \xrightarrow{O} \xrightarrow{O} \xrightarrow{O} \xrightarrow{O} \xrightarrow{O} \xrightarrow{O} $ | 2, x3                  |              |
|                           |      | <b>Ø.</b> Ø.            | Az $\bigcirc$ gomb megnyomásával az , $(\overline{5R})$ elkezd villogni, és lehetőség van a kívánt                                                                                                    | gom-                   |              |
|                           |      |                         | bok társítására. Miután az                                                                                                    | -<br>lehetőség         |              |
|                           |      |                         | van a következő gomb társítására. A kilépéshez nyomja meg az                                                                                                    | y 🔘 gon                | nbot 2       |
|                           |      |                         | másodpercig, majd lépjen a következő elemre.                                                                                                    | ENTER                  |              |
|                           |      |                         | MEGJEGYZÉS: Ha a kijelzőn villogó () jelenik meg, akkor a távirányító m<br>memorizálva lehet.                                                                                                    | ár                     |              |
|                           |      |                         | RM - Rádióvevő működése                                                                                                    |                        |              |
|                           |      | <b>8</b> . 8.           | Ez a rádióparancshoz társított funkció, amikor csak egy csatorna van<br>tárolva (függetlenül attól, hogy melyik az)<br>• 1-5 - Step-by-step<br>• 1-3 - Nyitás                                                                                                    | <u>8.8</u> .           | <b>8.8</b> . |
|                           |      |                         | TX - A tárolt távirányítók számlálójának megjelenítése                                                                                                    |                        |              |
|                           |      | I.X.                    | $\bigoplus_{\text{ENTER}} \rightarrow \prod_{\text{ENTER}} \rightarrow \prod_{\text{ENTER}} \longrightarrow 16 \text{ távirányító (példa)}$                                                                                                    |                        |              |
|                           |      |                         | M U - A memóriában tárolható maximális távirányítók számának beállítása                                                                                                    |                        |              |
|                           |      |                         | Legfeljebb 100 vagy 200 távirányító kódot lehet tárolni.                                                                                                    |                        |              |
|                           |      |                         | $\bigcup_{\text{EVER}} \rightarrow \square \square \square \circ \square \square \square \rightarrow \square \square \rightarrow \square \square \square \circ \square \square \square \circ \square \square \square \square$                                                                                                    |                        |              |
|                           |      |                         | • 10 - 100 távirányító tárolható                                                                                                    |                        |              |
|                           |      |                         | • 20 - 200 távirányító tárolható                                                                                                    |                        | 28           |
|                           |      | <u> </u>                | FIGYELMEZTETÉS: Ha az III → III → III (200 távirányító) beállítást választja,                                                                                                    |                        | <u> </u>     |
|                           |      |                         | a 🗍 🚮 és 🚦 🗃 parancs segítségével mentett 📲 🛱 → 📲 📈 konfigurációk                                                                                                    |                        |              |
|                           |      |                         | elvesznek. Ez vonatkozik a 🔐 📋 -lel újratöltött utolsó konfigurációra is.                                                                                                    |                        |              |
|                           |      |                         | Ezenkívül új konfigurációkat nem lehet menteni az                                                                                                    |                        |              |
|                           |      |                         | ER - Egyetlen távirányító törlése                                                                                                    |                        |              |
|                           |      | 88                      |                                                                                                    |                        |              |
|                           |      |                         |                                                                                                    |                        |              |

| <u>8</u> .8                                    | EA - Teljes memória törlése<br>$ \bigcirc \rightarrow ( ) 2^n ) \rightarrow \bigcirc 2^n \rightarrow \square \square \square \square \square \square \square \square \square \square \square \square \square \square \square \square \square \square $                                                                                                    |                          |                          |
|------------------------------------------------|----------------------------------------------------------------------------------------------------|--------------------------|--------------------------|
|                                                | Nyomja meg a gombot 2 másodpercig, engedje el, majd nyomja meg újra 2 másodpercig.                                                                                                    |                          |                          |
| <b>8</b> . <b>8</b> .<br><b>8</b> . <b>8</b> . | <ul> <li>C1, C2, C3, C4 - A tárolt távirányító CH1, CH2, CH3, CH4 funkciójának kiválasztása</li> <li>NO - Nincs kiválasztott beállítás</li> <li>1-3 - Nyitási parancs</li> <li>1-4 - Zárási parancs</li> <li>1-5 - Step-by-step parancs</li> <li>P3 - Részleges nyitási parancs</li> <li>LG - Parancs a jelző fény be- vagy kiakapcsolásához</li> <li>1-9 - STOP parancs</li> <li>Ha akár csak egy (bármelyik) CH gomb tárolva van a távirányítón, akkor a nyitási vagy lépésről-lépésre parancs valósul meg.</li> </ul> | N 8<br>8 9<br>8 8<br>8 8 | <b>8.8</b><br>8.8<br>8.8 |
| <b>B</b> . <b>B</b> .                          | MEGJEGYZÉS: Az 1-3 (nyitás) és 1-5 (lépésről-lépésre) opciók<br>alternatívaként elérhetők, és az RM kiválasztásától függnek.                                                                                                    |                          | •                        |
| <b>B</b> . B.                                  | Ha egyetlen távirányító 2-4 CH gombja van tárolva, a gyárilag a CH gom-<br>bokhoz társított funkciók a következők:<br>• CH1 = Nyitási/lépésről-lépésre parancs<br>• CH2 = Részleges nyitási parancs<br>• CH3 = Jelző fény be- vagy kikapcsolási parancs<br>• CH4 = STOP parancs                                                                                                    | (∇) (∇)                  |                          |
|                                                | RE - Távirányítóról történő memória-nyitás beállítása<br>• OF - Letiltva<br>• ON - Engedélyezve. Ha engedélyezve van (<br>programozás aktiválva van.                                                                                                    |                          |                          |
| <b>8. 8</b> .                                  | Új távirányítók vezérlőpanel nélküli tárolásához lásd a távirányító<br>használati utasítását.<br>MEGJEGYZÉS: Ügyeljen arra, hogy véletlenül ne tároljon nem<br>kívánt távirányítókat.                                                                                                    | 8.8.                     | <u>8 N</u>               |
|                                                | MS - Visszamenőleges kompatibilitás beállítása régebbi GOL4 tá-<br>virányítókkal                                                                                                    |                          |                          |
| <u>K.</u>                                      | <ul> <li>OF - Kompatibilitás a régi generációs GOL4 és az új ZEN távirányítókkal</li> <li>ON - Kompatibilitás a ZEN sorozatú távirányítókkal</li> </ul>                                                                                                    | 8.8.                     | <u>8.8</u>               |
|                                                | ZEN sorozatú távirányítókat használnak.                                                                                                    |                          |                          |

**M**. **M**.

R.R.

Ø.Ø.

**R. 8**. 8. 8.

|                       | RK - Menü navigáció távirányító billentyűzettel                                                                     |                     |                            |
|-----------------------|----------------------------------------------------------------------------------------------------|---------------------|----------------------------|
|                       | • OF - Letiltva                                                                                                    |                     |                            |
|                       | Ha a kijelző ki van kapcsolva, gyorsan írja be a $(33)$ $(33)$ $(22)$ $(4)$ $(11)$ bil-                             | (Enter)             |                            |
|                       | lentyűsorozatot az elmentett távirányítón, amelyet használni szeretne.                                              | (2)(Δ)              | $\mathbf{\mathbf{\nabla}}$ |
|                       | Győződjön meg arról, hogy az összes CH billentyű mentve van.                                                        | (3)(Esc)<br>(4) (∇) | É                          |
|                       | FIGYELMEZTETÉS: A távirányító billentyűzettel történő navigáció           során MINDEN mentett távirányító inaktív. |                     |                            |
| RR                    | A megjelenítés és a beállítás megkönnyítése érdekében (elkerülve a                                                  |                     |                            |
|                       | távirányító folyamatos nyomkodását) nyomja meg egyszer az                                                           |                     | 00                         |
|                       | gombot a paraméterek lassú görgetésének elindításához. Ez a                                                         | <u>©. 0</u> .       | <u>@. @</u> .              |
|                       | görgetés gyorsabb, ha az 🥥 vagy 💭 gombot kétszer nyomja meg.A                                                       |                     |                            |
|                       | görgetés leállításához nyomja meg a O-t.A paraméter kiválasztásának                                                 |                     |                            |
|                       | megerősítéséhez nyomja meg ismét at. Az új beállítás teszteléséhez                                                  |                     |                            |
|                       | kapcsolja ki a kijelzőt, majd adjon ki egy nyitási parancsøt⊧a 33-as gomb-                                          |                     |                            |
|                       | bal. A távirányító billentyűzettel történő navigáció automatikusan letiltásra                                       |                     |                            |
|                       | kerül 4 perc inaktivitás után, vagy ha az $\square E$ beállítást választja.                                         |                     |                            |
|                       | FQ - Rádiófrekvencia kiválasztása                                                                                   |                     |                            |
|                       | A látható paraméterek a csatlakoztatott Remote Connectivity Board                                                   |                     | <b>1</b>                   |
|                       | (RCB) tipustól függnek (J9 csatlakozó).                                                                             |                     | <u> </u>                   |
| <b>四</b> . <b>四</b> . | NO -NINCS RUB csatlakoztatva                                                                                        | 88                  |                            |
|                       | • 43 -433MHZ radio (RCB50E vagy RCB100E csatlakoztatva)<br>• 86 -868MHZ rádió (RCB50E vagy RCB100E csatlakoztatva)  | <u> </u>            |                            |
|                       |                                                                                                    |                     |                            |
|                       | A rádiófrekvenciás eszközök (táviránvítók és digitális rádiós billentvűzet) által                                   |                     |                            |
|                       | közvetített rádióparancsok le vannak tiltva.                                                                        |                     |                            |
|                       | • ON - Üdülési mód engedélyezve: lezárja az összes távirányító eszközt                                              |                     |                            |
|                       | (rádiófrekvenciás).                                                                                                 |                     | 88                         |
|                       | OF – Üdülési mód letiltva: feloldja az összes távirányító eszközt (rádiófrekven                                     |                     |                            |
|                       | ciás).                                                                                                    |                     |                            |
|                       | MEGJEGYZES: Ha engedélyezve van, a kijelző jelzi a                                                                  |                     |                            |
|                       | BT – Bluetooth® engedélvezése/letiltása                                                                             |                     |                            |
|                       | • ON – Engedélyezve                                                                                                 |                     | •                          |
| <b>D</b> . <b>D</b> . | • OFF - Letiltva                                                                                                    | <u></u>             | ่่่่                       |
|                       | WE WiEi funkcionalitác hoállítáca (iövőhoni használatra)                                                            |                     |                            |
|                       | Ezzel lehet engedélvezni vagy letiltani a WiFi funkcionalitást.                                                     |                     |                            |
|                       | • ON - WiFi engedélyezve                                                                                            |                     |                            |
|                       | • OFF - WiFi letiltva                                                                                               |                     |                            |
| 团.团.                  | FIGYELMEZTETÉS: A WiFi engedélyezése növeli az energiafog-                                                          | <u>0. 0</u> .       | <u>Ø. @</u> .              |
|                       | vasztást; ebben az esetben nem garantált a készenléti fogyasz-                                                      |                     |                            |
|                       | tási határértékek betartása.                                                                                        |                     |                            |
|                       | WR - Csatlakoztatott WiFi eszköz újraindításának kérése (jövőbeni használatra                                       | )                   |                            |
|                       |                                                                                                    |                     |                            |
|                       | $\bigcup_{\text{EVER}} \rightarrow \bigcup_{i=1}^{i} \bigcup_{i=1}^{i}$                                             |                     |                            |
| 面面                    |                                                                                                    |                     |                            |
|                       | MEGJEGYZÉS: Ez a tétel csak akkor jelenik meg, ha egy WiFi eszköz van csat-                                         |                     |                            |
|                       | lakoztatva.                                                                                                    |                     |                            |

Ø.Ø.

#.#. #.#.

| M.N.    |                       |              | MA - Mobilalkalmazás-hozzáférés kezelése<br>Lehetővé teszi a mobilalkalmazás hozzáférési engedélyeinek megtekintését, megadását<br>és vieszaállítésát:                                                                                                    |                         |
|---------|-----------------------|--------------|----------------------------------------------------------------------------------------------------|-------------------------|
|         |                       |              |                                                                                                    |                         |
| @ . @ . |                       |              | DITEC GATE CONNECT PRO                                                                                                    |                         |
|         |                       |              | ENTER gombot:                                                                                                    |                         |
| M.M.    |                       |              | $ [M] \longrightarrow \bigcup_{\text{EXTER}} \rightarrow \bigcup_{\text{EXTER}} $                                                                                                    |                         |
| BE      |                       |              | A kijelzőn megjelenik a jelenlegi hozzáférési típus:                                                                                                    |                         |
|         |                       |              | $\frac{1}{1000} = \frac{1}{1000} \frac{1}{1000} \frac{1}{10$ |                         |
|         |                       |              | 01 – Ideigienes hozzaletes (Totas idolariam)                                                                                                    |                         |
|         |                       |              | 03 – Felhőalapú hozzáférés (jövőbeli fejlesztés)                                                                                                    |                         |
|         |                       |              | Ha nincs engedély ( P = 00), és az alkalmazás ideiglenes hozzáférést kér, az '                                                                                                    | M 💭 ' üzenet            |
|         |                       |              | jelenik meg. Erősítse meg a kérést az ENTER gomb lenyomásával és nyomva tartásával,<br>amíg az OK meg nem jelenik.                                                                                                    | <u>00</u>               |
|         |                       |              |                                                                                                    |                         |
|         |                       |              |                                                                                                    |                         |
|         |                       |              | A MA értéke 01 01 lesz. Szükség esetén nyomja meg az ESC gombot a kilépéshez.                                                                                                    |                         |
|         |                       |              | A PIN-kódos hozzáférés beállításához kövesse a mobilalkalmazás utasításait:<br>DITEC GATE CONNECT                                                                                                    |                         |
|         |                       |              | ENGEDÉLYEK VISSZAÁLLÍTÁSA (felhasználói verzió)                                                                                                    |                         |
|         |                       |              | Nvomia meg és tartsa lenvomva az ENTER gombot 2 másodpercig: a kijelző villogni kezd.                                                                                                    |                         |
|         |                       |              | Engedie el. maid nyomia meg úira 2 másodpercia. Az                                                                                                    |                         |
|         |                       |              |                                                                                                    |                         |
|         |                       |              | $ \begin{array}{cccccccccccccccccccccccccccccccccccc$                                                                                                    |                         |
|         |                       | Diagnosztił  | kai funkciók                                                                                                    |                         |
|         |                       | A menü leh   | netővé teszi az összes egyéb paraméter kezelését, amelyeket további szol-                                                                                                    |                         |
|         |                       | náltatásokk  | nor használnak (diagnosztikai számlálók firmwara frissítás energiata.                                                                                                    |                         |
|         | <b>_</b> . <b>_</b> . |              | loz nasznalnak (ulagnosztikai szannalok, inniware-inssites, energiata-                                                                                                    |                         |
|         |                       | karékosság   | g stb.).                                                                                                    |                         |
|         |                       | Paraméter    | Leírás                                                                                                    | Elérhető<br>beállítások |
|         |                       |              | SP - Jelszó beállítása                                                                                                    |                         |
|         |                       |              | $\bigcup_{\text{ENTER}} \rightarrow \bigcup_{\text{UP}} \rightarrow \bigcup_{\text{DOWN}} \rightarrow \bigcup_{\text{ESEMPIOI}} \rightarrow \bigcup_{\text{ENTER}} \rightarrow (\bigcap_{\text{ESEMPIOI}})$                                                                                                    |                         |
|         |                       | <b>8</b> .8. | MEGJEGYZÉS: Ez a beállítás csak akkor érhető el, ha még nincs jelszó beállítva.                                                                                                    |                         |
|         |                       |              | A ielszó beállítása megakadálvozza, hogy illetéktelen személyek hozzáférienek a kiválasz-                                                                                                    |                         |
|         |                       |              | tásokhoz és beállításokhoz. A beállított ielszó törléséhez haitsa végre a következő lépéseket:                                                                                                    |                         |
|         |                       |              | JR1=ON, JR1=OFF, JR1=ON                                                                                                    |                         |
|         |                       |              | IP - Jelszó megadása                                                                                                    |                         |
|         |                       |              | $\bigcirc \rightarrow \square \square \rightarrow \bigcirc \qquad \bigcirc \rightarrow \square \square \rightarrow \qquad \bigcirc \rightarrow (\square \square \square)$                                                                                                    |                         |
|         |                       |              | [esempio] () 2" 🛁                                                                                                    |                         |
|         |                       | A. D.        | MEGJEGYZÉS: Ez a beállítás csak akkor érhető el, ha jelszó van beállítva.                                                                                                    |                         |
|         |                       |              |                                                                                                    |                         |
| z       |                       |              | na a jeiszo ninos megadva, a kijeizo mod elemeto marad tuggetienul a JKT bealinasatol.<br>Ha a jelszót megadják, a karbantartási módha lehet belépni                                                                                                    |                         |
| 37EI    |                       |              |                                                                                                    |                         |

|              | CU - A vezérlőpanel firmware verziójának megjelenítése                                                                                                    |
|--------------|----------------------------------------------------------------------------------------------------|
| <b>8</b> .8  | $\bigoplus_{\text{ENTER}} \rightarrow \prod_{IIIIIIIIIIIIIIIIIIIIIIIIIIIIIIIIIII$                                                                                                    |
|              | UP - Firmware frissítés                                                                                                    |
|              | Aktiválja a vezérlőkártya rendszerbetőltőjét a firmware frissítéséhez. További információért<br>fordulion az ügytélezolgálathoz                                                                                                    |
|              |                                                                                                    |
| <u>ĕ.</u> ĕ. | AMIGO USBPROG                                                                                                    |
|              | AL - Riasztási számláló                                                                                                    |
|              | A riasztások számlálóinak megtekintésére szolgál, amelyek legalább egyszer be lettek kapcsolva                                                                                                    |
|              | (riasztási kód + bekapcsolási szám).                                                                                                    |
|              | A O és o gombokkal végig lehet görgetni az összes számlálót, és megnézni az összes rögzített riasztást.                                                                                                    |
|              | AH - Riasztási napló                                                                                                    |
|              | A bekapcsolt riasztások megtekintésére szolgál (maximum 20).                                                                                                    |
|              | A 🔘 és 🔘 gombokkal végig lehet görgetni a teljes riasztási naplót. A kijelzőn a riasztás száma                                                                                                    |
| · · · · · ·  | és ködja felváltva jelenik meg. A legmagasabb szám a legújabb riasztást jelöli, a legalacsonyabb                                                                                                    |
|              | szam (U) pedig a legregebbi riasztast.                                                                                                    |
|              | AR - Riasztások visszaállítása<br>Minden riasztáct töröl a memériából (számlálák és naplá)                                                                                                    |
|              |                                                                                                    |
| R.R.         | $ \begin{array}{c} & & & \\ & & & \\ & & \\ $                                                                                                    |
|              | MEGJEGYZÉS: Ha a telepítés befejeződött, ajánlott törölni a riasztásokat, hogy megkönnyítse a jövőbeli ellenőrzéseket.                                                                                                    |
|              | CV - Összes manőver számláló megjelenítése                                                                                                    |
| <b>8</b> .8. | $ \begin{array}{cccccccccccccccccccccccccccccccccccc$                                                                                                    |
|              | CP - Részleges manőverek számlálójának megjelenítése                                                                                                    |
|              |                                                                                                    |
| <u> </u>     | $\square \square \rightarrow \square \rightarrow \square \square \square \rightarrow \square \square \square \rightarrow \square \square \square \rightarrow \square \square \square \square \rightarrow \square \square \square \square \square \square \square \square \square \square \square \square \square \square \square \square \square \square \square \square$                                                                                                    |
|              | ZP - Részleges manőverek számlálójának visszaállítása                                                                                                    |
| <u> </u>     | $ \overrightarrow{D} \xrightarrow{P} \overrightarrow{D} \xrightarrow{P} \xrightarrow{P} \xrightarrow{P} \xrightarrow{P} \xrightarrow{P} \xrightarrow{P} \xrightarrow{P} P$ |
| <u> </u>     | A megfelelő működés érdekében javasolt a részleges manőverek számlálójának                                                                                                    |
|              | visszaállítása:                                                                                                    |
|              | • karbantartási munkák után;                                                                                                    |
|              | a karbantartási riasztási intervallum beállítása után.                                                                                                    |
|              | CA - Karbantartási riasztás beállítása gyári beállítás - riasztás kikapcsolva:                                                                                                    |
|              | beallilinato a kivant manoverszam (a reszleges manoverek szamlaloja alapjan) a karbantartási<br>riasztás jelzéséhez                                                                                                    |
|              |                                                                                                    |
|              | FIGYELMEZTETÉS: Amikor elérik a beállított műveletszámot, a<br>üzenet jelenik meg a kijelzőn                                                                                                    |

|               | OA - Karbantartási riasztás megjelenítési módjának kiválasztása                                                                                                    |                       |                       |
|---------------|----------------------------------------------------------------------------------------------------|-----------------------|-----------------------|
| 88            | <ul> <li>• 00 - Megjelenítés a kijelzőn (riasztási üzenet</li> <li>• 01 - Megjelenítés a villogó lámpán (ha az automatizálás inaktív, 4 villanás</li> </ul>                                                                                                    | 88                    | <b>8</b> . <i>8</i> . |
|               | történik, majd óránként ismétlődik) és a kijelzőn (riasztási üzenet                                                                                                    |                       |                       |
|               | CH - Tápellátás óraszámlálójának megjelenítése                                                                                                    |                       |                       |
| <u>8. 8</u> . | $\square \square \square \square \rightarrow \square \square \square \square \square \square \square \square \square \square \square \square \square \square \square$                                                                                                    |                       |                       |
|               | BH - Az akkumulátoros tápellátási óraszámláló megjelenítése                                                                                                    |                       |                       |
| <u> </u>      | $\begin{array}{cccccccccccccccccccccccccccccccccccc$                                                                                                    |                       |                       |
|               | SV - Felhasználói konfiguráció mentése a vezérlőpanel tárolómoduljába                                                                                                    |                       |                       |
| <u>8</u> .8.  | $ \bigcirc_{\text{ENTER}} \rightarrow \bigcirc_{\text{UP}} ; \bigcirc_{\text{DOWN}} \rightarrow \bigcirc_{\text{UP}} ; \bigcirc_{\text{DOWN}} \rightarrow \bigcirc_{\text{ENTER}} \rightarrow \bigcirc_{\text{ENTER}$                                                                                                    | <b>8</b> . 8.         | <u>8.8</u> .          |
|               | FIGYELMEZTETES: Ha a kijelzőn villogás jelenik meg, a memória modul nem lehet telepítve.                                                                                                    |                       |                       |
|               | RC - Konfiguráció betöltése                                                                                                    |                       |                       |
|               | $\bigcup_{\text{ENTER}} \rightarrow \bigcup_{i} \longrightarrow_{i} \longrightarrow$ |                       |                       |
| 团.团.          | (example) () 2"                                                                                                    | <b>8</b> . <b>8</b> . | <u>8. C</u> .         |
|               | Lehetőség van a korábban elmentett felhasználói konfigurációk                                                                                                    |                       |                       |
|               | Betöltésére a vezérlőpanel memóriamoduljára                                                                                                    |                       |                       |
|               | RL -Az utolsó konfigurációs készlet betöltése                                                                                                    |                       |                       |
|               | $\bigcup_{\text{ENTER}} \rightarrow \prod_{n=1}^{n} \prod_{i=1}^{n} \rightarrow \left( \prod_{i=1}^{n} \prod_{i=1}^{n} \right) $                                                                                                    |                       |                       |
| 团.团.          | <u>ک</u> 2"                                                                                                    |                       |                       |
|               | A vezérlőpanel automatikusan elmenti az utolsó konfigurációs készletet, és azt a tárolómo-                                                                                                    |                       |                       |
|               | visszaállítható a tárolómodul behelyezésével és az utolsó konfigurációs készlet betöltésével.                                                                                                    |                       |                       |
|               | EU - Felhasználói konfigurációk és az utolsó konfigurációs készlet törlése a tárolómodulban                                                                                                    |                       |                       |
| 8.8           | $ \bigcirc \rightarrow \qquad \qquad \qquad \qquad \qquad \qquad \qquad \qquad \qquad \qquad \qquad \qquad \qquad \qquad \qquad \qquad \qquad \qquad$                                                                                                    |                       |                       |
| <u>F</u> .M   | IM - Motoráram megjelenítése                                                                                                    |                       |                       |
| <b>X. X</b> . | TB - A vezérlőpanel belső hőmérsékletének állandó kijelzése [°C]<br>• ON - Engedélyezve<br>• OF - Letiltva                                                                                                    | 8.8                   | <u>8 8</u>            |
| E.E.          | <ul> <li>TT - Minimális / maximális rögzített hőmérsékletek kijelzése</li> <li>A gomb 2 másodpercig történő lenyomásával az értékek visszaállnak.</li> <li>Minimális érték aktív jobb oldali ponttal</li> </ul>                                                                                                    |                       |                       |

Ø.Ø.

38

i

|                                        | $\Gamma - veyallaskapusulu tesztelese$                                                                   |                       |                       |  |  |
|----------------------------------------|----------------------------------------------------------------------------------------------------|-----------------------|-----------------------|--|--|
|                                        | urálya és aktívak                                                                                        |                       |                       |  |  |
|                                        | Ha a végálláskapcsolók aktívak, de nincsenek konfigurálva:                                               | BR                    |                       |  |  |
| ······································ | • FA= N.O. (mindkét pont aktív)                                                                          |                       | · · · · ·             |  |  |
|                                        | • FC= NO (nincs aktív pont)                                                                              |                       |                       |  |  |
|                                        | BL - Akkumulátor feszültségszintiének megjelenítése                                                      |                       |                       |  |  |
|                                        | Ez a paraméter mutatia az akkumulátor feszültségszintiét:                                                |                       |                       |  |  |
|                                        | <ul> <li>Lo - Automatizálás leállítva. Az akkumulátor feszültségszintie</li> </ul>                       |                       |                       |  |  |
|                                        | alacsony (≤ 22 V)                                                                                        |                       |                       |  |  |
|                                        | • 22 - Akkumulátor feszültségszintje ≥ 22 V és < 23 V                                                    |                       |                       |  |  |
|                                        | • 23 - Akkumulátor feszültségszintie ≥ 23 V és < 24 V                                                    | <u>M</u> . <u>M</u> . | <u>M</u> . <u>M</u> . |  |  |
|                                        | • 24 - Akkumulátor feszültségszintie ≥ 24 V és < 25 V                                                    |                       |                       |  |  |
|                                        | • 25 - Akkumulátor feszültségszintie ≥ 25 V és < 26 V                                                    | ่่่่                  | <b>[</b> ]. [].       |  |  |
|                                        | • 26 - Akkumulátor feszültségszintie ≥ 26 V és < 27 V                                                    |                       |                       |  |  |
|                                        | • 27 - Akkumulátor feszültségszintie ≥ 27 V és < 28 V                                                    | ▥                     | <u>@</u> .@.          |  |  |
|                                        | • 28 - Akkumulátor feszültségszintie ≥ 28 V                                                              |                       |                       |  |  |
|                                        | MEC IECVZÉS: A porométer léthoté a monjikan ka a fő ténogyaég kiényzik és az                             |                       |                       |  |  |
|                                        | MEGJEGTZES. A parameter ratinato a menuberi, na a to tapegyseg manyzik, es az                            |                       |                       |  |  |
|                                        | nincs áramellátás, az automatizálás sebessége legfeljebb 15 cm/s-re csökken                              |                       |                       |  |  |
|                                        |                                                                                                    |                       |                       |  |  |
|                                        | EL - Az automatizálás hatékonysági szintje                                                               |                       |                       |  |  |
|                                        | <ul> <li>Ez az érték felhasználható a kapu mechanikai minőségének értékelésére, és megfelelő</li> </ul>  |                       |                       |  |  |
|                                        | automatizálás kiválasztására. Ha az érték 90%-nál alacsonyabb, javasolt mechanikai                       |                       |                       |  |  |
|                                        | karbantartás a hatékonyság helyreállítása érdekében, vagy magasabb teljesítményű                         |                       |                       |  |  |
|                                        | automatizálás alkalmazása (például nagyobb teljesítményű motor).                                         |                       |                       |  |  |
|                                        | <ul> <li>Normál használat során ez a paraméter figyeli az automatizálás hatékonyságát, valós</li> </ul>  |                       |                       |  |  |
|                                        | időben frissítve annak állapotát:                                                                        |                       |                       |  |  |
|                                        | <ul> <li>90-99% Magas hatékonysági szint, az automatizálás kiváló állapotban van.</li> </ul>             |                       |                       |  |  |
|                                        | <ul> <li>50%-89% Közepes hatékonysági szint, a teliesítmény romlani kezd.</li> </ul>                     |                       |                       |  |  |
|                                        | <ul> <li>10%-49% Alacsony hatékonysági szint, a teljesítmény romlott, karbantartás szükséges.</li> </ul> |                       |                       |  |  |
|                                        |                                                                                                    |                       |                       |  |  |
|                                        |                                                                                                    |                       |                       |  |  |
|                                        |                                                                                                    |                       |                       |  |  |
|                                        | RD - Gyári beállítások visszaállítása                                                                    |                       |                       |  |  |
|                                        | $\approx$                                                                                                |                       |                       |  |  |
|                                        |                                                                                                    |                       |                       |  |  |
| 0.0                                    |                                                                                                    |                       |                       |  |  |
|                                        | (J) 2"                                                                                                   |                       |                       |  |  |

# 17. A kijelzőn megjelenített jelek

ĵ

### 17.1 Az automatizálás állapotának kijelzése

| • | <b>8</b> # → <b>3 5</b> → <b>8 2</b> |                                                                  |
|---|--------------------------------------|------------------------------------------------------------------|
|   |                                      | I.M. → R.H.                                                      |
|   | Kijelző                              | Leírás                                                           |
|   |                                      | Automatizálás zárva                                              |
|   |                                      | Automatizálás zárva, kiengedő ajtó nyitva                        |
|   |                                      | Automatizálás nyitva                                             |
|   |                                      | Automatizálás nyitva, kiengedő ajtó nyitva                       |
|   |                                      | Automatizálás köztes pozícióban megállítva                       |
|   |                                      | Automatizálás köztes pozícióban megállítva, kiengedő ajtó nyitva |
|   |                                      | Automatizálás záródik                                            |
|   |                                      | Automatizálás lassít a záródás során                             |
|   |                                      | Automatizálás nyílik                                             |
|   |                                      | Automatizálás lassít a nyitás során                              |

|                       | <b>B</b> B → <b>B</b> B.                                         |  |  |
|-----------------------|------------------------------------------------------------------|--|--|
| Kijelző               | Leírás                                                           |  |  |
|                       | Automatizálás zárva                                              |  |  |
|                       | Automatizálás zárva, kiengedő ajtó nyitva                        |  |  |
| M.M.                  | Automatizálás nyitva                                             |  |  |
| <u>N</u> . <u>N</u> . | Automatizálás nyitva, kiengedő ajtó nyitva                       |  |  |
|                       | Automatizálás köztes pozícióban megállítva                       |  |  |
| M.M.                  | Automatizálás köztes pozícióban megállítva, kiengedő ajtó nyitva |  |  |
|                       | Automatizálás záródik                                            |  |  |
| M.M.                  | Automatizálás lassít a záródás során                             |  |  |
| <b>R</b> . <b>R</b> . | Automatizálás nyílik                                             |  |  |
| M.M.                  | Automatizálás lassít a nyitás során                              |  |  |

# 17.2 Biztonsági eszközök és parancsok kijelzése

|                       | • <b>0</b> M → <b>0</b> 5 → <b>0</b> A /                                                                         |                       | 75 → 88                                                                              |
|-----------------------|----------------------------------------------------------------------------------------------------|-----------------------|--------------------------------------------------------------------------------------|
| Kijelző               | Leírás                                                                                                    | Kijelző               | Leírás                                                                               |
| B.B.                  | 1-2 - Automatikus zárási aktiválási<br>parancs                                                                   | 88                    | 68 - A 1-6 és 1-8 terminálokhoz egyidejű-<br>leg csatlakoztatott eszköz kiválasztása |
| <b>8. 8</b> .         | 1-3 - Nyitási parancs                                                                                            | <b>8.8</b> .          | 1-6 - Biztonsági eszköz nyitási és zárási<br>leállítással                            |
| R.R.                  | 1-4 - Zárási parancs                                                                                             | X.X.                  | S1 Zárás közbeni megállás észlelése                                                  |
| B.B.                  | 1-5 - Step-by-step parancs                                                                                       | <b>8. 8</b> .         | 1-8 - Biztonsági eszköz zárás vissza-<br>fordítással                                 |
| Ø.Ø.                  | P3 - Részleges nyitási parancs                                                                                   | <b>8</b> . <b>8</b> . | 1-9 - STOP parancs                                                                   |
| <b>B</b> . <b>B</b> . | 4P - Zárási parancs jelenlévő kezelővel                                                                          | <b>8</b> .8.          | 3P - Nyitási parancs jelenlévő kezelővel                                             |
| <b>#</b> . #.         | RX - Rádióvétel (a memóriában tárolt adó<br>bármelyik tárolt gombjáról)                                          | B.B.                  | S2 Nyitás közbeni megállás észlelése                                                 |
|                       | NX - Rádióvétel (bármely nem tárolt<br>gomb esetén)<br>MEGJEGYZÉS: ha az<br>beállítás van kiválasztva, akkor egy | 8.8.                  | OO Akadályérzékelési terület elérése<br>nyitás közben                                |
| <u> </u>              | nem tárolt adótól érkező parancs is megjelenik.                                                                  | 88.                   | OC. Akadályérzékelési terület elérése<br>zárás közben                                |
|                       | EX - Ugrókód rádióvétel soron kívül                                                                              | 8.8.                  | RV - A beépített rádióvevő engedélyezése/<br>letiltása az RX segítségével            |
| 8.8                   | EP - Rádióvétel nem felel meg az                                                                                 |                       | MQ - A mechanikus végállások betanítási<br>művelete folyamatban                      |
| Ø.Ø.                  | CX - AUX panelről érkező parancs                                                                                 | <b>H</b> .A.          | HT - Motorok fűtése folyamatban (NIO funkció)                                        |
| M.M.                  | JR1 - JR1 jumper állapotának változása                                                                           | B.B.                  | HS - Sharp NIO indítás                                                               |
| E.E.                  | VL -Rádióvezérlés letiltva ("Vacation<br>Mode" paraméter aktív)                                                  | <b>B</b> . <b>B</b> . | FC Zárási végálláskapcsoló                                                           |
|                       | SW - Kioldó ajtó nyitva<br>Ha a kioldó ajtó zárva van, a vezérlőpanel<br>RESET műveletet hajt végre (            | <b>.</b>              | FA Nyitási végálláskapcsoló                                                          |
| <u> 7</u> . Ø         | az Ostarti agyonala kuta hagynalo, ha                                                                            | MEGJ<br>RESE          | IEGYZÉS: Ha visszatér a menübe, a<br>T újra aktiválódik.                             |

| Riasz-<br>tás<br>típusa | Kijelző               | Leírás                                                                                                    | Művelet                                                                                                    |
|-------------------------|-----------------------|----------------------------------------------------------------------------------------------------|----------------------------------------------------------------------------------------------------|
|                         |                       | M0 - Az automatika nincs konfigurálva                                                                                                    | Ellenőrizze az p                                                                                                    |
|                         | <b>8</b> . <b>8</b> . | M3 - Az automatika blokkolva                                                                                                    | Ellenőrizze a mechanikai alkatrészeket.                                                                                      |
|                         | R.B.                  | M4 - Motor zárlat                                                                                                    | Ellenőrizze a motor csatlakozását.                                                                                           |
|                         | <b>8</b> . <b>8</b> . | M8 - Túl hosszú útszakasz                                                                                                    | Ellenőrizze a fogaslécet / láncszíjat.                                                                                       |
|                         | <b>B</b> . <b>B</b> . | M9 - Túl rövid útszakasz                                                                                                    | Kézzel ellenőrizze, hogy a kapu szabadon<br>mozog-e.                                                                         |
| vlechanikai riasztás    | <u> </u>              | MB - A motor hiánya egy művelet során                                                                                                    | Ellenőrizze a motor csatlakozását.                                                                                           |
|                         | <b>H</b> . <b>H</b> . | MD - Nyitási végálláskapcsoló rendellenes<br>működése<br>If the limit switch is configured but can't be<br>found, each stop (from the<br>start point) is seen as an obstacle and indi-<br>cated with   | Ellenőrizze a nyitási végálláskapcsoló<br>csatlakozását.                                                                     |
|                         |                       | ME - Irregular operation of the closure<br>limit switch<br>If the limit switch is configured but can't be<br>found, each stop (from the<br>start point) is seen as an obstacle and indi-<br>cated with | Ellenőrizze a zárási végálláskapcsoló<br>csatlakozását.                                                                      |
|                         |                       | MI - Ötödik egymást követő akadály<br>észlelése                                                                                                    | Ellenőrizze, hogy nincs-e állandó akadály<br>az automatizálás mozgási útvonalán.                                             |
|                         | M.H.                  | ML -Fordított végálláskapcsolók                                                                                                    | Ellenőrizze a végálláskapcsolók elhelyez-<br>kedését és csatlakozását, valamint a motor<br>kapcsolatát.                      |
|                         | <b>8</b> . 8.         | OD - Akadály a nyitás során                                                                                                    | Ellenőrizze, hogy nincs-e akadály az au-<br>tomatizálás mozgási útvonalán.                                                   |
|                         | <b>8. 8</b> .         | OE - Akadály a zárás során                                                                                                    | Ellenőrizze, hogy nincs-e akadály az au-<br>tomatizálás mozgási útvonalán.                                                   |
|                         | B.B.                  | OF - Az automatizálás nyitás közben<br>blokkolva                                                                                                    | Ellenőrizze a mechanikai alkatrészeket, és<br>győződjön meg arról, hogy nincs akadály az<br>automatizálás mozgási útvonalán. |
|                         | 8.8.                  | OG - Az automatizálás zárás közben<br>blokkolva                                                                                                    | Ellenőrizze a mechanikai alkatrészeket, és<br>győződjön meg arról, hogy nincs akadály az<br>automatizálás mozgási útvonalán. |

# 17.3 Riasztások és hibák megjelenítése

S6 - Biztonsági eszköz tesztelésének hibás

beállítása

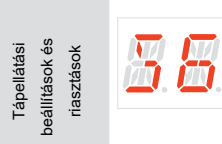

Ellenőrizze a **35**, **38**, **58**, paraméterek beállítását. Ha **58 → 59**, a **35** és **38** nem lehet **P9** vagy **59**.

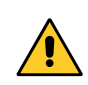

FIGYELMEZTETÉS: Az riasztások és hibák megjelenítése bármely vizualizációs módban lehetséges. A hiba üzenetek jelzése minden más kijelzési módnál prioritást élvez.

|                          | 15 - Nincs feszültség 0-1 (hibás feszültségsz-              | Ellenőrizze, hogy nincs-e rövidzárlat a 0-1  |
|--------------------------|-------------------------------------------------------------|----------------------------------------------|
|                          |                                                             |                                              |
|                          | abaiyozo vagy lovidzanat a kiegeszitok-                     | csallarozasban.                              |
| · · · · ·                | ben)                                                        |                                              |
|                          | l6 - Túl magas feszültség 0-1 (hibás                        | Cserélje ki az vezérlőpanelt.                |
|                          | feszültségszabályozó)                                       |                                              |
| <u>M</u> . <u>M</u> .    |                                                             |                                              |
|                          | 17. Polož porométorbiba – árták a botárokon                 | Végozzop vieszcéllítést (Posot)              |
|                          |                                                             |                                              |
|                          | KIVUI                                                       |                                              |
| <b>—</b> . <b>—</b> .    |                                                             | ki a vezerlopanelt.                          |
|                          | l8 - Program-szekvencia hiba                                | Végezzen visszaállítást (Reset).             |
|                          |                                                             | Ha a probléma továbbra is fennáll, cserélje  |
| 团.团.                     |                                                             | ki a vezérlőpanelt.                          |
|                          |                                                             |                                              |
|                          | IA - Belso parameterniba (EEPROM/FLASH) Vegezzen visszaalli | itast (Reset).                               |
|                          |                                                             | Ha a problema tovabbra is fennall, cserelje  |
| <u> </u>                 |                                                             | ki a vezérlőpanelt.                          |
|                          | IB - Belső paraméterhiba (RAM)                              | Végezzen visszaállítást (Reset).             |
|                          |                                                             | Ha a probléma továbbra is fennáll, cserélie  |
|                          |                                                             | ki a vezérlőpanelt.                          |
|                          |                                                             |                                              |
|                          | IC - Művelet időtúllépés hiba (>5 perc vagy                 | Manuálisan nézze meg, hogy a kapu szaba-     |
|                          | >7 perc tanulási módban)                                    | don mozog.                                   |
| 团.团.                     |                                                             | Ha a probléma továbbra is fennáll, cserélje  |
|                          |                                                             | ki a vezérlőpanelt.                          |
|                          | IE - Tápegység áramkörének hibája                           | Végezzen visszaállítást (Reset).             |
|                          |                                                             | Ha a probléma továbbra is fennáll, cserélje  |
| <u> M</u> . <u>M</u> .   |                                                             | ki a vezérlőpanelt.                          |
|                          |                                                             | Végezzen végezeéllítést (Deset)              |
|                          | IM - MOSFET hasztas - motor zanatos vagy                    | vegezzen visszaallitast (Resel).             |
| T NI                     | folyamatosan BE van kapcsolva                               | Ha a problema tovabbra is rennali, cserelje  |
|                          |                                                             | ki a vezeriopaneit.                          |
|                          |                                                             | Ellenorizze a beallitasokat / barmelyik      |
|                          |                                                             | végállás kapcsoló működik                    |
| -                        | IO - Megszakadt motor tápellátási áramkör                   | Végezzen visszaállítást (Reset).             |
|                          | (motor MOSFET nyitott vagy mindig KI van                    | Ha a probléma továbbra is fennáll, cserélje  |
| <u> </u>                 | kapcsolva)                                                  | ki a vezérlőpanelt.                          |
|                          | IR - Motor relé hiba                                        | Végezzen visszaállítást (Reset).             |
|                          |                                                             | Ha a probléma továbbra is fennáll, cserélje  |
| <u> </u>                 |                                                             | ki a vezérlőpanelt.                          |
|                          |                                                             |                                              |
| -                        | IS - Motor áramolvasási áramkör teszt hiba                  | Végezzen visszaállítást (Reset).             |
|                          |                                                             | Ha a probléma továbbra is fennáll, cserélje  |
|                          |                                                             | ki a vezérlőpanelt.                          |
|                          | IU -Motor feszültségolvasási áramkör                        | Végezzen visszaállítást (Reset).             |
|                          | teszt hiba                                                  | Ha a probléma továbbra is fennáll. cserélie  |
|                          |                                                             | ki a vezérlőpanelt.                          |
|                          |                                                             | ·                                            |
|                          | TH - Magas hőmérsékleti biztonsági eszköz                   | Ne végezzen további műveleteket. Ha a prob-  |
|                          | beavatkozása                                                | léma továbbra is fennáll, lépjen kapcsolatba |
| <b>2</b> . <b>2</b> .    |                                                             | a technikai szervizzel.                      |
|                          | VH - Automatika blokkolva magas                             | Ne végezzen további műveleteket. Ha a prob-  |
|                          | hőmérséklet miatt                                           | léma továbbra is fennáll, lépjen kapcsolatba |
| m m                      |                                                             | a technikai szervizzel.                      |
|                          |                                                             |                                              |
|                          | XX - Firmware visszaállítása a 🔘 + 🔘 gomb                   | ook egyidejű lenyomásával                    |
|                          | UP DOWN                                                     |                                              |
| <b>[21</b> . <b>21</b> . |                                                             |                                              |
|                          | WD - Firmware visszaállítása nem lett kezdeménvezve         |                                              |
|                          |                                                             |                                              |
| ini ini                  |                                                             |                                              |
| •                        |                                                             |                                              |

| Rádióműveleti riasztás       | 88                    | R0 - Behelyeztek egy tárolómodult, amely<br>több mint 100 távirányítót tartalmaz.<br>FIGYELMEZTETÉS: Az R□→ P□→<br>beállítás automatikusan elvég-<br>zésre kerül | A rendszer-konfigurációk mentéséhez töröl-<br>je a tárolt távirányítókat, és csökkentse a<br>számukat 100 alá.<br>Állítsa be az                              |
|------------------------------|-----------------------|----------------------------------------------------------------------------------------------------|----------------------------------------------------------------------------------------------------|
|                              | <b>R</b> . <b>B</b> . | R3 - Tárolómodul nem észlelhető.                                                                                                    | Helyezzen be egy tárolómodult                                                                                                    |
|                              | <b>R</b> . R.         | R4 - A tárolómodul nem kompatibilis a<br>vezérlőpanellel.                                                                                                    | Helyezzen be egy kompatibilis tárolómodult                                                                                                    |
|                              | <b>8</b> . <b>8</b> . | R5 - Nincs soros kommunikáció a tároló-<br>modullal.                                                                                                    | Cserélje ki a tárolómodult                                                                                                    |
|                              | <b>8</b> .8           | R6 - Teszteléshez használt speciális tároló-<br>modul behelyezése.                                                                                               |                                                                                                    |
|                              | <b>R</b> .K.          | RV - Behelyezett rádiómodul.                                                                                                    |                                                                                                    |
| Tápellátási<br>riasztás      | 8.8                   | P0 - Nincs hálózati feszültség.                                                                                                    | Győződjön meg róla, hogy a vezérlőpanel<br>megfelelően van áram alatt<br>Ellenőrizze a biztosítékot a hálózati vonalon<br>Ellenőrizze a hálózati tápellátást |
|                              | <b>B</b> .B.          | P1 - Mikrokapcsoló feszültsége túl alacsony.                                                                                                    | Ellenőrizze a hálózati tápellátást                                                                                                    |
| Akku-<br>mulátor<br>riasztás | 88                    | B0 - Az akkumulátor majdnem lemerült.                                                                                                    | Mérje meg az akkumulátor feszültségét<br>Ha szükséges, cserélje ki az akkumulátort                                                                           |

The Bluetooth® word mark and logos are registered trademarks owned by Bluetooth SIG, Inc. and any use of such marks by ASSA ABLOY Entrance Systems AB is under license.

All the rights concerning this material are the exclusive property of ASSA ABLOY Entrance Systems AB. Although the contents of this publication have been drawn up with the greatest care, ASSA ABLOY Entrance Systems AB cannot be held responsible in any way for any damage caused by mistakes or omissions in this publication. We reserve the right to make changes without prior notice. Copying, scanning or changing in any way is expressly forbidden unless authorised in writing by ASSA ABLOY Entrance Systems AB.

The crossed-out wheelie bin symbol indicates that the product should be disposed of separately from normal household waste. The product should be recycled in accordance with local environmental regulations for waste disposal. By separating a product marked with this symbol from household waste, you will help reduce the volume of waste sent to incinerators or land-fill and minimise any potential negative impact on human health and the environment.

CE CE

ASSA ABLOY Entrance Systems AB Lodjursgatan 10 SE-261 44, Landskrona Sweden © ASSA ABLOY